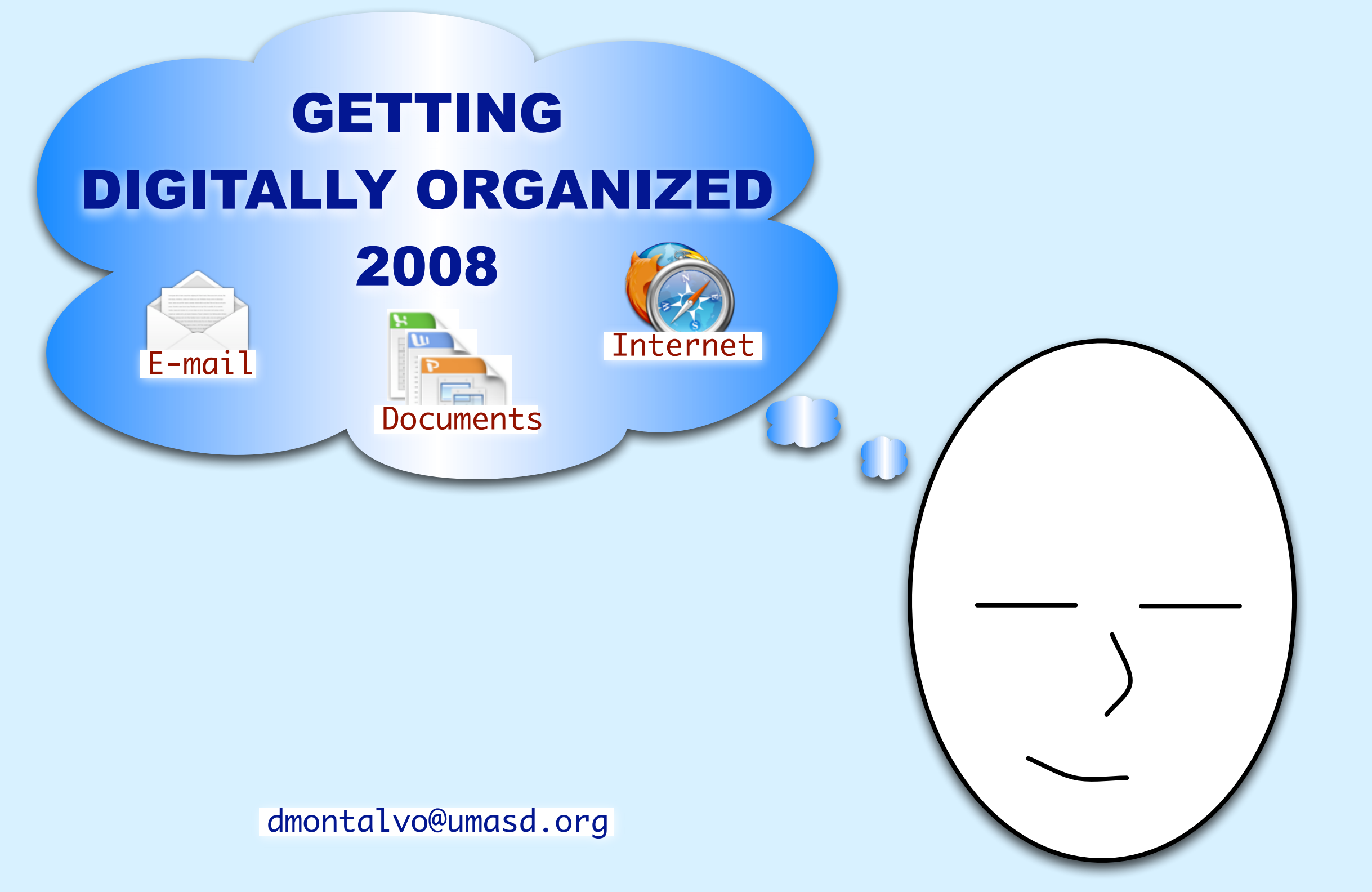

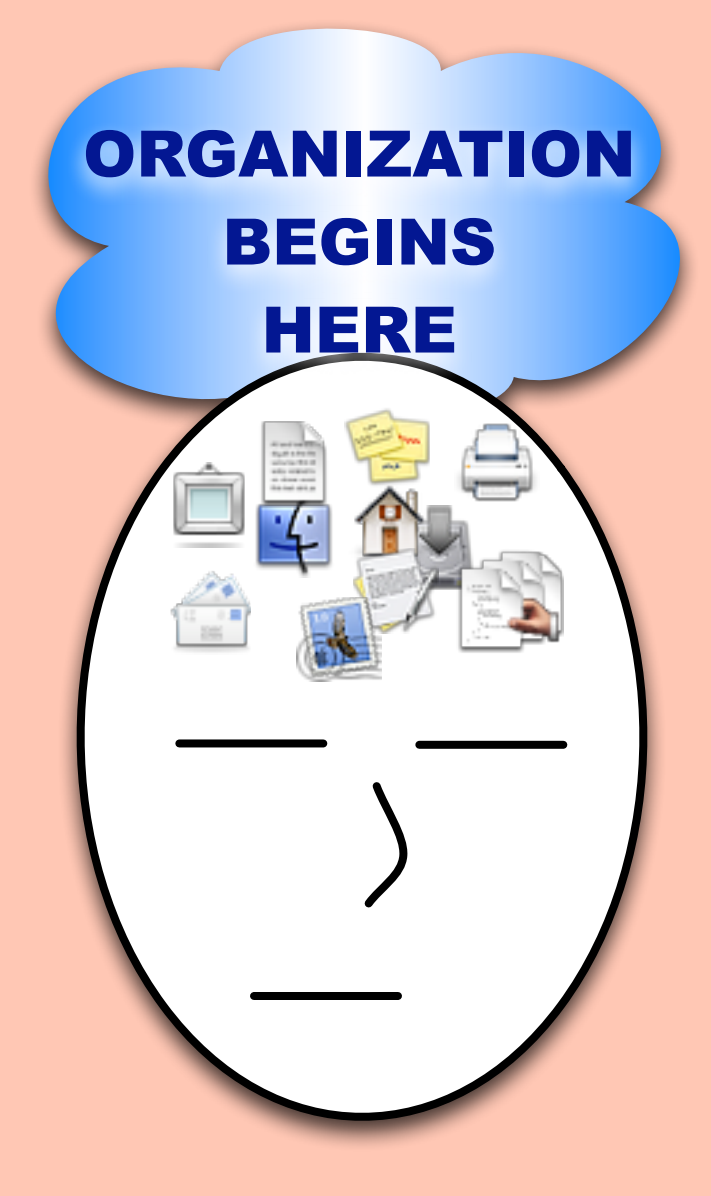

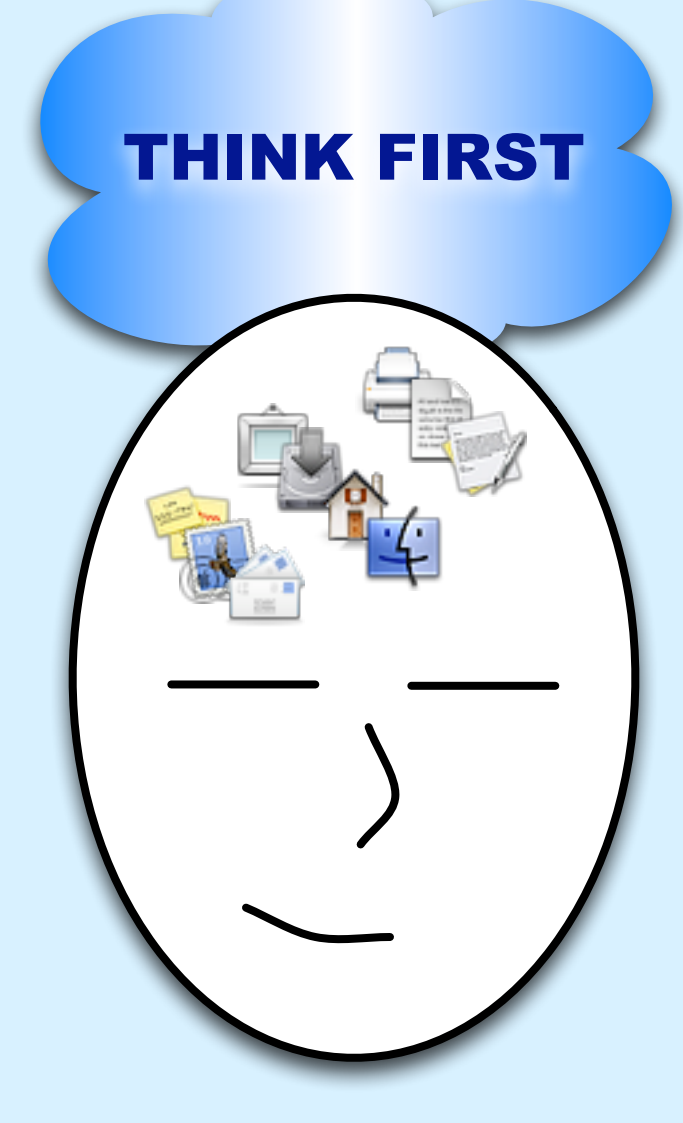

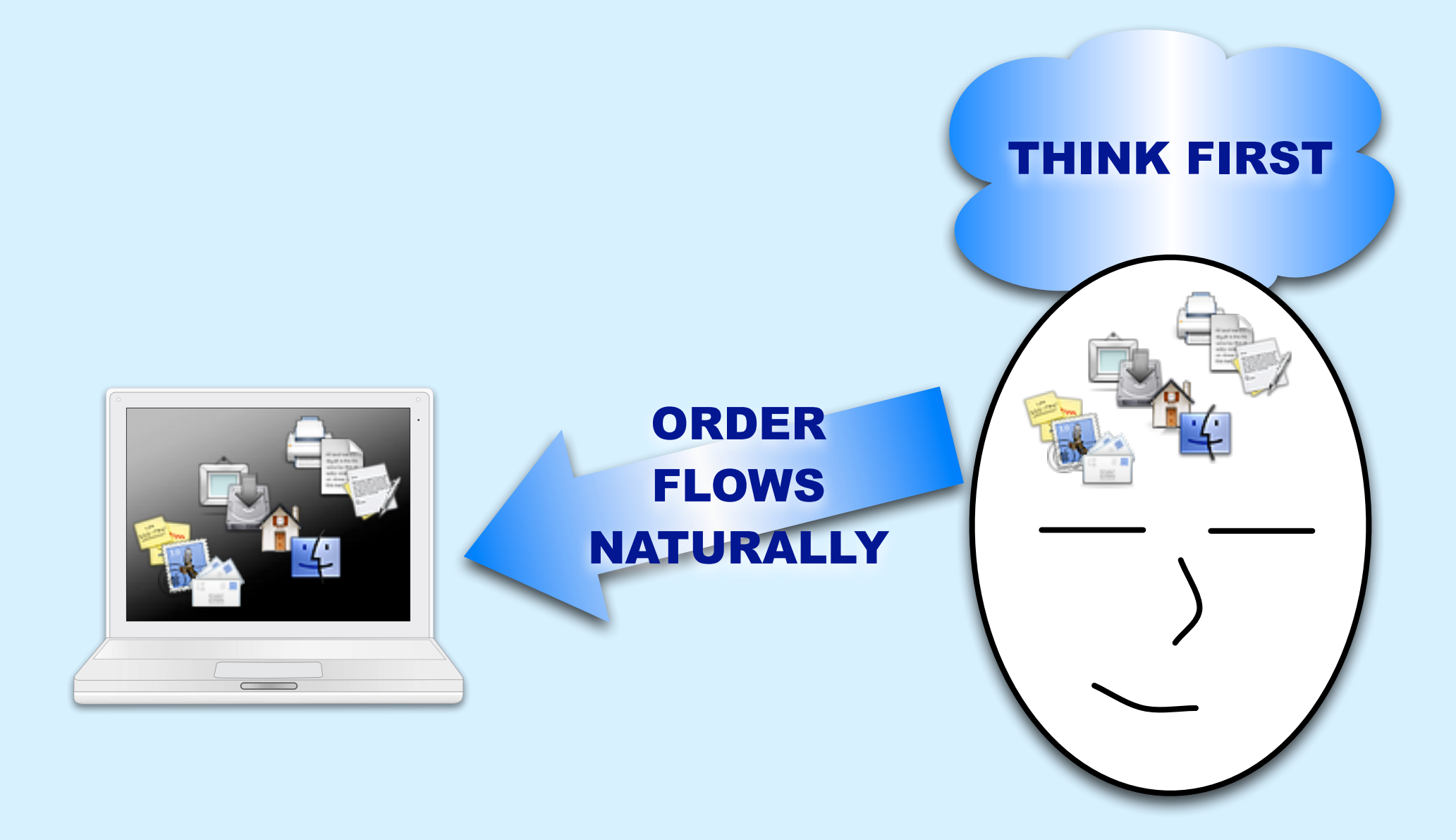

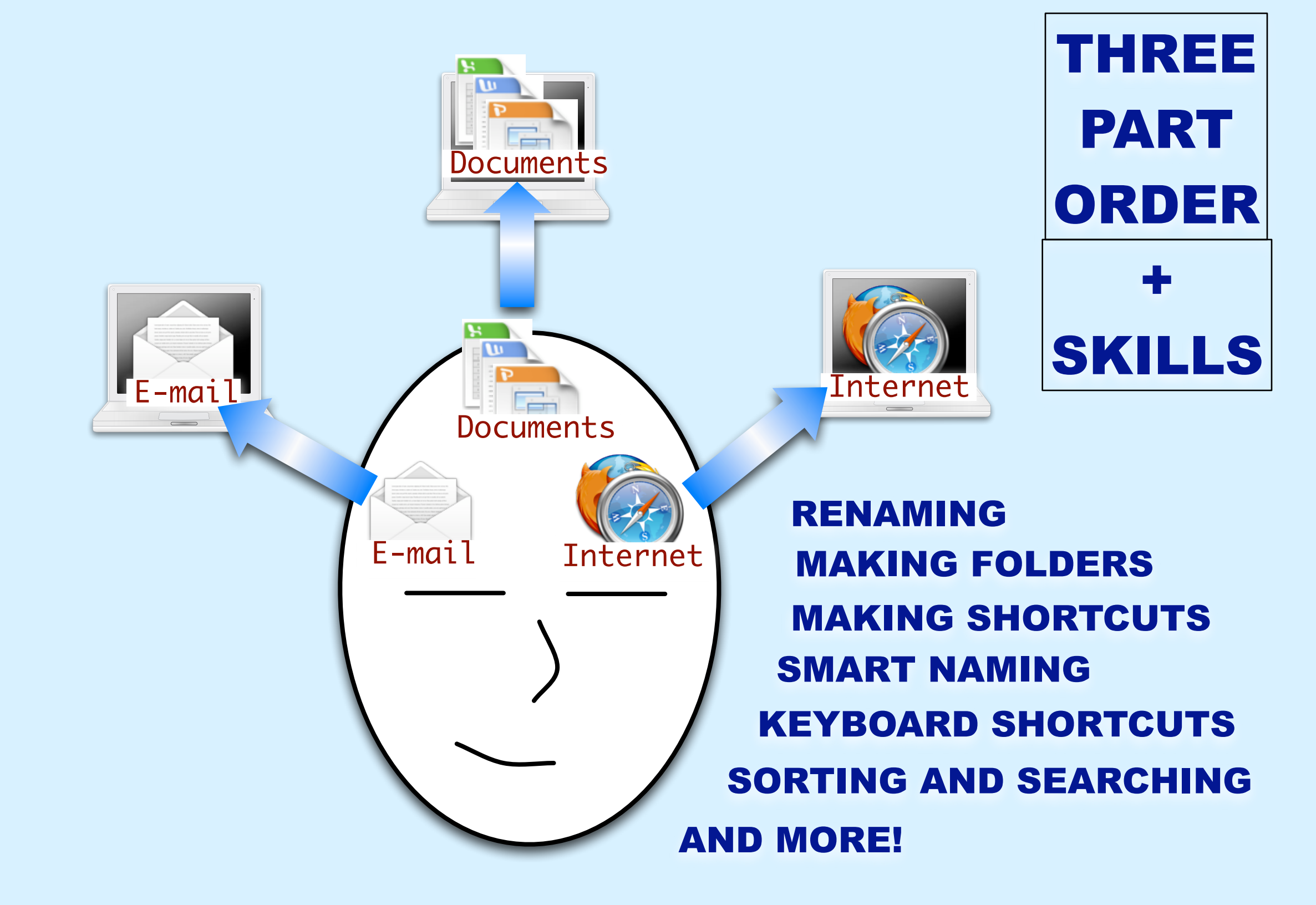

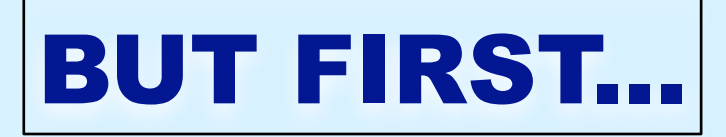

# LET'S MAKE SURE YOUR DIGITAL SPACE FITS YOUR NEEDS

| 00         |                           |                      | System P           | Preferences        |              |                     |                     |
|------------|---------------------------|----------------------|--------------------|--------------------|--------------|---------------------|---------------------|
|            | Show All                  |                      |                    |                    |              | Q                   |                     |
| Personal   |                           |                      |                    |                    |              |                     |                     |
| Appearance | Desktop &<br>Screen Saver | Dock                 | Exposé &<br>Spaces | 1000 International | Security     | Spotlight           |                     |
| Hardware   |                           |                      |                    |                    |              |                     |                     |
| Bluetooth  | CDs & DVDs                | Displays             | Energy<br>Saver    | Ink                | Keyboard &   | Print & Fax         | Sound               |
| Internet o | Sys                       | tem                  | ı Pr               | efe                | erer         | ices                | ;                   |
| .Mac       | Network                   | QuickTime            | Sharing            |                    |              |                     |                     |
| System     |                           |                      |                    |                    |              |                     |                     |
| Accounts   | Date & Time               | Parental<br>Controls | Software<br>Update | Speech             | Startup Disk | (O)<br>Time Machine | Universal<br>Access |
| Other      |                           |                      |                    |                    |              |                     |                     |
| DivX       | Flip4Mac<br>WMV           | <i>P</i> erian       | SMART Board        |                    |              |                     |                     |

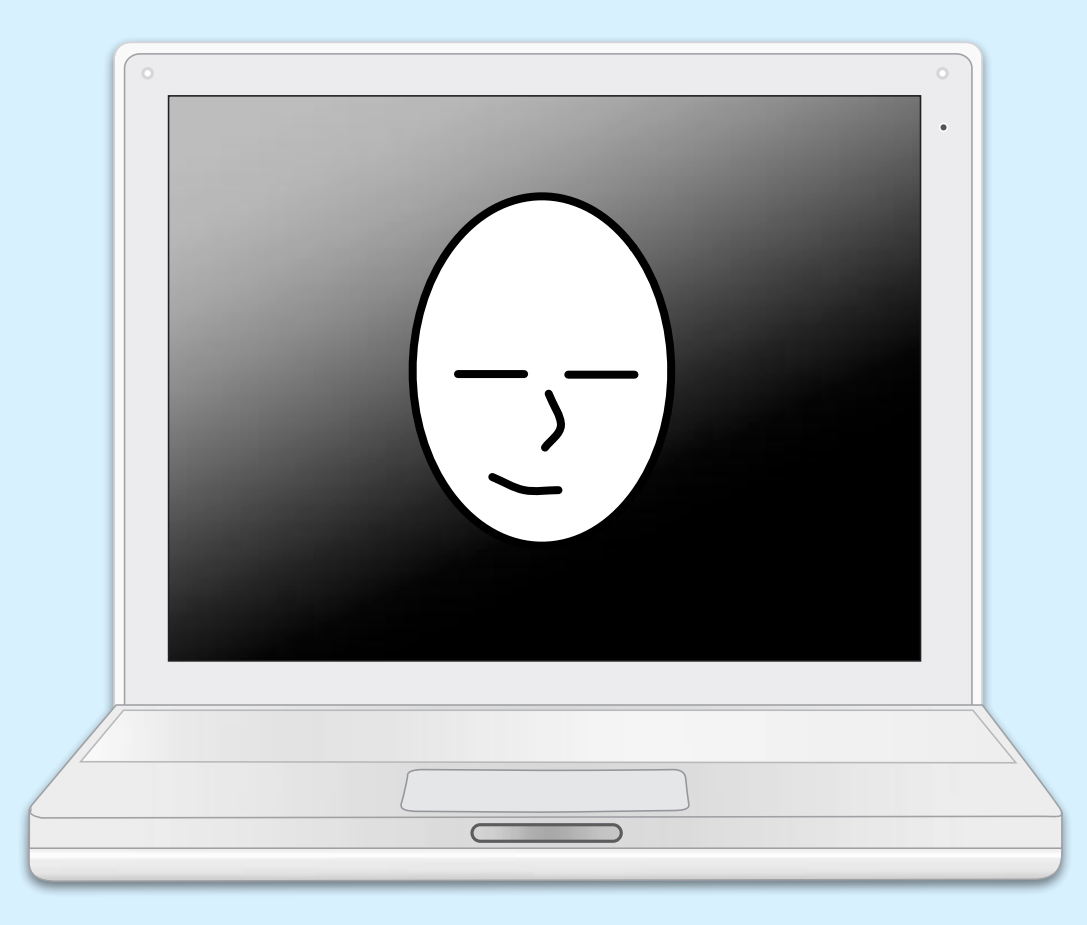

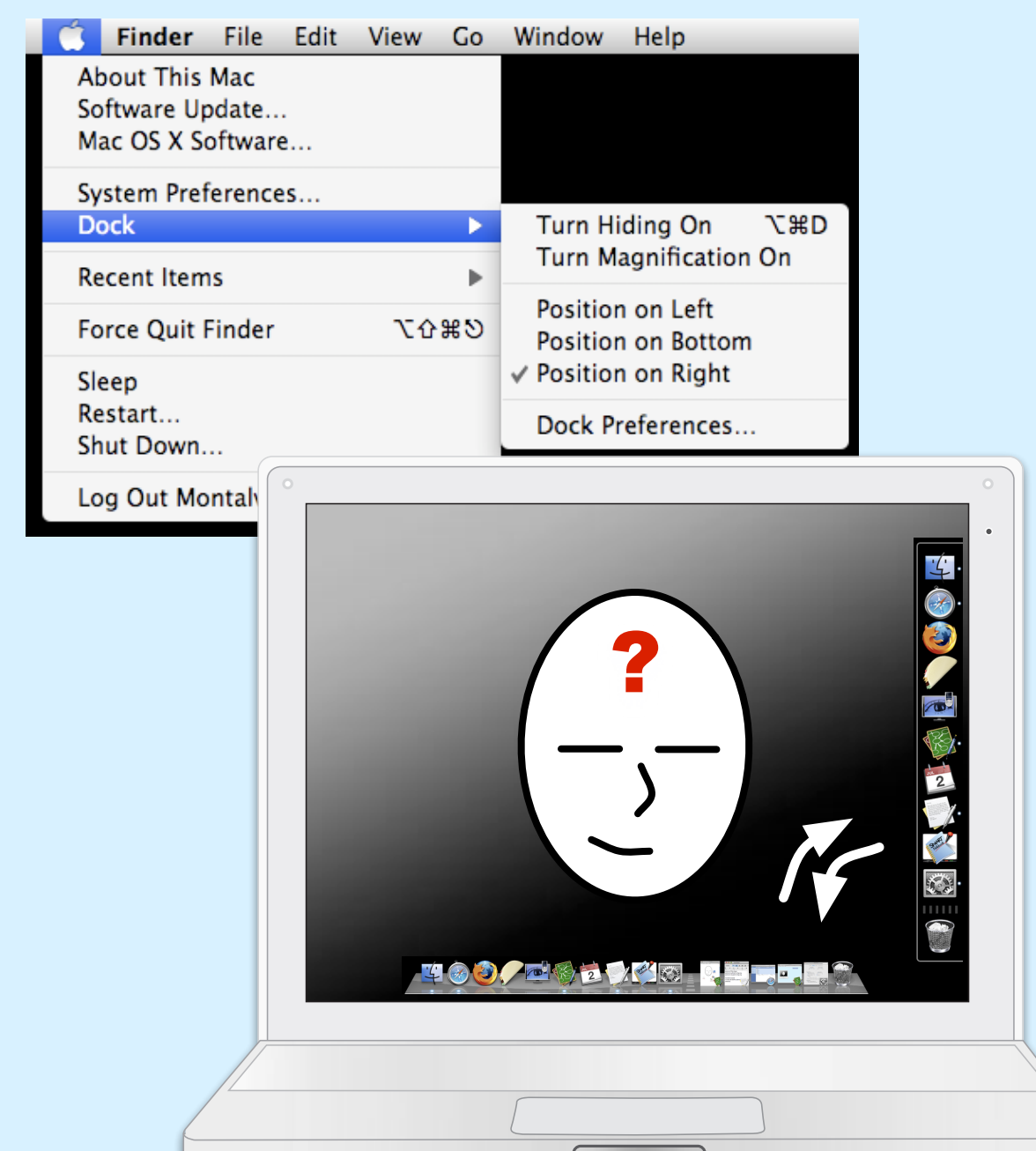

# THE DOCK

# I RECOMMEND:

- PUTTING IT ON THE SIDE
- ONLY KEEP THE MOST USED SHORTCUTS
- DRAG THE OTHERS OFF AND WATCH THEM POOF AWAY
- (WE'LL ADD THINGS TO THE DOCK LATER)
- USE SPOTLIGHT INSTEAD FOR MOST THINGS

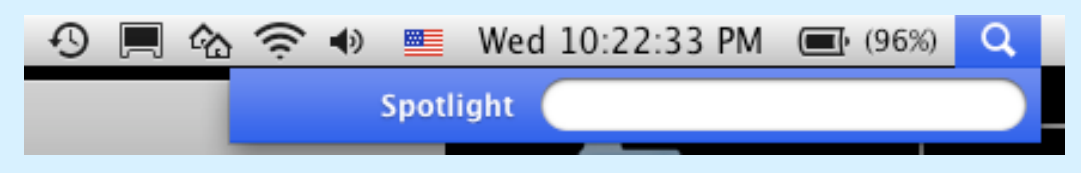

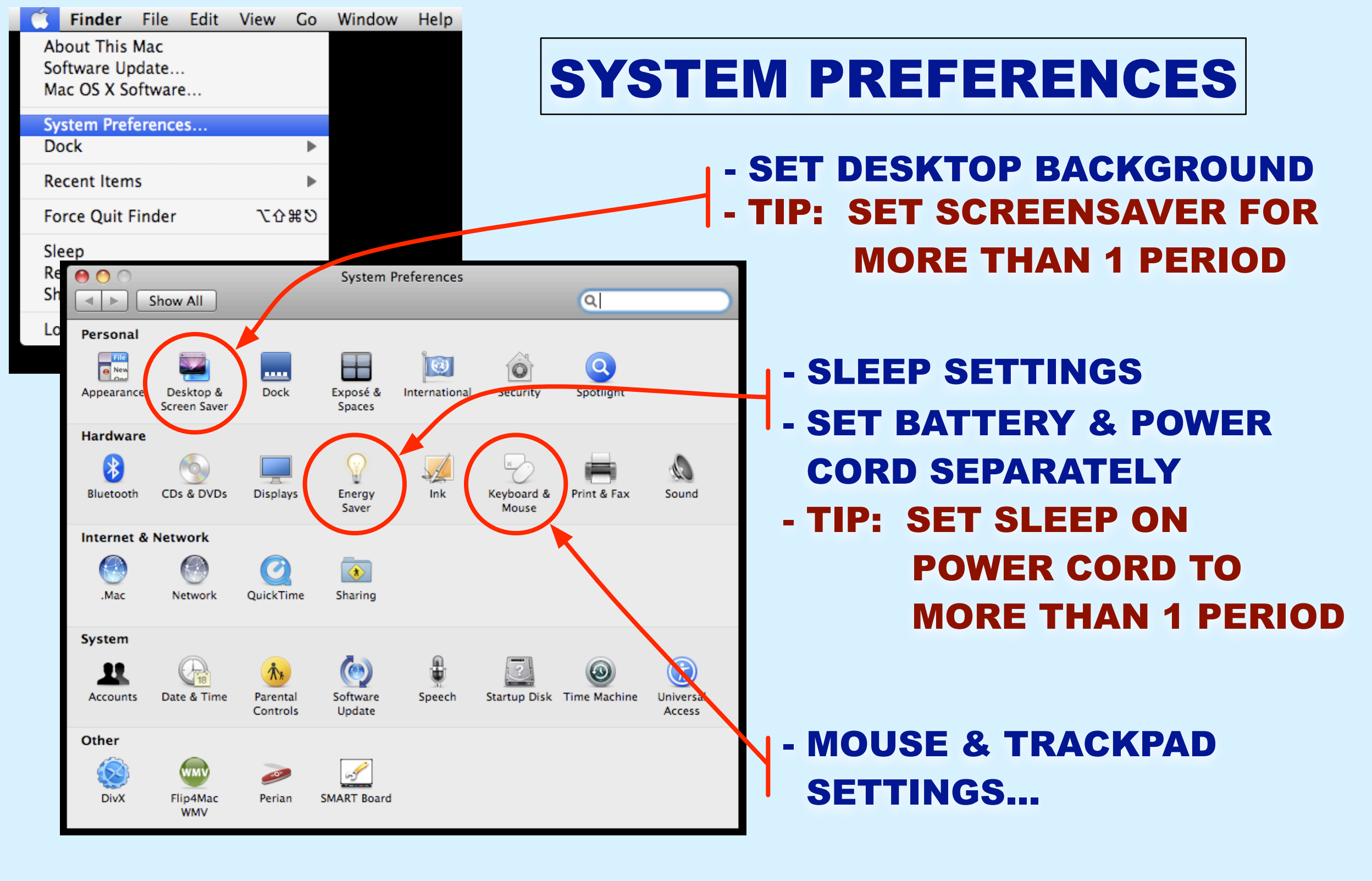

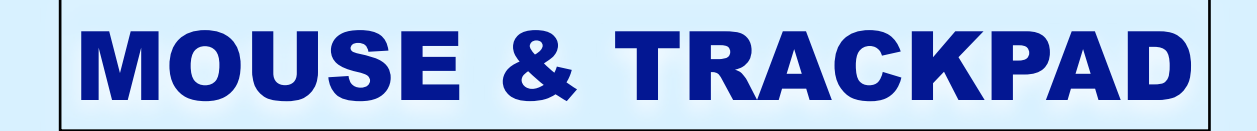

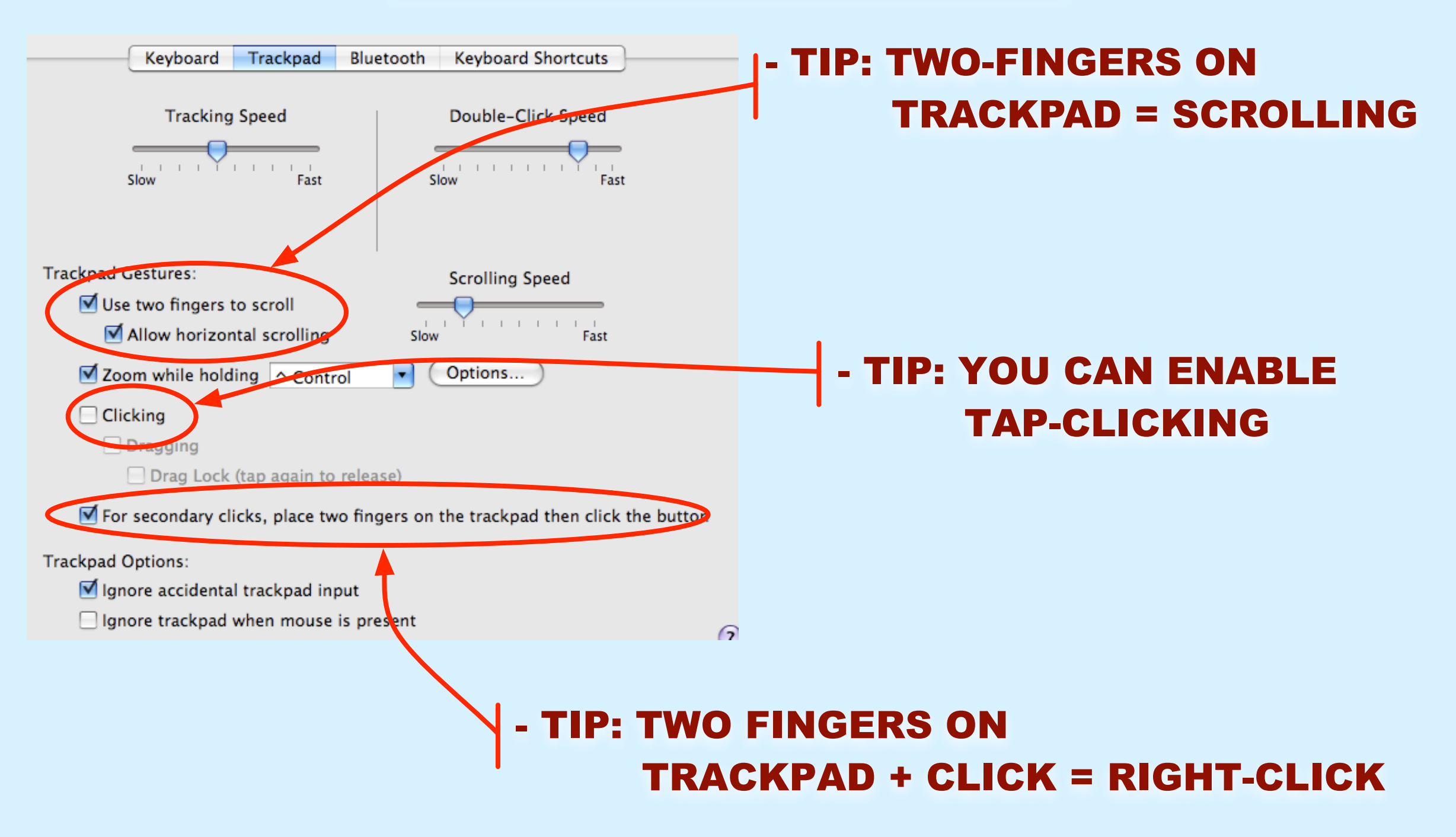

|                                                                                                    | <b>NOW DOWN</b>                                                                                                    |
|----------------------------------------------------------------------------------------------------|----------------------------------------------------------------------------------------------------|
| Entourage       File       Edit       View       Message       Format       Tools       Window       Help       Second         Image: Image: Ima | TO BUSINESS:                                                                                                    |
| Mail Address   Calendar   Book   Mail   Address   Calendar   Book   Dots   Tasks   Project   Center   Folders on My Comp   UMASD                                                                                                    | YOUR E-MAIL                                                                                                    |
| Inbox   Drafts   Sent Items   Deleted Items   Junk E-mail   Calendar   Calendar   Contacts   Apple Mail To Dr   Deleted Messa   Quarantine   Spam Mail   Sync Issues   O items displayed, 0 selected, UMASD   Now updating Deleted Items                                                                                                    | Contraction of the second second seco |
|                                                                                                    |                                                                                                    |

# FIRST AND FOREMOST YOUR INBOX SHOULD NOT BE YOUR TO-DO LIST

|            | Entourage         | File        | Edit       | View                                                                                                    | Message          | Format           | Tools | Window           | Help      | <b>9</b>   |             |          |             |
|------------|-------------------|-------------|------------|----------------------------------------------------------------------------------------------------|------------------|------------------|-------|------------------|-----------|------------|-------------|----------|-------------|
| 0          | 0                 |             | _          |                                                                                                    |                  | Mail             | _     |                  | _         |            | _           |          |             |
|            |                   |             | 🛃 Ne       | w • 🚅                                                                                                    | i 📬 🖻            | 🏴 - 🖨 🚺          | ر 🌄 ۇ | unk 😤 🕇 📔        | • •       | Categori   | es 🔹 📄      | Projects | •           |
|            | الشار             |             | 0 pbs      | course                                                                                                    |                  |                  | Subje | ct 🗧 🤅           | contains  | S S        | earch       |          | <u>x //</u> |
| Mail       | Address C         | Calendar    | <b>∞ ∞</b> | 辛 💈 🖉                                                                                                    | Erom             | Subject          |       | Conversation     |           | Rece ▼     | Ca          | Projects | ;           |
|            |                   |             |            | his year                                                                                                    | 10               | DO               | Ll    | <u>.st:</u>      | or y      | 1/16/0     | None        | None     |             |
|            | 0 tan             |             |            |                                                                                                    | David            | FW: Transcrip    | t Ord | Transcript Ord   | er #      | 1/15/0     | None        | None     |             |
| Notes      | Tasks             | Project     | <b>V</b> 0 | lder                                                                                                    |                  |                  |       |                  |           |            |             |          | н           |
|            |                   | Center      |            |                                                                                                    | jenn@            | OFT: Wrappin     | g Up  | OFT: Wrapping    | g Up      | 12/10/     | None        | None     | U           |
| All Hid    | de Folders        |             |            | 1                                                                                                    | jenn@            | OFT: And now     | the   | OFT: And now     | the       | 12/6/0     | None        | None     |             |
| 🕨 🖗        | Folders on My     | Comp        |            |                                                                                                    | jenn@            | OFT: Can you     | beli  | Can you bellev   | e th      | 11/28/     | None        | None     |             |
| ▼ 8        | UMASD             |             |            |                                                                                                    | delphig          | Re: Sorry to h   | ave   | Sorry to have    | bee       | 11/26/     | None        | None     |             |
| <b>v</b> - | 嵶 Inbox           |             |            |                                                                                                    | jenn@            | RE: Sorry to h   | ave   | Sorry to have    | bee       | 11/24/     | None        | None     |             |
|            | ka 0 pbs          | cours       | "          |                                                                                                    | delphig          | deleting info in | n the | deleting info in | the       | 11/23/     | None        | None     |             |
|            | ka good :         | spam        |            |                                                                                                    | delphig          | Welcome to W     | eek 5 | Welcome to W     | eek 5     | 11/21/     | None        | None     | Ă           |
|            | Ka Iac            |             |            |                                                                                                    | jenn@            | OFT Week 5:      | Jp a  | OFT Week 5: U    | Jp a      | 11/21/     | None        | None     | ۳           |
|            | Ka Junk B         | E-mail      | From       | n: David                                                                                                    | Montalvo         |                  |       | To: dmon         | talvo@u   | masd org   |             | (        |             |
| ►          | Keep              | ers O!      | Subjec     | t: FW: Tr                                                                                                    | anscript Ord     | er #128298       | Conve | rsation: Trans   | cript Ord | der #12829 | 80: IMP0    | 5 🗐 🗍    | A           |
| ►          | Keepe 🛛           | ers 06-     | -          |                                                                                                    |                  |                  |       |                  |           |            |             |          | 6           |
|            | Keepe Keepe       | ers 07-     |            | Гол                                                                                                    | wandad N         | 1000000          |       |                  |           |            |             |          | U           |
|            | Keepe Keepe       | ers old     |            | For                                                                                                    | waraea M         | lessage          |       |                  |           |            |             |          |             |
|            | NSTA              |             | From       | : 00 1                                                                                                    | NOT KEPLY        | <a>aonotre</a>   | plyes |                  | aring     | nouse.o    | <u>rg</u> > |          |             |
|            | Ka SSHE           | IAPR:       | Date       | : Mon,                                                                                                    | 14 Jan           | 2008 12:4        | 7:42  | -0500 (ES        | )         |            |             |          |             |
|            | Ka Stude          | nt Gra 🔻    | 10:        | <physics physi<="" physics="" th=""><th><u>.csman@cc</u></th><th>omcast.net</th><th>&gt;</th><th></th><th></th><th></th><th></th><th></th><th>*</th></physics> | <u>.csman@cc</u> | omcast.net       | >     |                  |           |            |             |          | *           |
| 22 item    | displayed 1 s     |             | Suhi       | ect• 1                                                                                                    | ranscrir         | nt Order ±       | 12829 | Now underline    |           |            | TION        |          | Y           |
| 23 item    | is displayed, 1 s | selected, u | JMASD      |                                                                                                    |                  |                  |       | Now updating     | g Delete  | a items 🔛  |             |          |             |

# FIRST AND FOREMOST YOUR INBOX SHOULD NOT BE YOUR TO-DO LIST

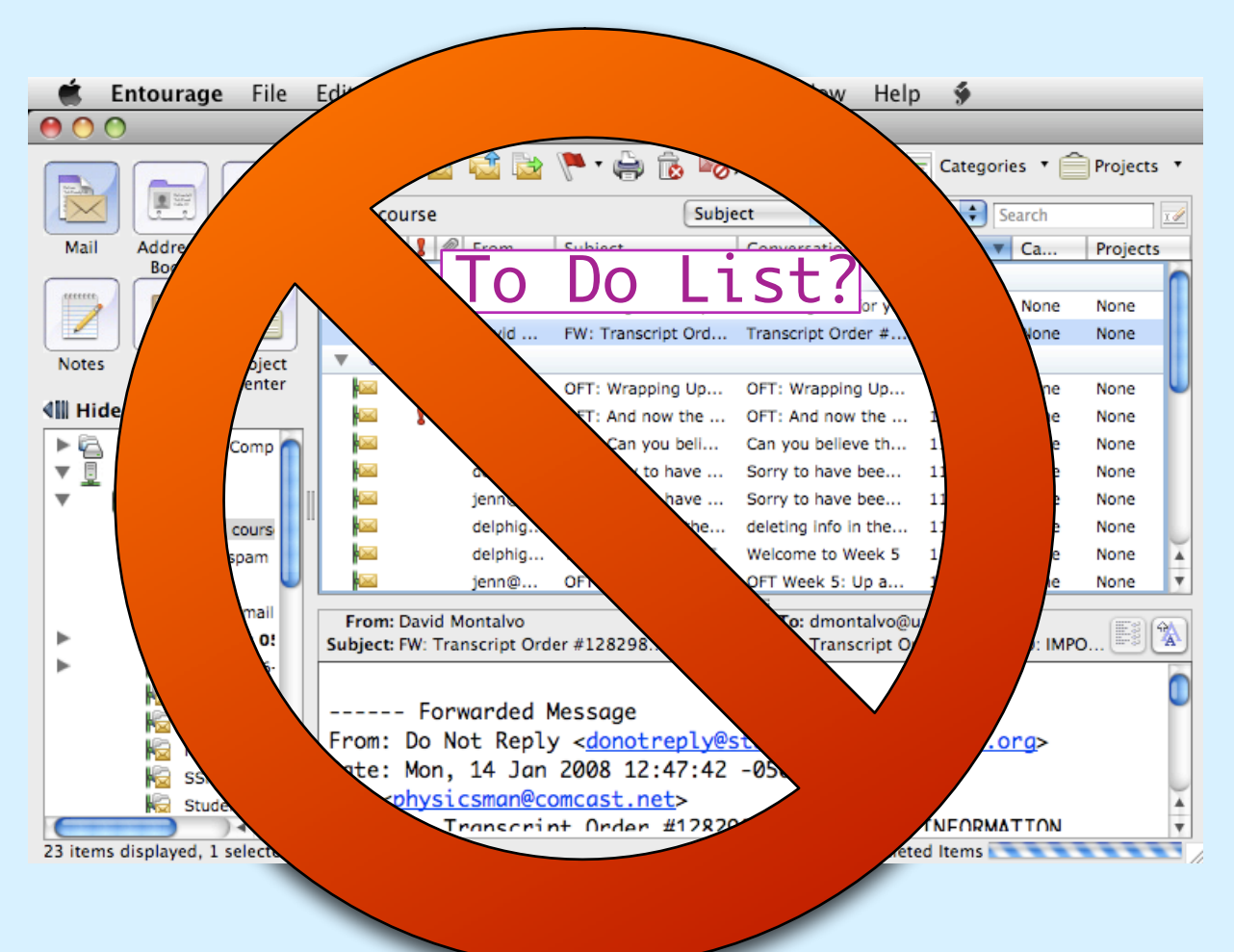

- IT'S NOT ALWAYS WITH YOU
- EACH E-MAIL ONLY VAGUELY REPRESENTS WHAT NEEDS TO BE DONE
- THAT MEANS THAT SOME INFO WILL ALWAYS BE NAGGING IN THE BACK OF YOUR MIND...
- ...WHICH TENDS TO INCREASE YOUR STRESS LEVEL
- IMPORTANT E-MAILS WILL GET LOST IN THE SHUFFLE!

## **LET'S THINK ABOUT THIS...**

# WHEN MAIL COMES IN, WHAT DO YOU DO\* WITH IT?

| _    | age File                                           | Edit View Message                                                                                                    | Format Tools Windo            | ow Help 🐓                            |          |
|------|----------------------------------------------------|----------------------------------------------------------------------------------------------------|-------------------------------|--------------------------------------|----------|
| E-mc | 11 L 📃                                             |                                                                                                    | Maii<br>🗅 🏛 🔀 lunk 🗠 🕇 P      | T - Categories T - Pro               | piects T |
|      | Mail                                               | The second second secon | Subject Conversa              | i contains i Search<br>tion Rece V C | Projects |
|      | Notes Tasks Project                                |                                                                                                    | There are no messages in this | folder                               |          |
|      | Center                                             |                                                                                                    |                               |                                      |          |
|      | CMASD     MasD     Inbox     Drafts     Sent Items | 11                                                                                                    |                               |                                      |          |
|      | Deleted Items     Junk E-mail     Calendar         |                                                                                                    | anner<br>anner                |                                      |          |
|      | Contacts                                           |                                                                                                    |                               |                                      |          |
|      | Spam Mall                                          |                                                                                                    |                               |                                      |          |
|      | o items displayed, 0 selected, 0                   | JMASU                                                                                                    | Now upd                       | ating Deleted items                  |          |

- ACT ON IT
- DEFER ACTING ON IT
- DELEGATE IT
- DO NOTHING
- FILE IT
- DELETE IT

\* <u>Getting Things Done</u>, by David Allen, and "Inbox Zero" by Merlin Mann www.43folders.com/izero

### **LET'S THINK ABOUT THIS...**

# WHEN MAIL COMES IN, WHAT DO YOU DO\* WITH IT?

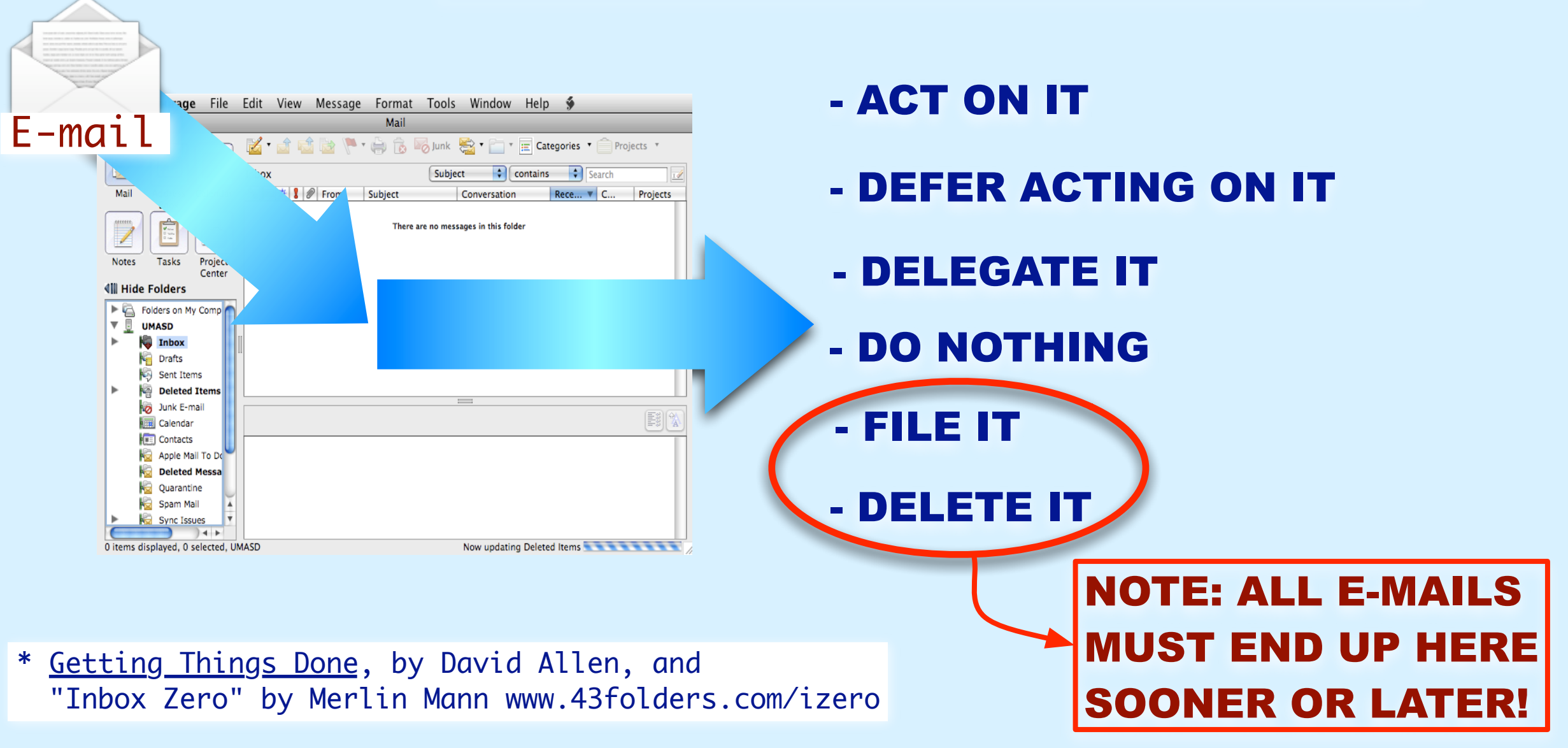

### THE E-MAIL LIFE CYCLE

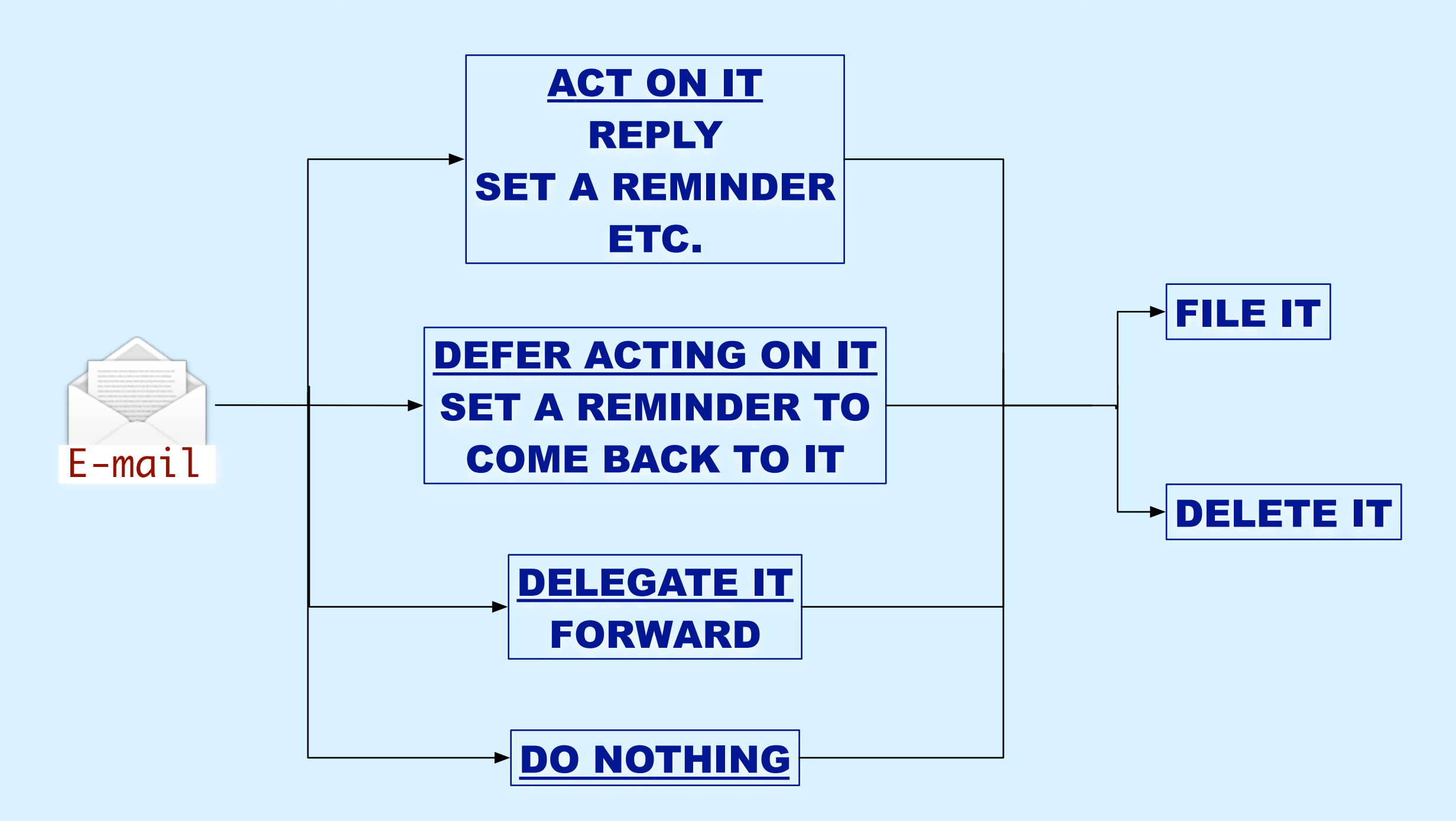

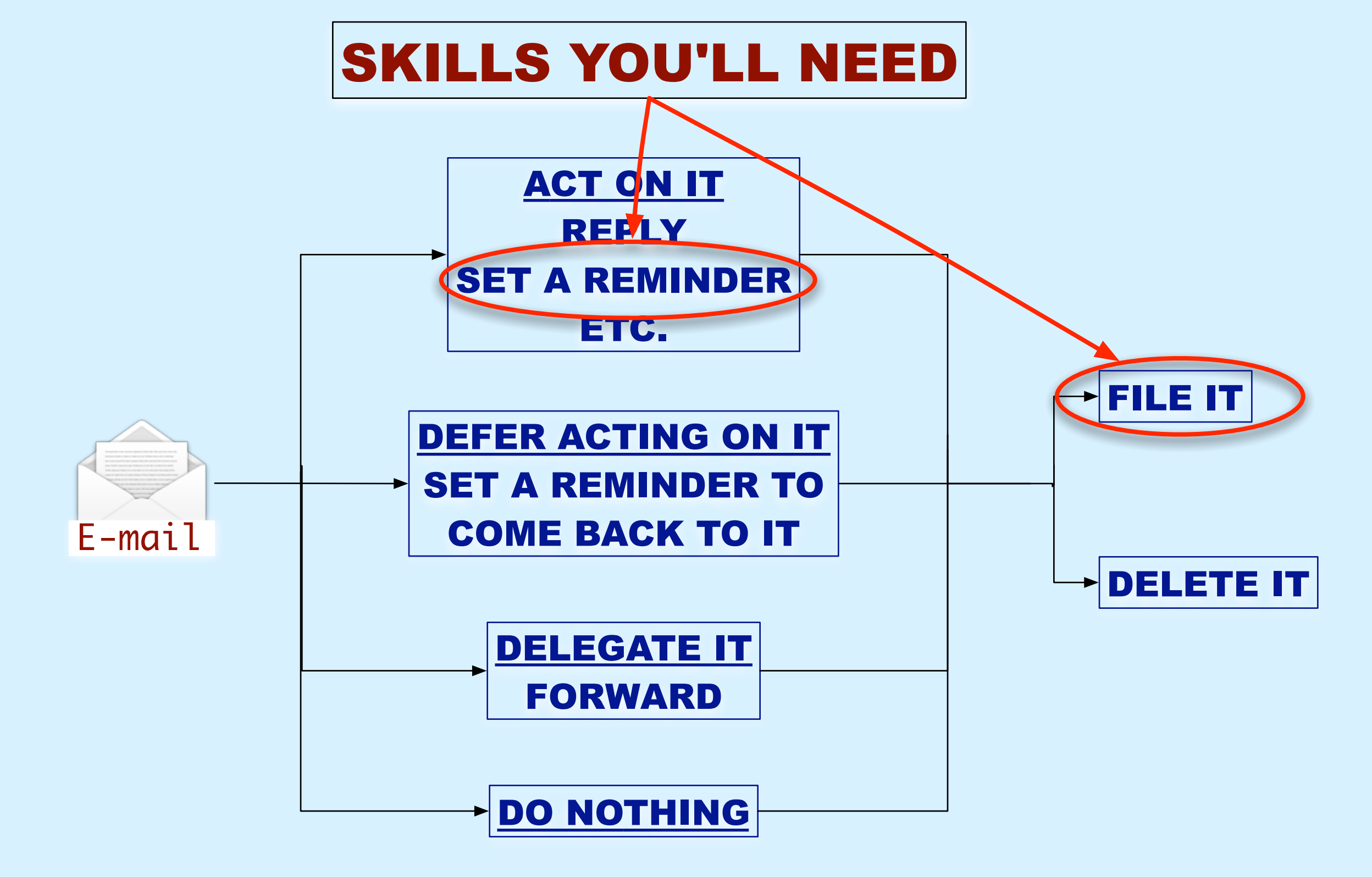

### **BEFORE WE GET TO THE SKILLS**

# **ONE RECOMMENDATION...**

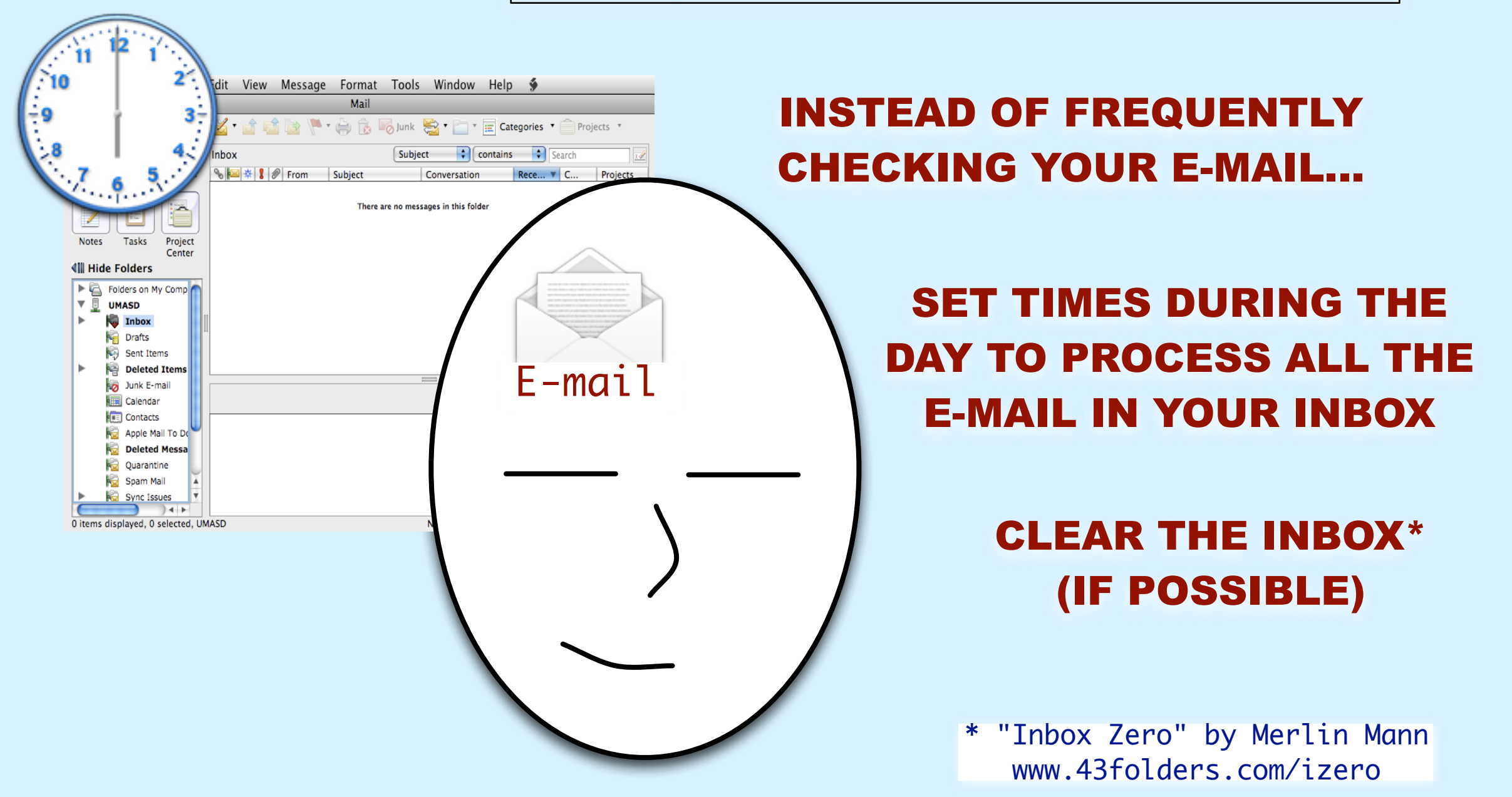

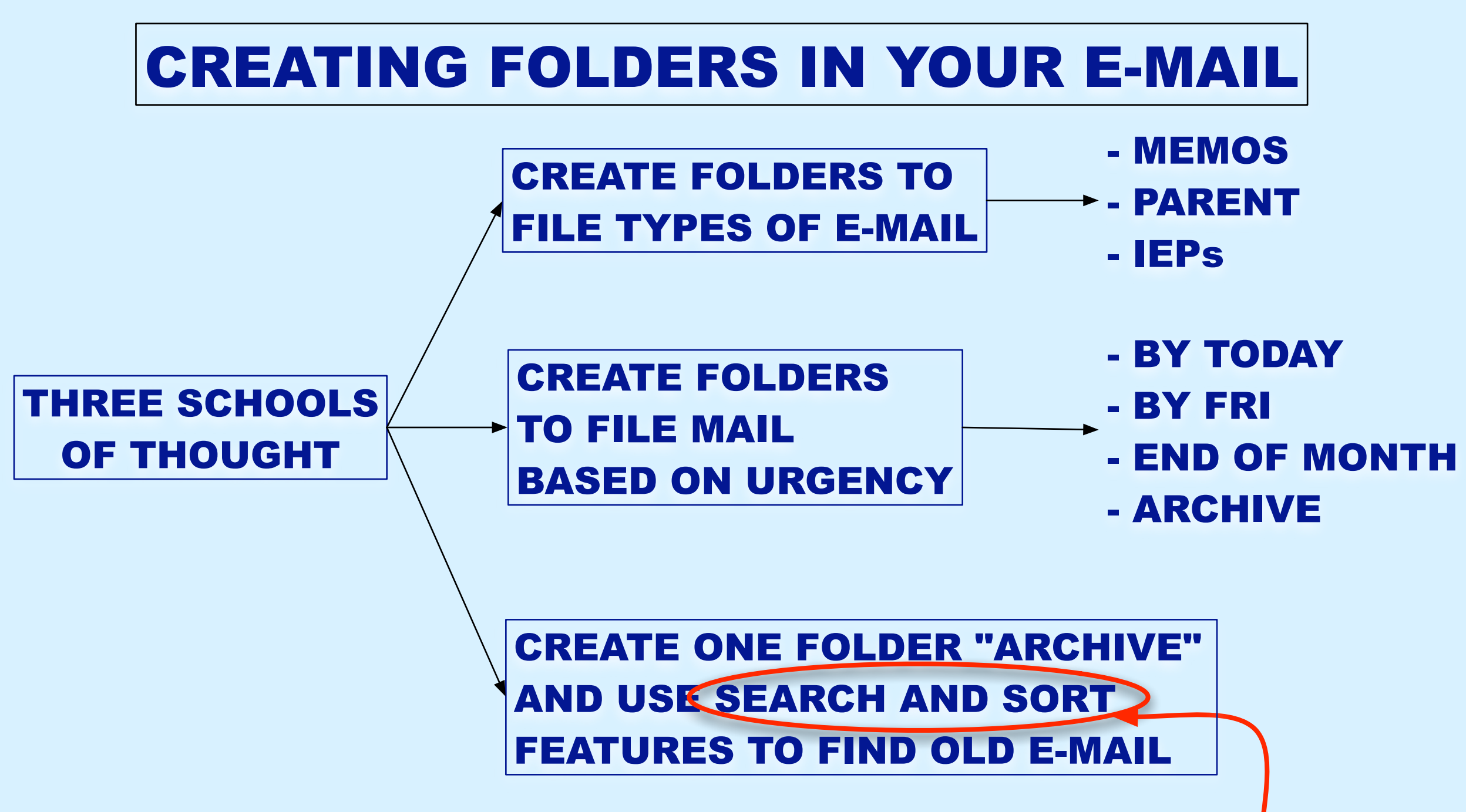

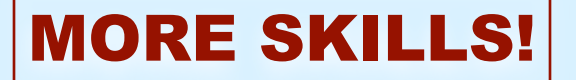

# **SEARCH AND SORT E-MAIL**

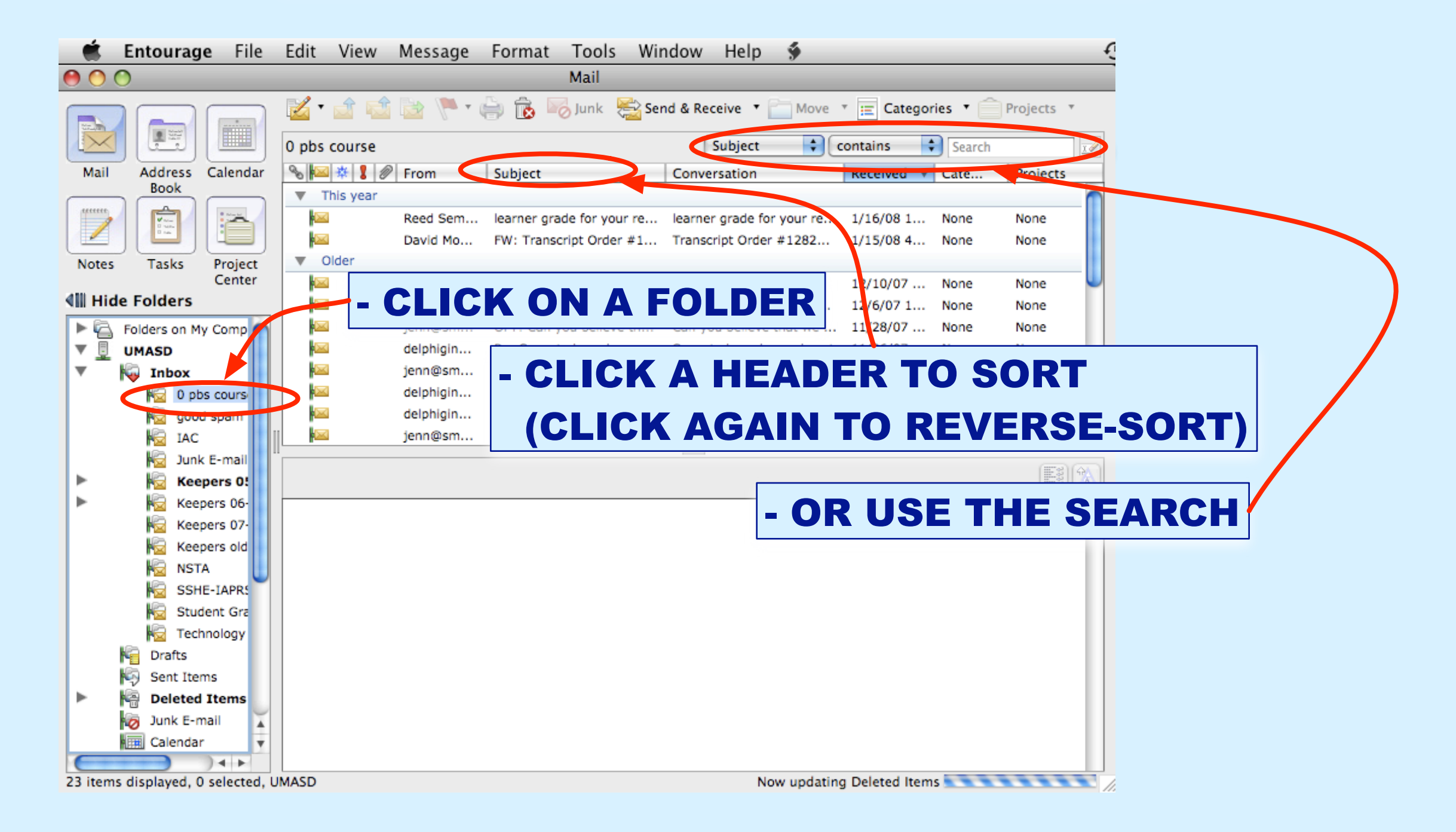

# **CREATING E-MAIL FOLDERS**

| 🛒 E    | Intourage                                           | e File                                                   | Edit                                   | View             | Message   | For |
|--------|-----------------------------------------------------|----------------------------------------------------------|----------------------------------------|------------------|-----------|-----|
| 000    | )                                                   | _                                                        |                                        | _                | _         |     |
|        |                                                     |                                                          | M<br>Inbox                             | lew 🔻 🛁          |           | Fla |
| Mail   | Address<br>Book                                     | Calendar                                                 | 90                                     | 🛯 🔆 🖁 🖇          | From From | SI  |
|        |                                                     |                                                          |                                        |                  |           |     |
| Notes  | Tasks                                               | Project<br>Center                                        |                                        |                  |           |     |
| 📲 Hide | Folders                                             |                                                          |                                        |                  |           |     |
|        | Folders on My                                       | Help                                                     |                                        |                  |           |     |
| * *    | go<br>IA<br>Jur<br>Ke<br>Ke<br>Ke<br>Ke<br>SS<br>SS | Open<br>Mark A<br>Apply J<br>Catego<br>Project<br>New Fo | ll as R<br>unk E<br>ries<br>s<br>older | lead<br>-mail Pr | rotection |     |

- RIGHT-CLICK\* THE INBOX

HOW-TO

- CHOOSE "NEW FOLDER"
- NAME IT
- DONE!

\* Or control-click, or two-finger click

# **CREATING E-MAIL FOLDERS**

|                 | Entourage                                                               | File                                                     | Edit                                    | View             | Message  | For   |
|-----------------|-------------------------------------------------------------------------|----------------------------------------------------------|-----------------------------------------|------------------|----------|-------|
| 0               | 0                                                                       | _                                                        |                                         | _                | _        |       |
|                 |                                                                         |                                                          | N 🗹 N                                   | ew 🔻 🚅           | · 📬 🖻    | P Fla |
| Mail            | Address<br>Book                                                         | Calendar                                                 | 90 K                                    | a 🗱 💈 🖉          | From     | S     |
| /               |                                                                         |                                                          |                                         |                  |          |       |
| Notes           | s Tasks                                                                 | Project<br>Center                                        |                                         |                  |          |       |
| 📲 Hid           | de Folders                                                              |                                                          |                                         |                  |          |       |
| ► 🖾<br>▼ 🖳<br>▼ | Folders on My                                                           | Help                                                     |                                         |                  |          |       |
| * *             | go<br>IAI<br>IAI<br>IAI<br>IAI<br>IAI<br>IAI<br>IAI<br>IAI<br>IAI<br>IA | Open<br>Mark A<br>Apply J<br>Catego<br>Project<br>New Fo | II as R<br>unk E-<br>ries<br>s<br>older | ead<br>-mail Pro | otection |       |
|                 | Ct.                                                                     | Pillu                                                    |                                         |                  |          |       |

### - RIGHT-CLICK\* THE INBOX

HOW-TO

- CHOOSE "NEW FOLDER"
- NAME IT
- DONE!

# TIME TO PROCESS YOUR E-MAIL CLEAR THAT INBOX!

\* Or control-click, or two-finger click

# **iCAL REMINDERS**

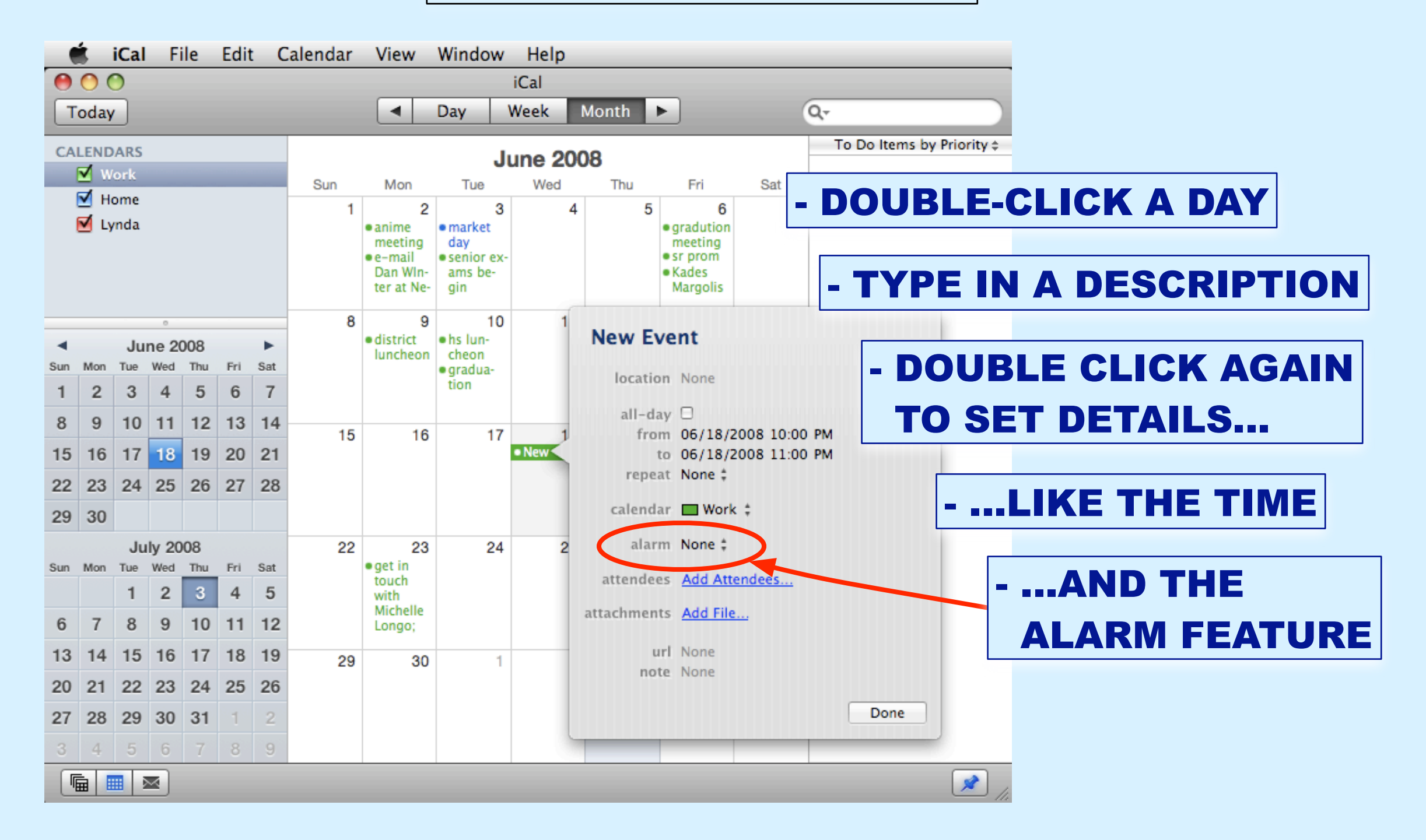

### FOR EXAMPLE...

### HAVE MAIL FROM SPECIFIC ADDRESSES AUTOMATICALLY ROUTED TO A FOLDER

### HAVE MAIL WITH SPECIFIC WORDS IN THE SUBJECT OR BODY AUTOMATICALLY ROUTED TO A FOLDER

HAVE MAIL AUTOMATICALLY FORWARDED TO ANOTHER ADDRESS AND THEN DELETED

### HOW TO

Send

eets · eCla

| 🛒 En  | tourage                        | File               | Edit        | View         | Message                                          | Format             | Tools                | Window                         | Help             | ý    |
|-------|--------------------------------|--------------------|-------------|--------------|--------------------------------------------------|--------------------|----------------------|--------------------------------|------------------|------|
|       |                                |                    | <u> 1</u> N | lew 🔻 📹      | Reply 📑                                          | Reply All 🔓        | Run Send             | Schedule<br>& Receive          |                  | •    |
| Mail  | Address                        | Calendar           | Inbox       | (<br>🛛 🔆 🙎 🖉 | From                                             | Subie              | Spell<br>Chan        | ing<br>ge Diction              | ary              | \C₩L |
|       | Book                           |                    |             | Today        |                                                  | 1                  | Auto                 | Correct                        |                  |      |
| 2     |                                |                    |             | A Yesterday  | Villagracia,                                     | M prep t           | Dicti                | onary<br>k Names               |                  | ^#C  |
| Notes | Tasks                          | Project<br>Center  |             | ≤ 8<br>≤     | <ul> <li>Villagracia,</li> <li>dcline</li> </ul> | M attend<br>Cohort | Add                  | to Address                     | Book             | #=   |
|       | olders<br>Iders on My          | Comp               |             |              |                                                  |                    | Oper<br>Link<br>Link | Links<br>to Existing<br>to New |                  | •    |
| T I   | N pbs                          | cours              |             |              |                                                  |                    | Scrap                | book                           |                  |      |
|       | Ka good<br>Ka IAC<br>Ka Junk I | spam<br>E-mail     |             |              |                                                  |                    | Junk<br>Maili        | E-mail Pro<br>ng List Mar      | tectior<br>nager | ı    |
| ▶     | 🗟 Keep                         | ers 0!             |             |              |                                                  |                    | Rules                |                                |                  |      |
|       | 🗟 Кеере                        | ers 06-            |             |              |                                                  |                    | News                 | aroup Sett                     | ings             |      |
|       | Keepe                          | ers 07-<br>ers old |             |              |                                                  |                    | Tools                | s on the We                    | eb               |      |
|       | NSTA                           |                    |             |              |                                                  |                    | Signa                | tures                          |                  |      |
|       | SSHE                           | -IAPR!             |             |              |                                                  |                    | Sche                 | dules                          |                  |      |
|       | Stude                          | ent Gra            |             |              |                                                  |                    | Acco                 | unts                           |                  |      |
|       | rechn                          | lology             |             |              |                                                  |                    | 201                  |                                |                  |      |

### **1. CLICK TOOLS > RULES**

### ном то

|     | Entourage                                                                                                    | File                                                                          | Edit           | View                                                                                                    | Message                                                                                                    | Format                                           | Tools                                                             | Window                                                                                      | Help        | 9    |      |        |
|-----|----------------------------------------------------------------------------------------------------|-------------------------------------------------------------------------------|----------------|----------------------------------------------------------------------------------------------------|----------------------------------------------------------------------------------------------------|--------------------------------------------------|-------------------------------------------------------------------|---------------------------------------------------------------------------------------------|-------------|------|------|--------|
| 0   | 0                                                                                                    |                                                                               |                |                                                                                                    |                                                                                                    |                                                  | Run S                                                             | Schedule                                                                                    |             | ►    |      | 1      |
| Mai | Address<br>Book<br>s Tasks<br>de Folders<br>Folders on My (<br>UMASD                                                                                                    | Corr                                                                          | New<br>Mail (P | iew T i<br>A Reserved average of the second average of the second av | Reply Carlos Reply Reply | Reply All Subject<br>M prep ti<br>ete Mail (Hotr | Run S<br>Send<br>Spell<br>Chan<br>Auto<br>Dictio<br>Chec<br>Rules | Schedule<br>& Receive<br>ing<br>oge Diction<br>Correct<br>onary<br><u>k Names</u><br>Move I | ary<br>Down | News | Send | tgoing |
| •   | Inbox<br>Comparison<br>Inbox<br>Comparison<br>Comparison<br>Inbox<br>Comparison<br>Inbox<br>Comparison<br>Inbox<br>Comparison<br>Inbox<br>Inbox | cou E<br>span<br>span<br>rs 0<br>rs 0<br>rs 0<br>rs 0<br>rs 0<br>nt G<br>olog | nabled         | Name                                                                                                    |                                                                                                    |                                                  |                                                                   |                                                                                             |             |      |      |        |

### 1. CLICK TOOLS > RULES

### 2. CLICK "MAIL (EXCHANGE)"

### ном то

| <b>K</b> | Entourage    | e File   | Edit     | View           | Message      | Format      | Tools   | Window           | Help | \$   |      |       |          |     |    |
|----------|--------------|----------|----------|----------------|--------------|-------------|---------|------------------|------|------|------|-------|----------|-----|----|
| 0        | 0            |          |          |                |              |             | Run     | Schedule         |      | ►    |      |       | 1.       | CLI | CK |
|          |              |          | <b>1</b> | New 🔻 📘        | TReply 🔯     | Reply All 📗 | Send    | & Receive        | -    | •    | Send |       |          |     |    |
|          |              |          | Inbox    | ×              |              |             | Spell   | ing              | 254  | \₩L  |      |       | 2        |     | CK |
| Mail     | Address      | Calendar | 80       | 🖬 🔆 🚦          | From         | Subjec      |         | Correct          | ary  |      | -    |       | 4.       | GLI | GN |
|          |              |          | <b>V</b> | Today          | A            |             | Auto    | concetiii        |      |      |      |       |          |     |    |
|          |              |          |          | ≤<br>Yesterday | Villagracia, | M prep t    | Dicti   | onary<br>k Names |      | ^¥C  |      |       | 3        |     | СК |
| Notes    | s Tasks      | Proj 🔴   | 00       | )              |              |             | Rules   |                  |      |      |      |       | <b>J</b> | VLI |    |
| All His  | de Folders   | Cen      | Now      | • [3]          | dit 🛱 De     | ata 🛆 M     | love Up | Move             | Down |      |      |       | _        |     |    |
|          | Folders on M |          | New      | · •            |              | iete in     | love op | - MOVE L         | Down |      |      |       |          |     |    |
|          | UMASD        | ,        | 14-11-12 |                |              | Marth (Ular |         | Mail (Evaluation |      |      | 0.1  |       |          |     |    |
| <b>▼</b> | Inbox        |          | Mail (F  | POP)           | Mail (IMAP)  | Mail (Hot   | mail)   | Mail (Excha      | nge) | News | Out  | going |          |     |    |
|          | 🕺 😼 0 pt     | s cour   | nabled   | Name           |              |             |         |                  |      |      |      |       |          |     |    |
|          | ka goo       | d span   | nabrea   | Hame           |              |             |         |                  |      |      |      |       |          |     |    |
|          | NAC 🔂        |          |          |                |              |             |         |                  |      |      |      |       |          |     |    |
|          | No Juni      | k E-ma   |          |                |              |             |         |                  |      |      |      |       |          |     |    |
|          | Kee Kee      | pers     |          |                |              |             |         |                  |      |      |      |       |          |     |    |
|          | Kee Kee      | pers 0   |          |                |              |             |         |                  |      |      |      |       |          |     |    |
|          | Kee Kee      | pers 0   |          |                |              |             |         |                  |      |      |      |       |          |     |    |
|          | Kee Kee      | pers o   |          |                |              |             |         |                  |      |      |      |       |          |     |    |
|          | NST          | A        |          |                |              |             |         |                  |      |      |      |       |          |     |    |
|          | SSH          | IE-IAP   |          |                |              |             |         |                  |      |      |      |       |          |     |    |
|          | Stud         | dent G   |          |                |              |             |         |                  |      |      |      |       |          |     |    |
|          | Tecl         | nnolog   |          |                |              |             |         |                  |      |      |      |       |          |     |    |
|          |              |          |          |                |              |             |         |                  |      |      |      |       |          |     |    |
|          |              |          |          |                |              |             |         |                  |      |      |      |       |          |     |    |
|          |              |          |          |                |              |             |         |                  |      |      |      |       |          |     |    |
|          |              |          |          |                |              |             |         |                  |      |      |      |       | 11       |     |    |

### **TOOLS > RULES**

"MAIL (EXCHANGE)"

### "NEW"

### HOW TO

| 📫 Entourage File I            | Edit View Message Format            | Tools Window Help 🐓                     |                 |                   |
|-------------------------------|-------------------------------------|-----------------------------------------|-----------------|-------------------|
| 00                            |                                     | Run Schedule 🔹 🕨                        | <b>1. CLICK</b> | TOOLS > RULES     |
|                               | Kew 🔻 🚅 Reply 🔛 Reply All 📗         | Send & Receive ► Send<br>Spelling \\\\L |                 |                   |
| Mail Address Calendar<br>Book | Subject Today                       | Change Dictionary                       | 2. CLICK        | "MAIL (EXCHANGE)" |
|                               | Villagracia, M prep ti<br>Vesterday | Dictionary                              | -3. CLICK       | "NFW"             |
| Notes Tasks Proj 🔴 (          | 0 0                                 | Rules                                   |                 |                   |
| 📲 Hide Folders 🛛 🕂 N          | New 🔻 🔀 Edit 🛛 🕆 Delete 🛛 🏠 Mo      | ve Up 🛛 🕂 Move Down                     |                 |                   |
| Folders on My Com             |                                     | Edit Rule                               |                 | IT.               |
|                               |                                     | Eart Hare                               |                 | ••                |
| 0 pbs cou                     | Rule name: untitled                 |                                         |                 |                   |
| good span                     | 15                                  |                                         |                 |                   |
| IAC                           | IT                                  |                                         |                 |                   |
| Junk E-ma                     | 🕂 Add Criterion 🛛 💥 Remo            | ve Criterion Execute if all crite       | ria are met 🔷 🗘 |                   |
| Keepers 0                     | All messages                        |                                         |                 |                   |
| Keepers 0                     |                                     |                                         |                 |                   |
| Keepers o                     | Then                                |                                         |                 |                   |
| SSHE-IAP                      |                                     | A still a                               |                 |                   |
| Note Student G                | Add Action 💢 Remove                 | Action                                  |                 |                   |
| Technolog                     | Change status                       | Not junk E-mail                         | •               |                   |
|                               |                                     |                                         |                 |                   |
|                               | Set category                        | None                                    |                 |                   |
|                               | Do not apply other rules t          | o messages that meet these criteria     |                 |                   |
|                               | 🗹 Enabled                           |                                         | Cancel OK       |                   |

### HOW TO

| 🛒 E    | i <b>ntourage</b> File  | Edit View Message Format                       | Tools Window Help 🗳                                                 |                                  |   |
|--------|-------------------------|------------------------------------------------|---------------------------------------------------------------------|----------------------------------|---|
| 000    | )                       |                                                | Run Schedule 🔹 🕨                                                    | <b>1. CLICK TOOLS &gt; RULES</b> |   |
|        |                         | New 🔻 📩 Reply 🔛 Reply All                      | Send & Receive ► Sen<br>Spelling \\\\\\\\\\\\\\\\\\\\\\\\\\\\\\\\\\ |                                  |   |
| Mail   | Address Calenda<br>Book | r % 🚾 🕸 🕽 🖉 From Subje<br>🔻 Today              | AutoCorrect                                                         | 2. CLICK MAIL (EACHANGE)         | ) |
| 2      |                         | Villagracia, M prep t<br>Villagracia, M prep t | Dictionary<br>Check Names                                           |                                  |   |
| Notes  | Tasks Proj<br>Cen       |                                                | Rules                                                               |                                  |   |
| 📲 Hide | Folders                 | 🕨 New 🔻 述 Edit 🛛 🔂 Delete 🛛 😭 N                | love Up 🛛 🕂 Move Down                                               |                                  |   |
|        | Folders on My Com       |                                                | Edit Rule                                                           | 4. NAME IT                       |   |
| ▼  ¥   | Inbox                   | Rule name: untitled                            |                                                                     |                                  |   |
|        | good span               | En                                             |                                                                     |                                  |   |
|        | IAC                     | If                                             |                                                                     | 5. SELECT THE CRITERIA           |   |
|        | Vank E-ma               | 🕂 Add Criterion 🛛 💥 Rem                        | ove Criterion Execute                                               | criteria are                     |   |
| •      | Keepers 0               |                                                |                                                                     |                                  |   |
|        | Keepers 0               | Air messages                                   |                                                                     |                                  |   |
|        | Keepers o               | Then                                           |                                                                     |                                  |   |
|        | SSHE-IAP                |                                                | a Astion                                                            |                                  |   |
|        | Student G               | Add Action X Remov                             | Action                                                              |                                  |   |
|        | Technolog               | Change status                                  | Not junk E-mail                                                     |                                  |   |
|        |                         | Set category                                   | None                                                                |                                  |   |
|        |                         | Do not apply other rules                       | to messages that meet these crit                                    | teria                            |   |
|        |                         | 🗹 Enabled                                      |                                                                     | Cancel OK                        |   |

### HOW TO

| 📫 🗯 Entourage File I          | dit View Message Format To                                                                                                    | ols Window Help 🐓                                                    |                       |       |
|-------------------------------|----------------------------------------------------------------------------------------------------|----------------------------------------------------------------------|-----------------------|-------|
| 00                            | R                                                                                                    | Run Schedule 🔹 🕨                                                     | 1. CLICK TOOLS > RULI | ES    |
| Mail Address Calendar<br>Book | New Control Reply Reply All S<br>Solution<br>Subject<br>Subject | Send & Receive Send<br>Spelling て第L<br>Change Dictionary AutoCorrect | 2. CLICK "MAIL (EXCHA | NGE)' |
| Notes Tasks Proj              | Villagracia, M prep ti                                                                                                    | Dictionary                                                           | - 3. CLICK "NEW"      |       |
| Cer Cer                       |                                                                                                    |                                                                      |                       |       |
|                               | ew 🔻 🏄 Edit 🛛 👔 Delete 🆙 Move                                                                                                    | Up Move Down                                                         |                       |       |
| Folders on My Com             |                                                                                                    | Edit Rule                                                            | - 4. NAME IT          |       |
| Tinbox                        |                                                                                                    |                                                                      |                       |       |
| 0 pbs cour En                 | Rule name: untitled                                                                                                    |                                                                      |                       |       |
| good span                     | If                                                                                                    |                                                                      |                       |       |
| Junk E-ma                     |                                                                                                    | Criterion Execute if all the                                         | J. JELEUI INE UKITE   |       |
| Keepers                       | Add Criterion 👗 Remove                                                                                                    | Chtenon Execute Laurente                                             | la ale met            |       |
| Keepers 0                     | All messages 🛟                                                                                                    |                                                                      |                       |       |
| Keepers 0                     |                                                                                                    |                                                                      | 6. SET WHAT SHOU      | LD    |
| NSTA                          | Then                                                                                                    |                                                                      |                       |       |
| SSHE-IAP                      | Add Action 🛛 💥 Remove A                                                                                                    | ction                                                                | HAPPEN WHEN THE       |       |
| Student G                     |                                                                                                    |                                                                      |                       |       |
|                               | Change status                                                                                                    | Not junk E-mail                                                      |                       |       |
|                               | Set category                                                                                                    | None                                                                 |                       |       |
|                               | Do not apply other rules to r                                                                                                    | nessages that meet these criteria                                    |                       |       |
|                               | 🗹 Enabled                                                                                                    |                                                                      | ancel OK              |       |

**USING CATEGORIES** 

### **EACH CATEGORY HAS A DISTINCTIVE COLOR**

### **CAN BE USED IN CONJUNCTION WITH RULES**

### FOR EXAMPLE... MAIL FROM A SPECIFIC ADDRESS GETS CATEGORIZED AS "FAMILY" WITH A DISTINCT COLOR

YOU CAN EDIT THE CATEGORIES AND COLORS

## **USING CATEGORIES**

ном то

|       | Entourage                                                                                                    | File                          | Edit                 | View                         | Messag                           | e Format              | Tools                     | Window                        | Help 🗳                     |            |                                        |
|-------|----------------------------------------------------------------------------------------------------|-------------------------------|----------------------|------------------------------|----------------------------------|-----------------------|---------------------------|-------------------------------|----------------------------|------------|----------------------------------------|
| 0     | 0                                                                                                    |                               | Und                  | 0                            |                                  | ЖZ                    |                           | Mail                          |                            | 1.         | <b>CLICK EDIT &gt; CATEGORIES</b>      |
|       |                                                                                                    |                               | Red<br>Cut           | 0                            |                                  | ¥۲<br>¥X              | 8 🦰 FI                    | ag 🔹 🚔 👔                      | 5 🐻 Junk 😤                 |            |                                        |
| Mail  | Address Ca<br>Book                                                                                                    | lendar                        | Cop                  | y<br>y to So                 | rapbook                          | 第0<br>公第0             | t                         |                               | Conversatio                | 2.         | CREATE CATEGORIES                      |
|       |                                                                                                    | ð)                            | Past<br>Past         | e<br>e from                  | Scrapbo                          | 業V<br>ok 企業V          | ne                        |                               | prep time                  | /          | THAT YOU CAN USE                       |
| Notes | Tasks Pr                                                                                                    | roject                        | Past                 | e Spec                       | la                               | 10.00 C               | ance shee                 | ets<br>Classroom Trai         | attendance<br>Cobort 1 8 2 | 5          |                                        |
|       | Folders                                                                                                    | omp                           | Clea<br>Sele<br>Sele | tr<br>ct Nor<br>ct All       | ie                               | 合業A<br>業A             | 102-0                     |                               | Condicine2                 | 3.         | GO BACK TO RULES                       |
| · -   | Inbox<br>© 0 pbs co<br>© good sp<br>© IAC                                                                                                    | ours<br>Jam                   | Dup<br>Dele<br>Fold  | licate<br>ete Fol<br>ler Pro | Message<br>der<br><b>perties</b> | 光口<br>光く<br><b>光日</b> | र                         |                               |                            |            | AND ASSIGN CATEGORIES<br>AUTOMATICALLY |
|       | Junk E-r                                                                                                    | mail                          | Cate                 | egories                      | 5                                |                       | Ass                       | ion Cateor                    | ies                        |            |                                        |
| •     | Keeper<br>Keepers<br>Keepers                                                                                                    | <b>s 0:</b><br>5 06-<br>5 07- | Proj<br>Sha<br>Do I  | ects<br>re Item<br>Not Sh    | ı<br>are Item                    |                       | Edit<br>✓ Nor<br>Fam      | Categories                    | 5                          | <b>4</b> . | YOU COULD ALSO CREATE                  |
|       | NSTA                                                                                                    | sold                          | Emp                  | ty Cad                       | :he                              |                       | Frie                      | nds                           |                            |            |                                        |
|       | NG SSHE-IA<br>NG Student<br>NG Technol<br>NG Drafts                                                                                                    | APR:<br>: Gra<br>ogy          | Auto<br>Dec<br>Incr  | o Text<br>rease I<br>ease F  | Cleanup<br>Font Size<br>ont Size | 〕<br>① 光 -<br>① 光 =   | Hol<br>Jun<br>Pers<br>Rec | iday<br>k<br>sonal<br>reation |                            |            | A GIVEN CATEGORY                       |
| Þ     | Sent Items Contract Contract C | ems                           | Find<br>Adv<br>Find  | l<br>anced<br>  Relat        | Find<br>ed Items                 | ¥F<br>۲₩۲             | Trav<br>Wor               | vel<br>′k                     |                            |            |                                        |

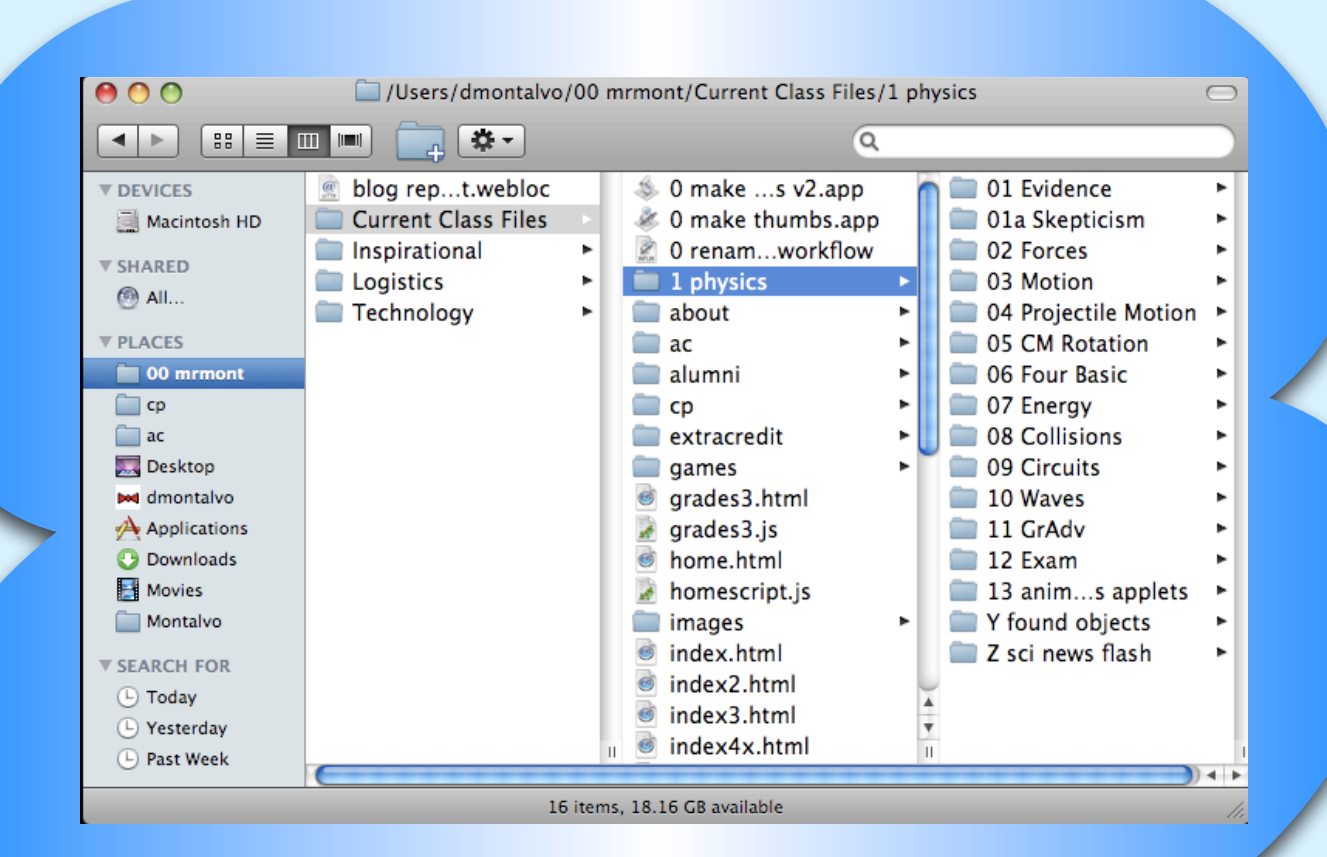

# NEXT UP: DOCUMENTS

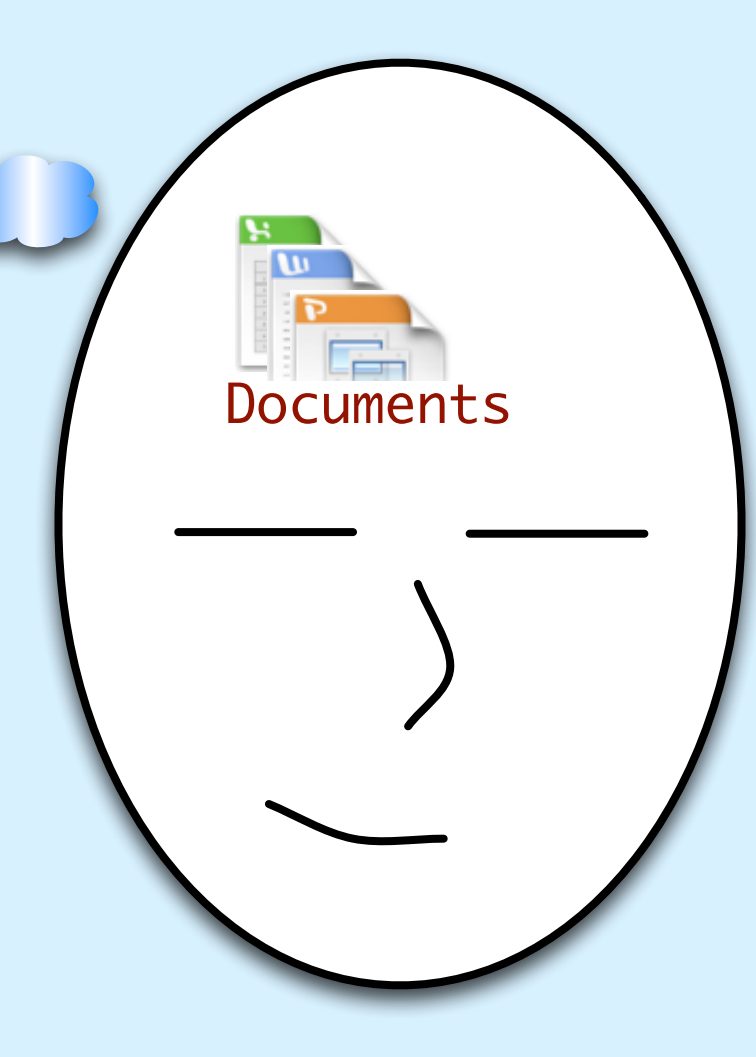

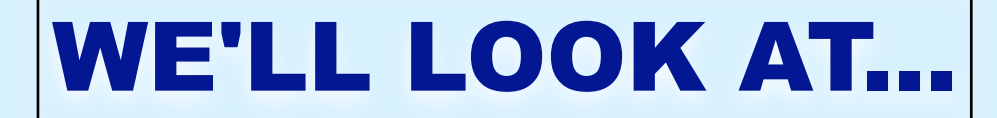

### **FOLDER VIEWS AND SORTING**

**RENAMING & NAMING SCHEMES** 

**SEARCHING FOR DOCUMENTS** 

SIMPLE VS COMPLEX FOLDER SYSTEMS

**CREATING SHORTCUTS** 

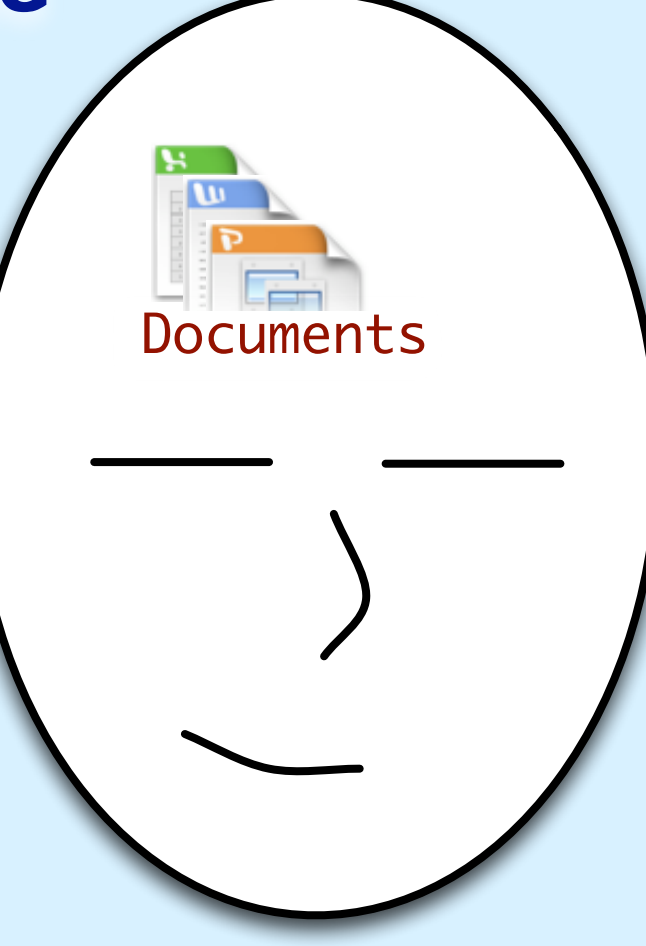

## FOUR DIFFERENT FOLDER VIEWS

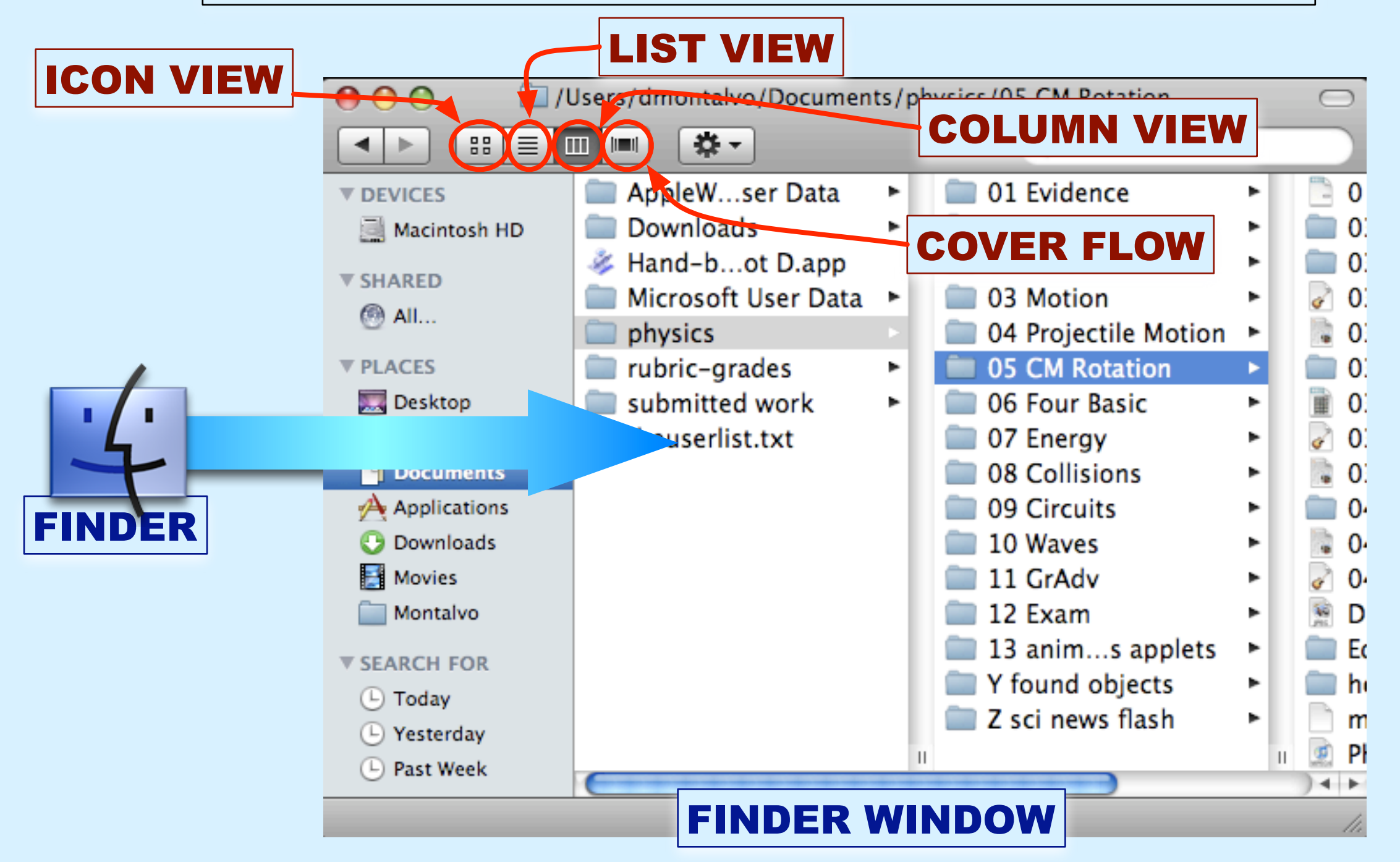

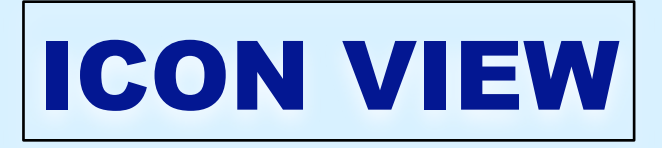

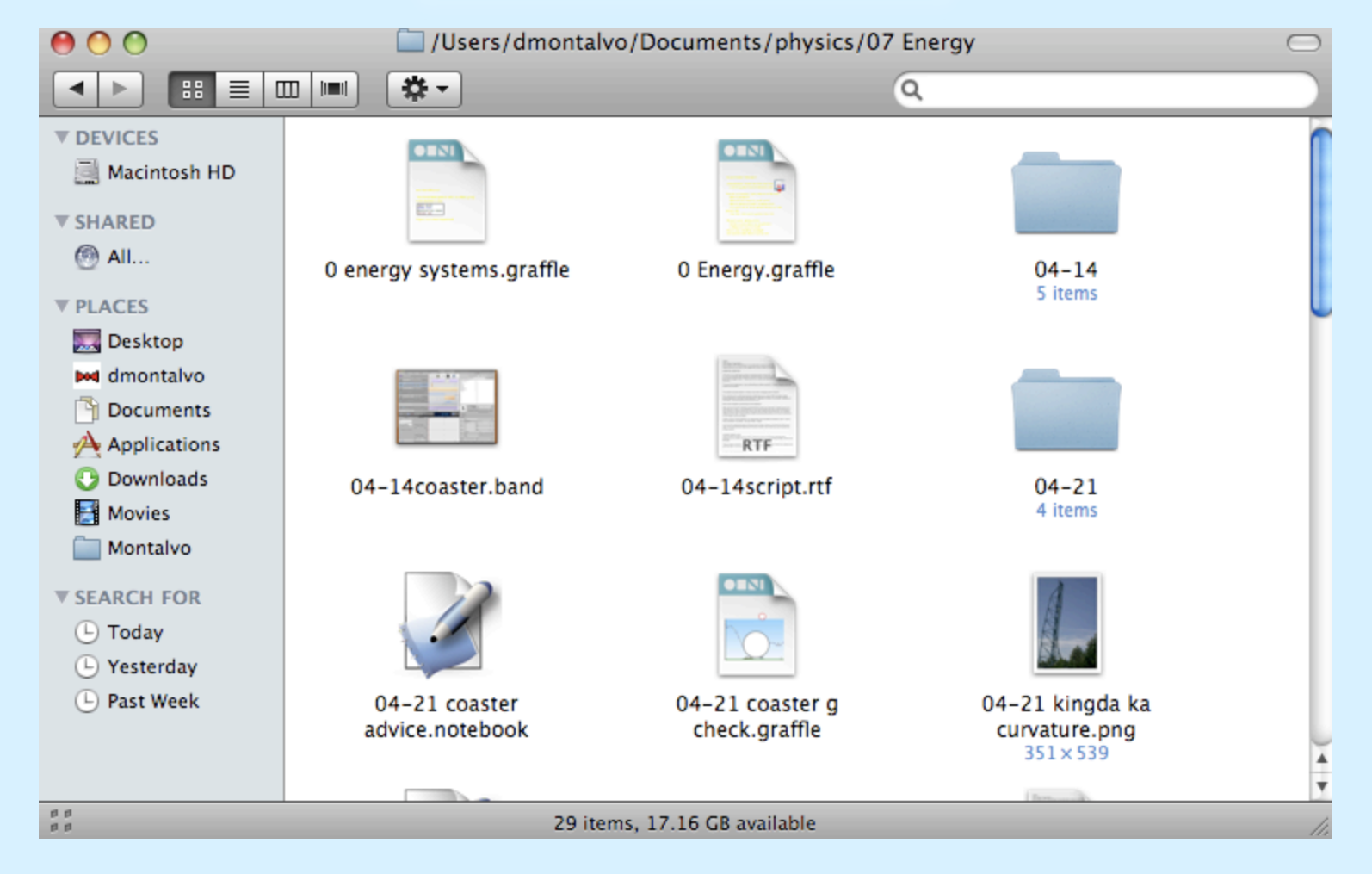

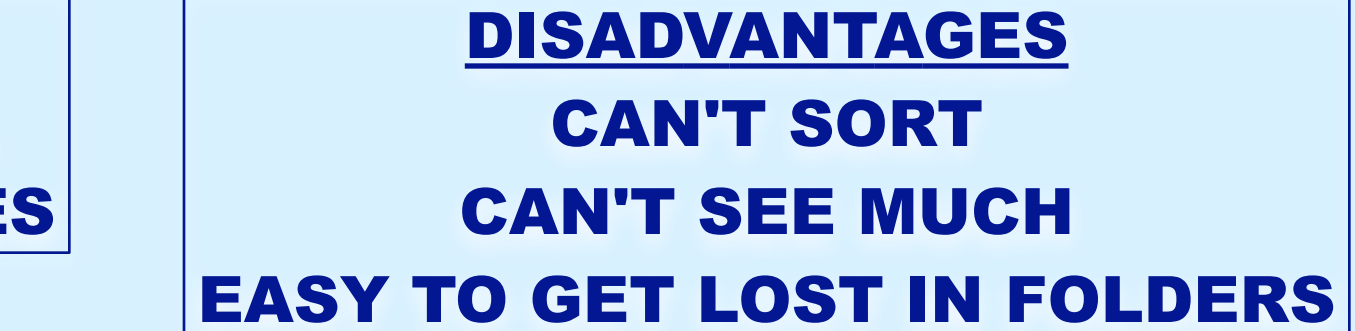

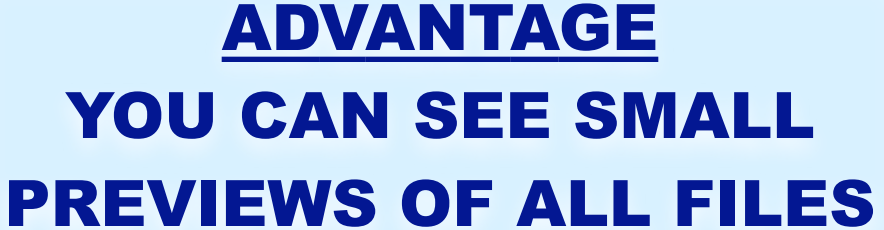

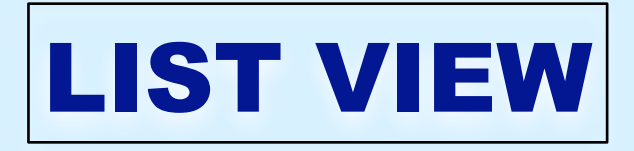

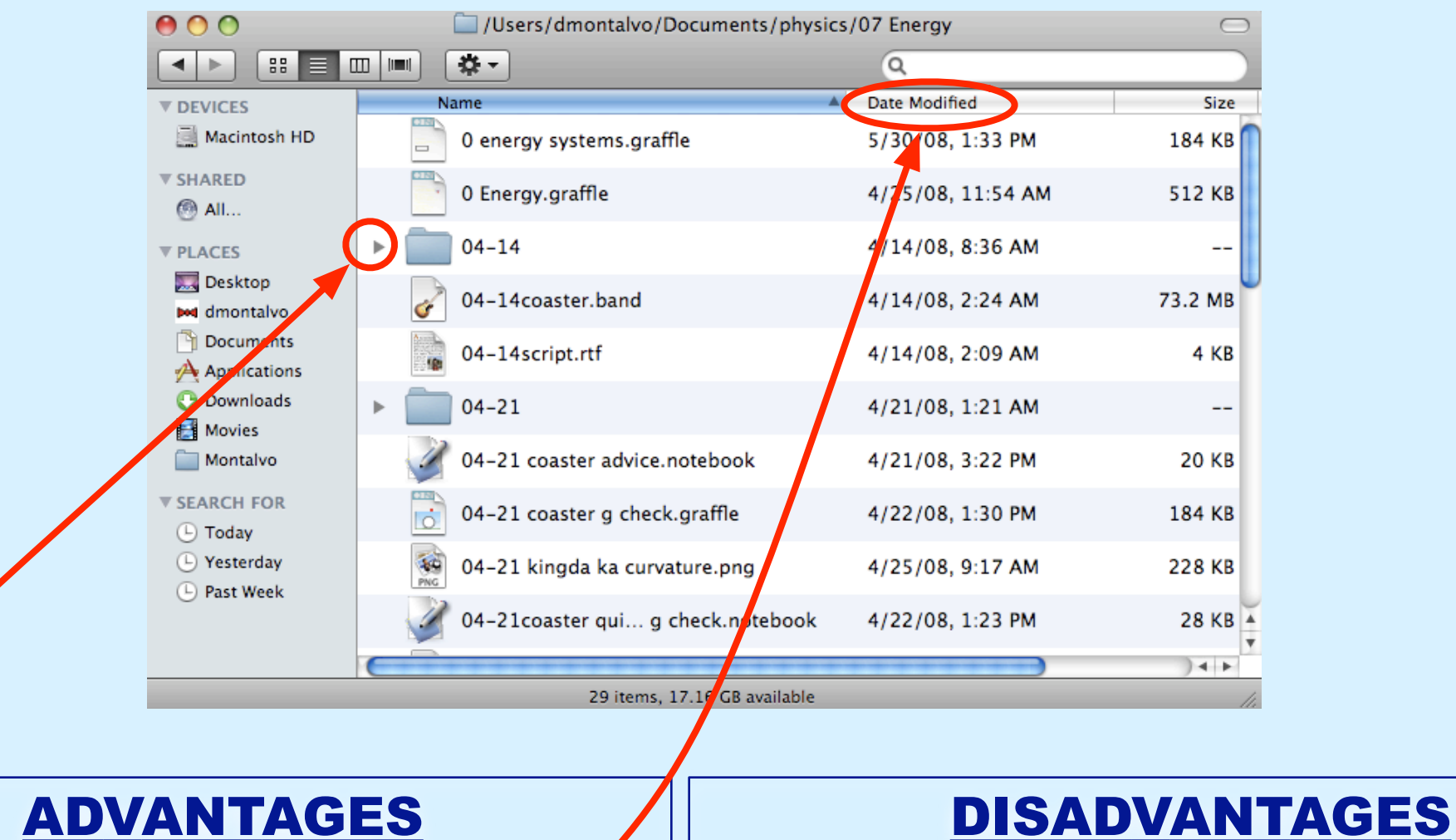

CAN SEE DETAILS SORT BY CLICKING HEADERS EXPAND/COLLAPSE FOLDERS

### CAN STILL GET LOST IN FOLDERS NO PREVIEW (BUT CAN HIT SPACEBAR TO SEE BIG PREVIEW)

### CAN'T GET LOST IN FOLDERS THE MOST INFO IN THE LEAST SPACE

**ADVANTAGE** 

### NO PREVIEW (BUT CAN HIT SPACEBAR TO SEE BIG PREVIEW) NO DETAILS (BUT CAN HIGHLIGHT TO SEE DETAILS)

### **DISADVANTAGES**

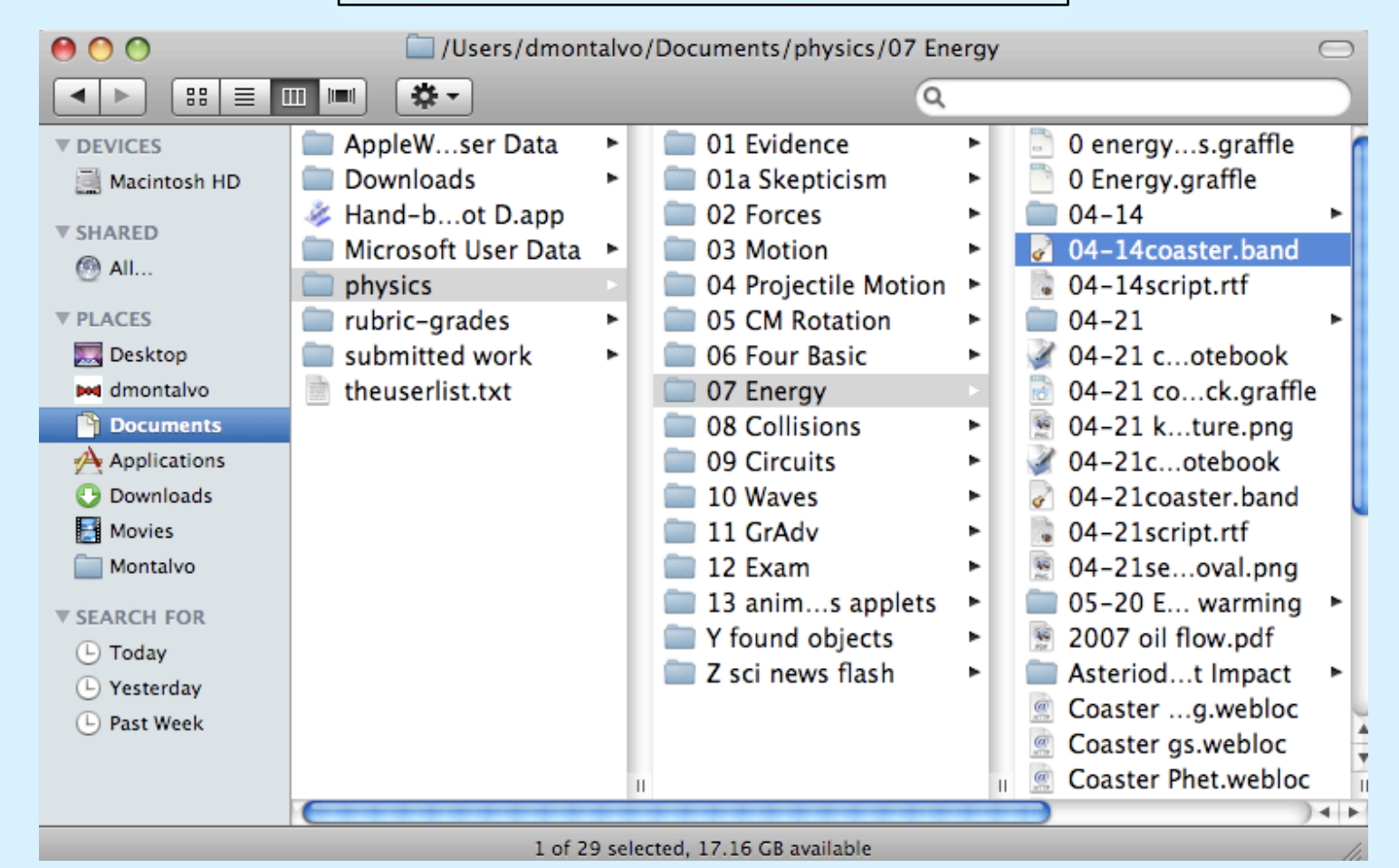

**COLUMN VIEW** 

### ADVANTAGES ALL THE ADVANTAGES OF LIST VIEW PLUS INSTANT BIG PREVIEW

### DISADVANTAGES CAN GET LOST IN FOLDERS TAKES SOME GETTING USED TO

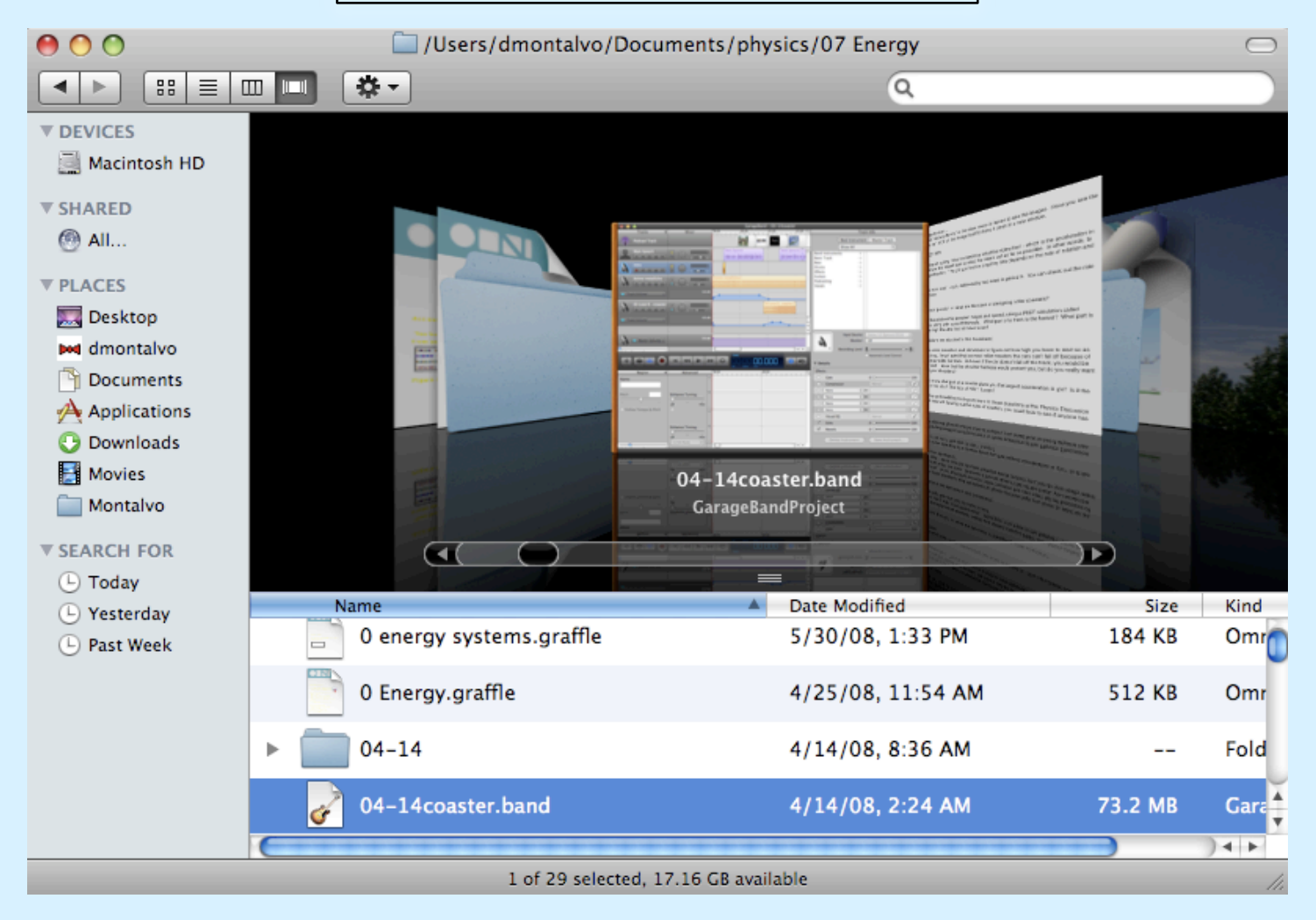

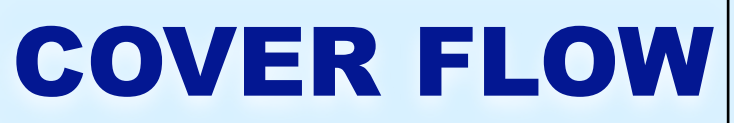

### CLICK ON THE NAME \*PAUSE\* CLICK AGAIN START TYPING

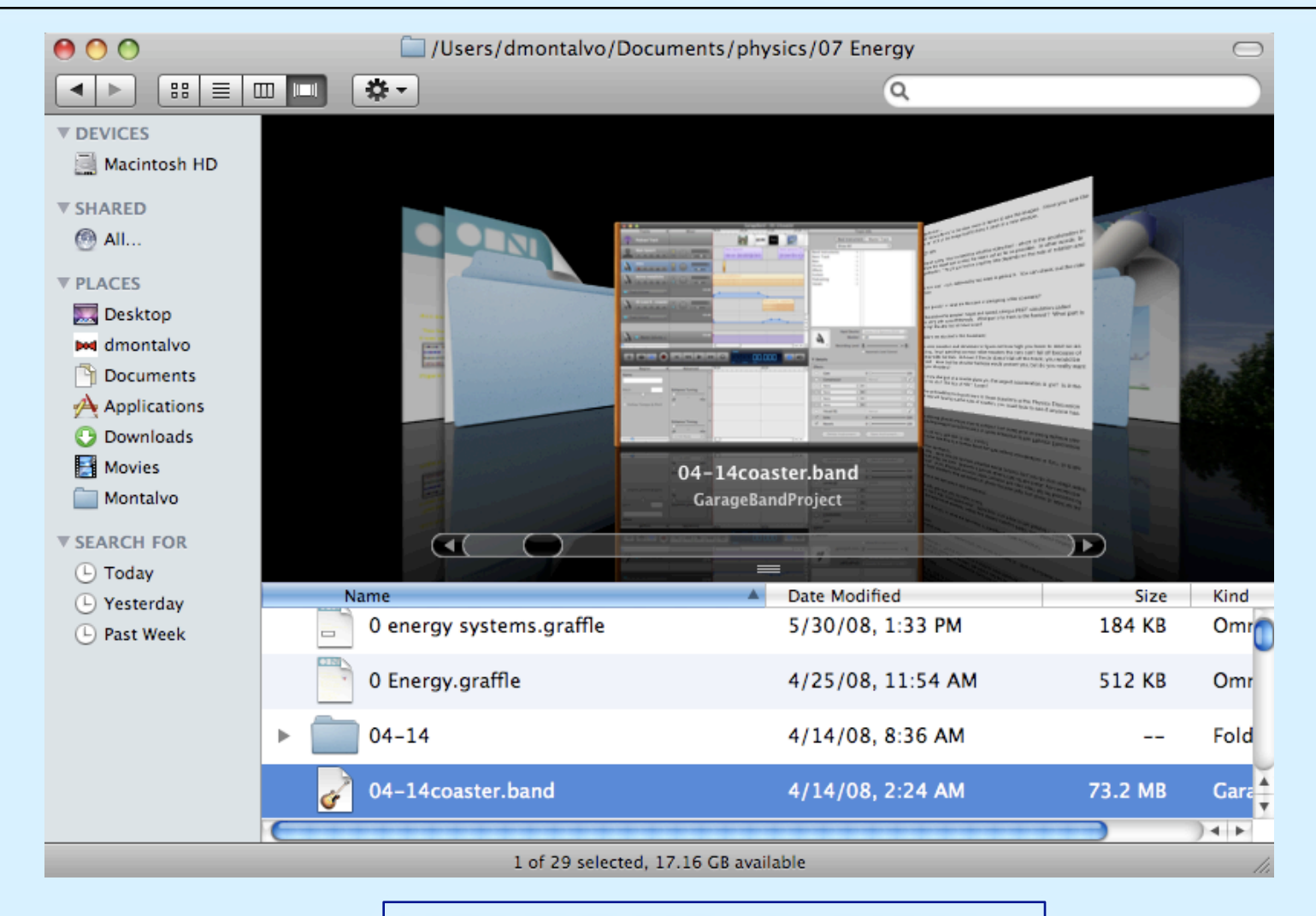

## **SMART NAMING SCHEMES**

### **THE MAC SORTS FILES ALPHA-NUMERICALLY**

### !@#\$ ... 12345 ... AaBbCcDd ... YyZz

### YOU CAN USE THAT TO PUT THE FILES IN THE ORDER YOU WANT

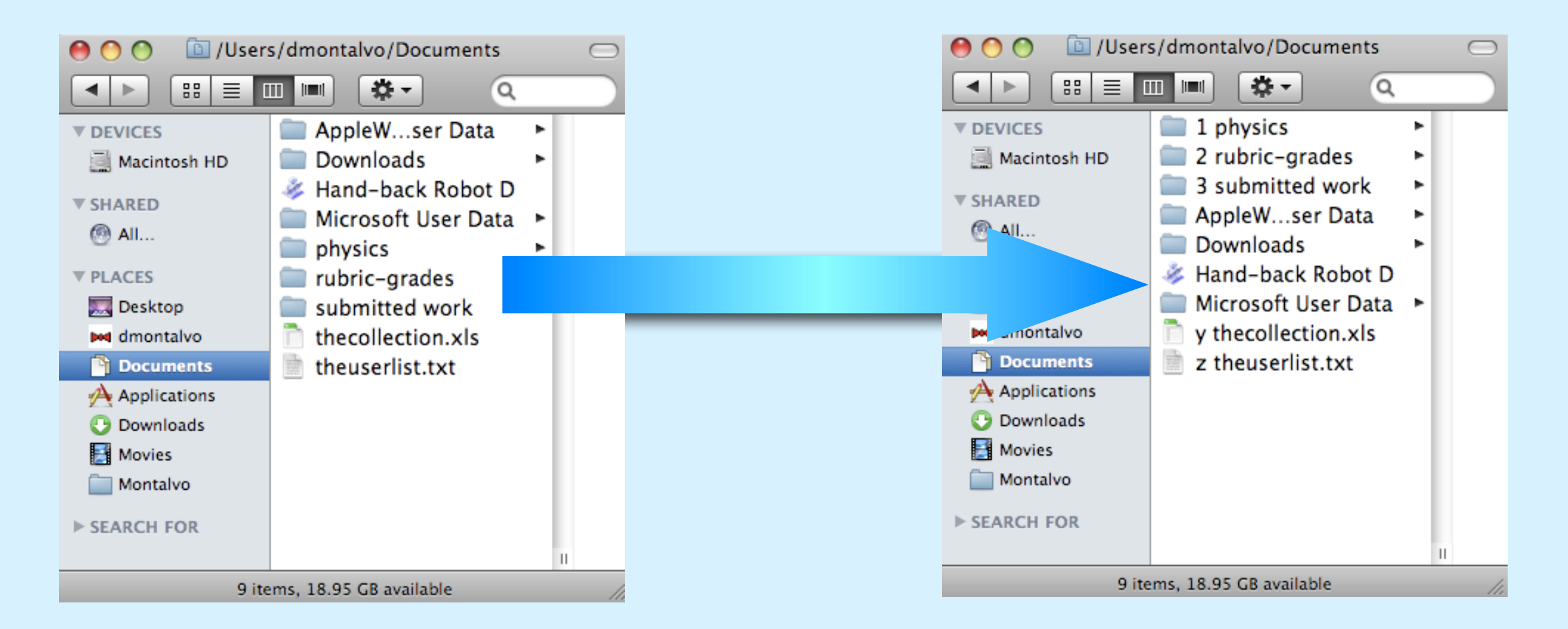

## **THINK BEFORE YOU NAME!**

### A FEW SECONDS OF THINKING BEFORE YOU NAME...

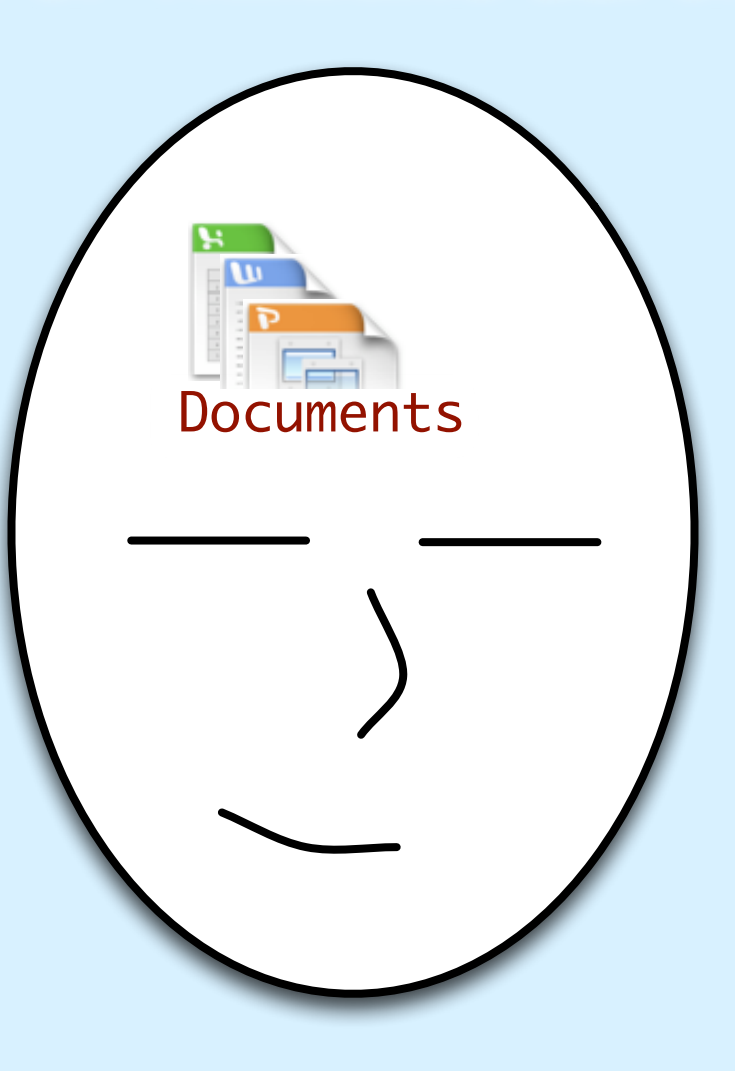

### **...CAN SAVE YOU MANY MINUTES OF SEARCHING LATER**

# **COLORING FILES/FOLDERS**

### ONE MORE WAY TO MAKE THINGS EASY TO FIND...

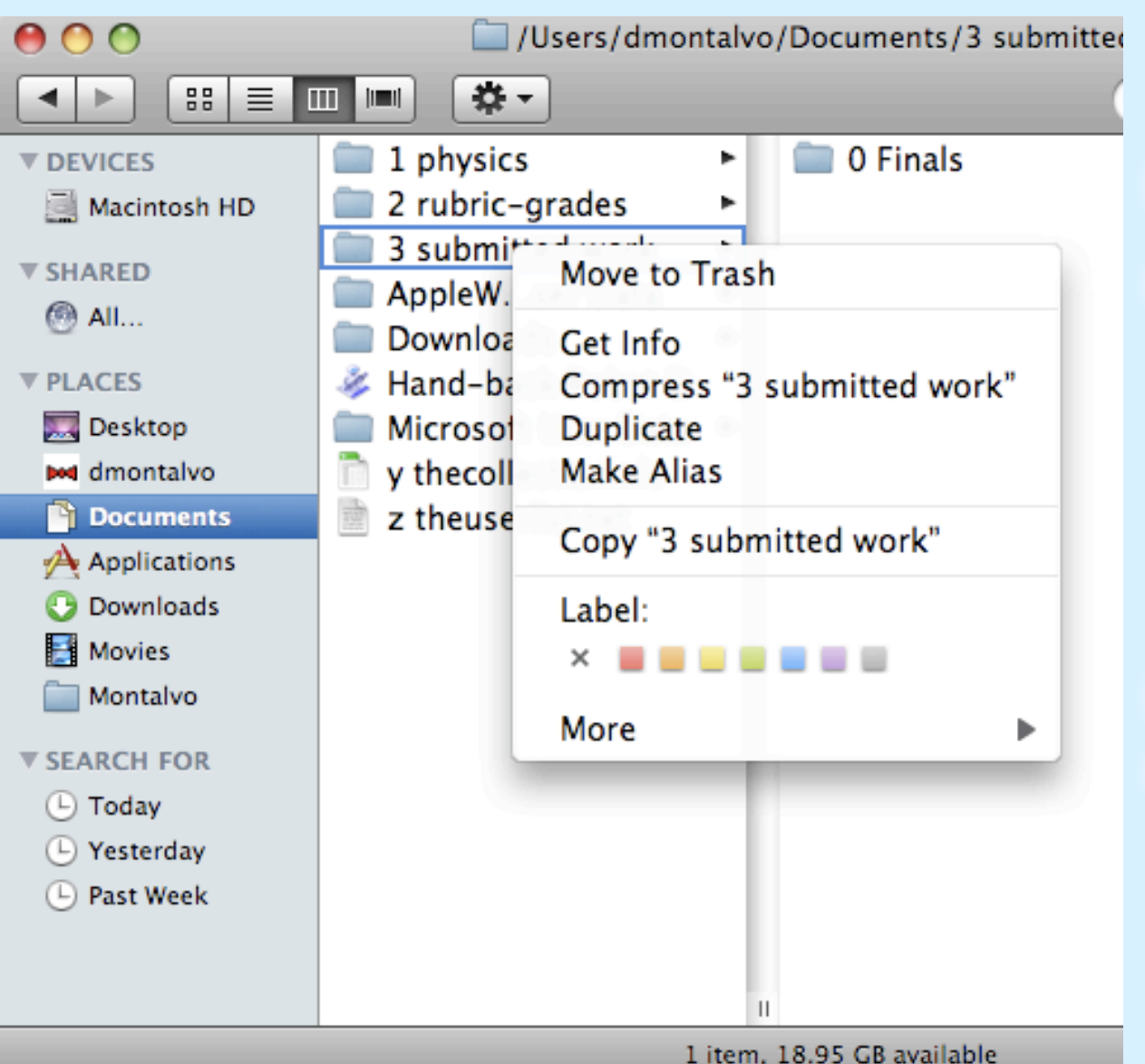

### RIGHT-CLICK\* A FILE OR FOLDER CHOOSE A COLOR LABEL

### (YOU CAN PICK COLORS BASED ON CATEGORIES, TOPICS, ETC.)

\* Or control-click, or two-finger click

## **SEARCHING FOR THINGS: 3 WAYS**

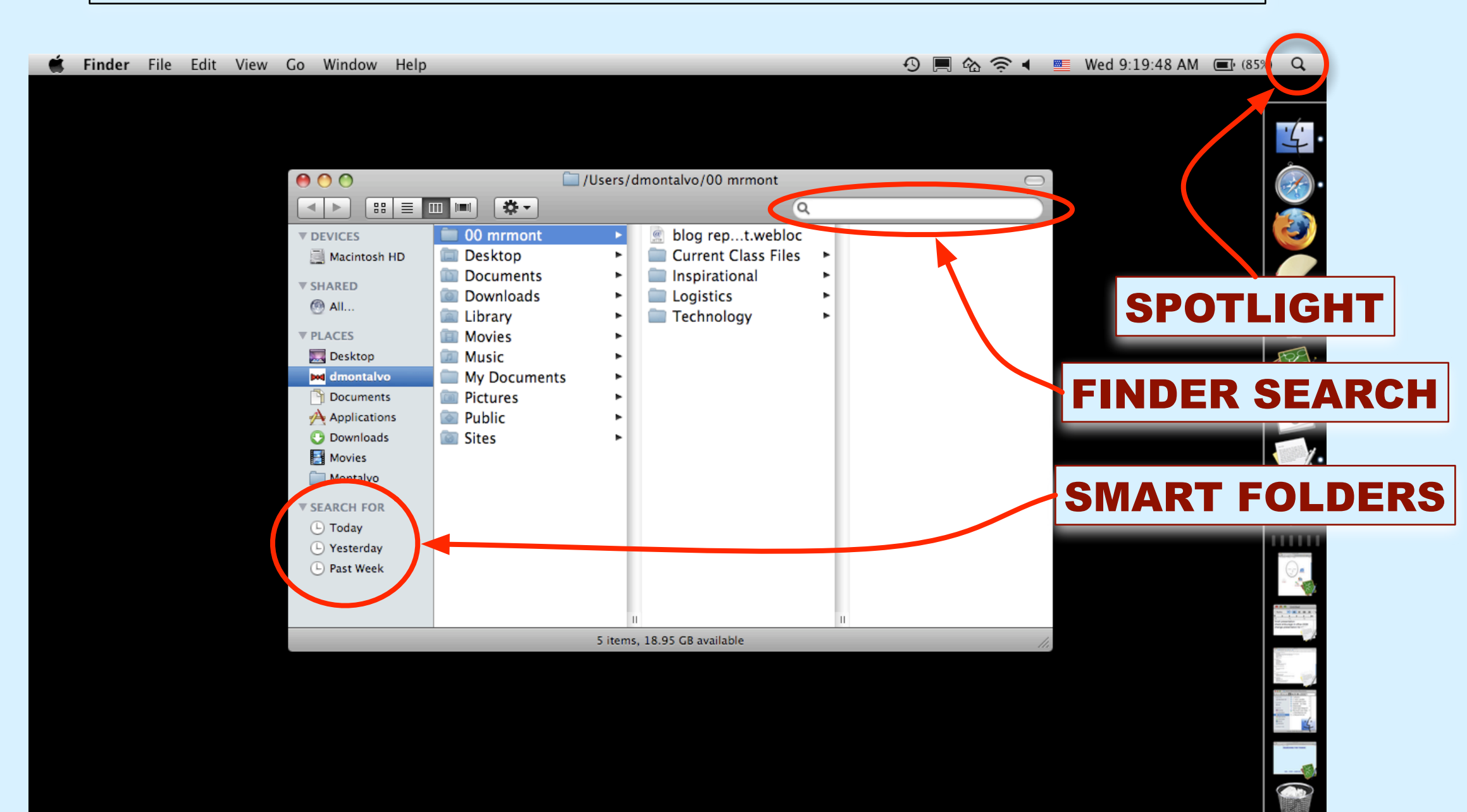

# **SPOTLIGHT SEARCH**

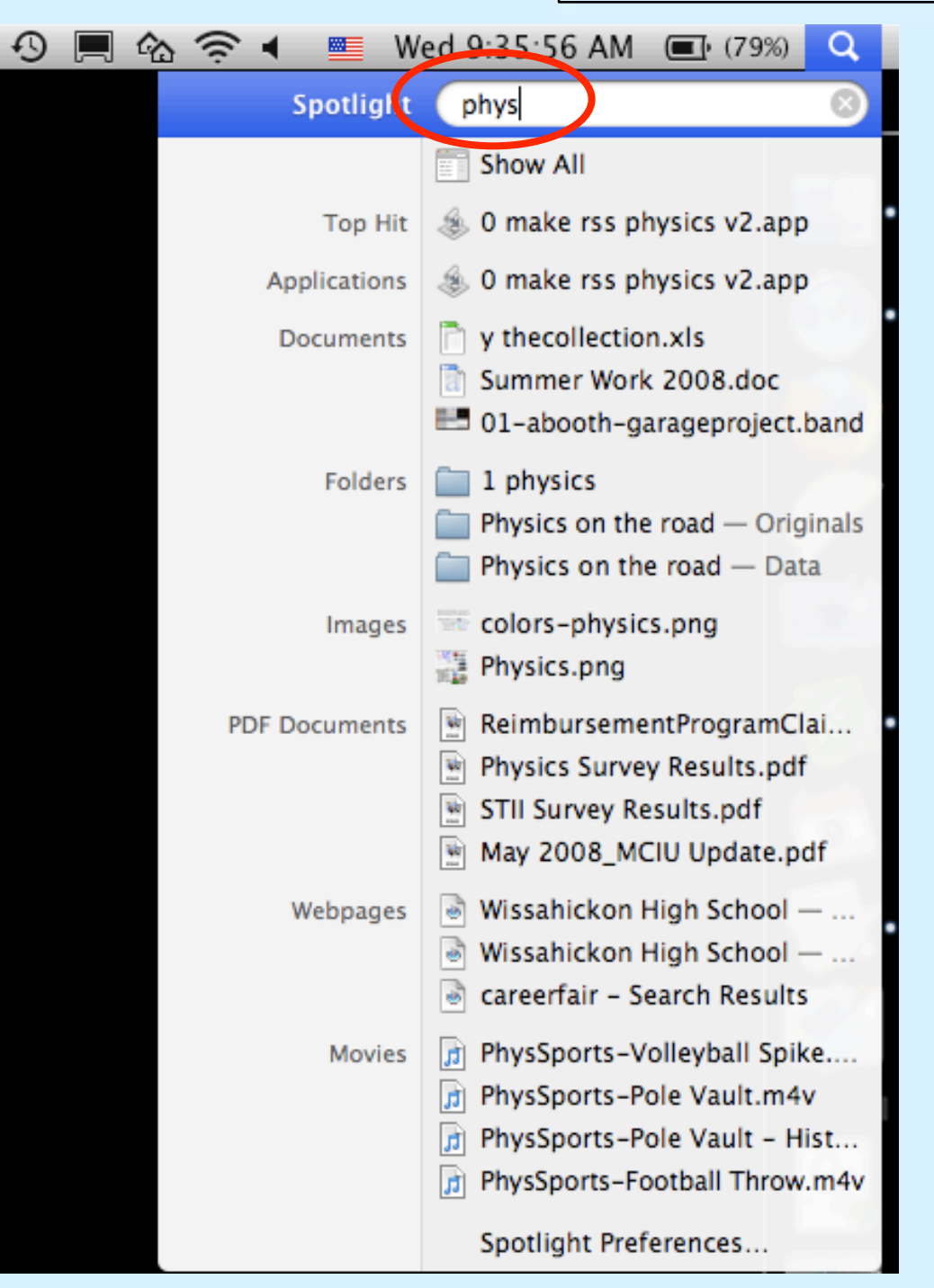

### ADVANTAGES QUICK LIVE UPDATING SEARCHES NAMES AND CONTENTS SEARCHES EVERYTHING

### BUT THESE CAN BE DISADVANTAGES AS WELL! LIVE UPDATING - SOMETIMES THINGS CHANGE BEFORE YOU CAN CLICK

### SEARCHES EVERYTHING - NOT VERY TARGETED

# **FINDER WINDOW SEARCH**

| 00                | Í                             |                          | $\Box$                  |  |  |  |  |  |  |  |
|-------------------|-------------------------------|--------------------------|-------------------------|--|--|--|--|--|--|--|
|                   |                               | Q phys                   | $\otimes$               |  |  |  |  |  |  |  |
| ▼ DEVICES         | Search: This Mac "Documents"  | Contents File Name       | Save +                  |  |  |  |  |  |  |  |
| 🧾 Macintosh HD    | Name                          | Kind                     | Last Opened             |  |  |  |  |  |  |  |
|                   | y thecollection.xls           | Microsoft Excel workbook | July 7, 2008, 5:13 PM   |  |  |  |  |  |  |  |
| ▼ SHARED          | 1 physics                     | Folder                   | July 3, 2008, 10:07 PM  |  |  |  |  |  |  |  |
| () All            | Reimbursem…laimForm.pdf       | Portable DocFormat (PDF) | July 3, 2008, 7:59 PM   |  |  |  |  |  |  |  |
| V PLACES          | Summer Work 2008.doc          | Microsoft Word document  | July 3, 2008, 7:59 PM   |  |  |  |  |  |  |  |
| Deskton           | 01-abooth-geexport.m4a        | MPEG-4 Audio File        | July 2, 2008, 10:21 AM  |  |  |  |  |  |  |  |
| Desktop           | 01-abooth-gproject.band       | GarageBandProject        | July 2, 2008, 9:48 AM   |  |  |  |  |  |  |  |
| dmontalvo         | make rss physics v2.scpt      | Script                   | July 1, 2008, 10:15 PM  |  |  |  |  |  |  |  |
| Documents         | 2PDE2 Authet.webarchive       | Web archive              | June 27, 2008, 1:42 PM  |  |  |  |  |  |  |  |
| Applications      | 2 PDE2 Authtc.webarchive      | Web archive              | June 27, 2008, 1:36 PM  |  |  |  |  |  |  |  |
| 🕒 Downloads       | 05-12collisions               | GarageBandProject        | June 26, 2008, 11:45 AM |  |  |  |  |  |  |  |
| 🛃 Movies          | PhysSportsall Spike.m4v       | MPEG-4 Video File        | June 20, 2008, 7:29 PM  |  |  |  |  |  |  |  |
| Montalvo          | PhysSports-Pole Vault.m4v     | MPEG-4 Video File        | June 20, 2008, 7:29 PM  |  |  |  |  |  |  |  |
| _                 | PhysSports-P History.m4v      | MPEG-4 Video File        | June 20, 2008, 7:29 PM  |  |  |  |  |  |  |  |
| ▼ SEARCH FOR      | PhysSports-FII Throw.m4v      | MPEG-4 Video File        | June 20, 2008, 7:29 PM  |  |  |  |  |  |  |  |
| 🕒 Today           | PhysSports-High Jump.m4v      | MPEG-4 Video File        | June 20, 2008, 7:29 PM  |  |  |  |  |  |  |  |
| 🕒 Yesterday       | PhysSports-FII Catch.m4v      | MPEG-4 Video File        | June 20, 2008, 7:29 PM  |  |  |  |  |  |  |  |
| 🕒 Past Week       | PhysSportsader Spin.m4v       | MPEG-4 Video File        | June 20, 2008, 7:29 PM  |  |  |  |  |  |  |  |
| -                 | PhysSports - Softhall Hit m4v | MPEG-4 Video File        | lune 20 2008 7-29 PM    |  |  |  |  |  |  |  |
|                   |                               |                          |                         |  |  |  |  |  |  |  |
|                   | dmontalvo 🕨 🔝 Documents 🕨 🔜 1 | physics                  |                         |  |  |  |  |  |  |  |
| 1 of 371 selected |                               |                          |                         |  |  |  |  |  |  |  |

# **FINDER WINDOW SEARCH**

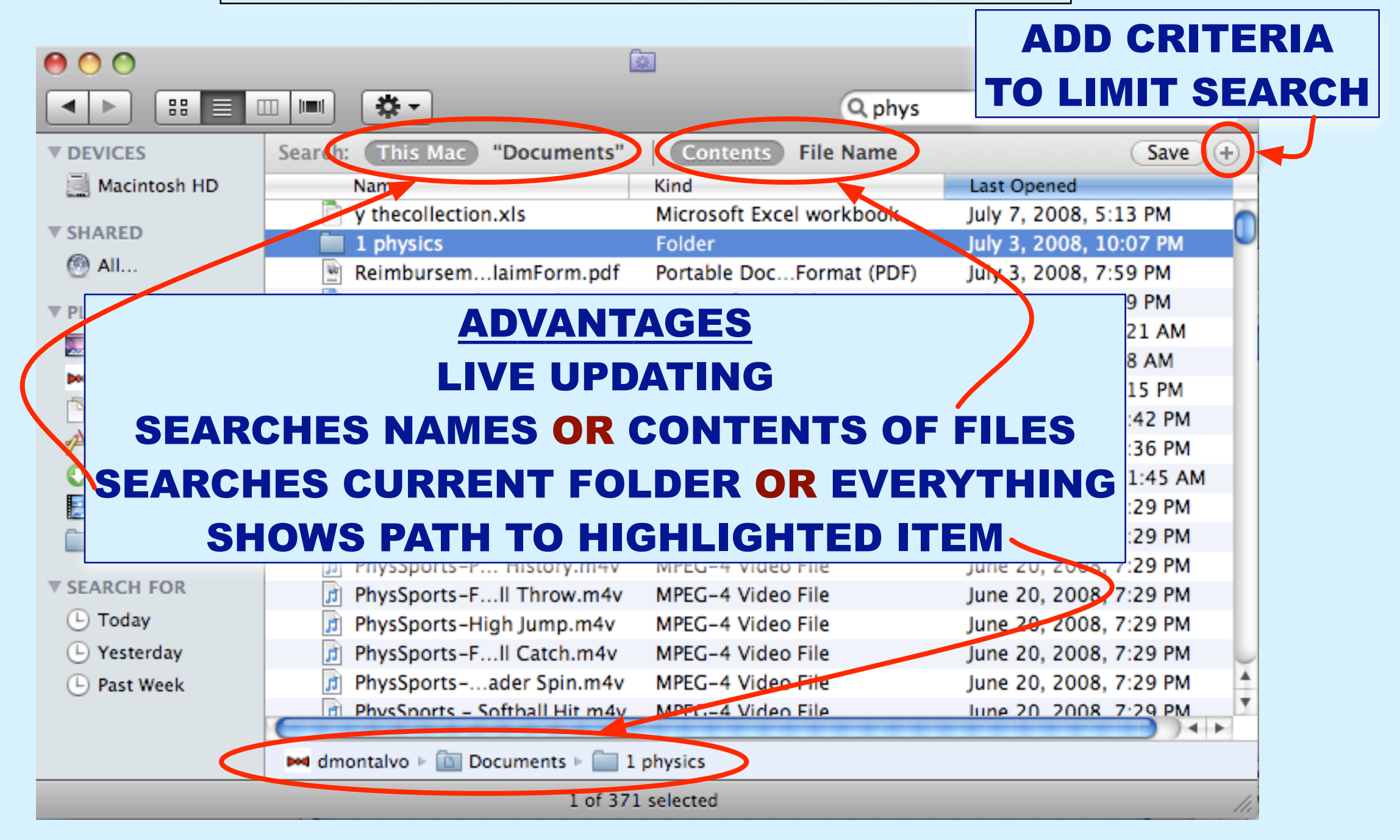

# **SIDEBAR SMART FOLDERS**

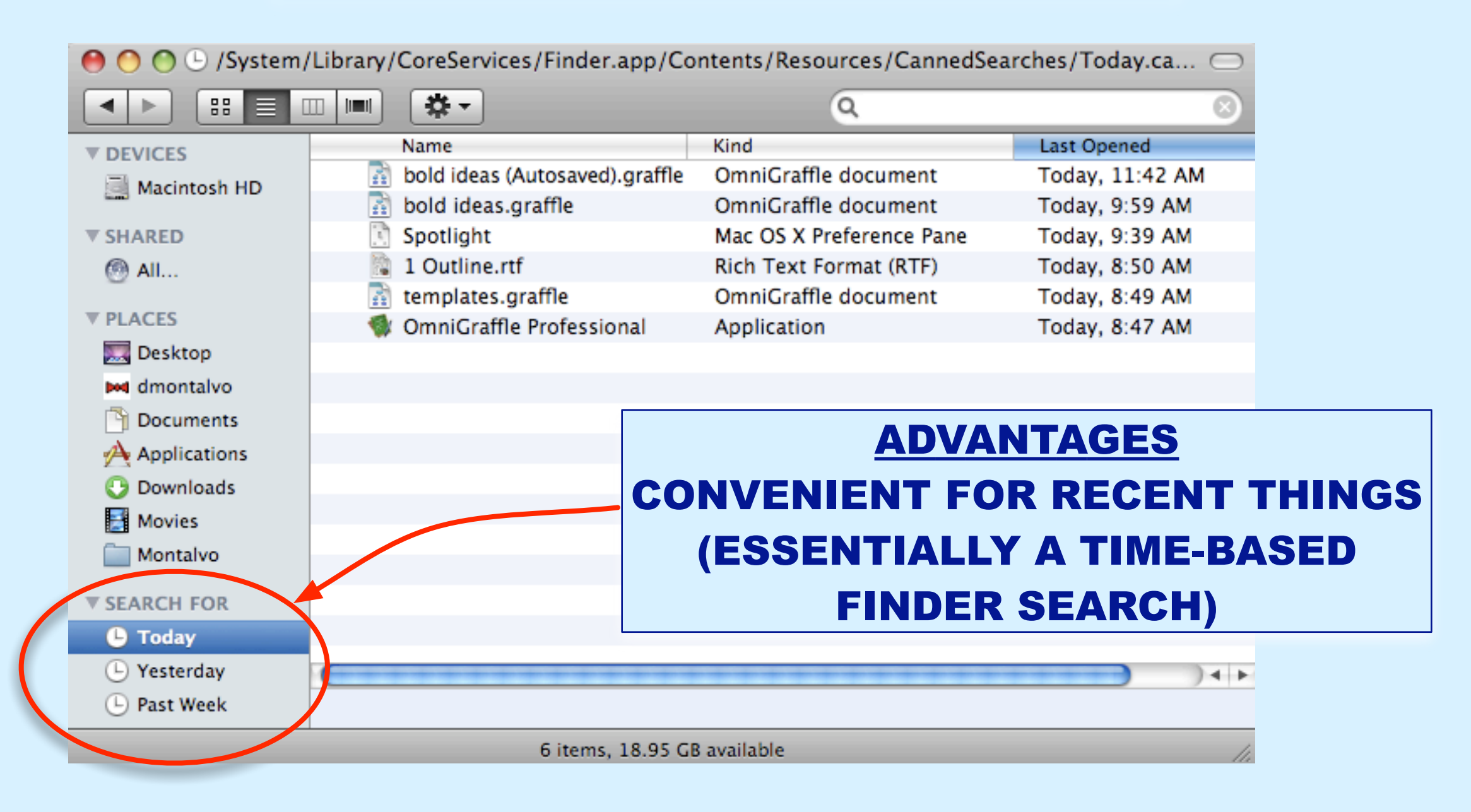

# **CREATING FOLDERS**

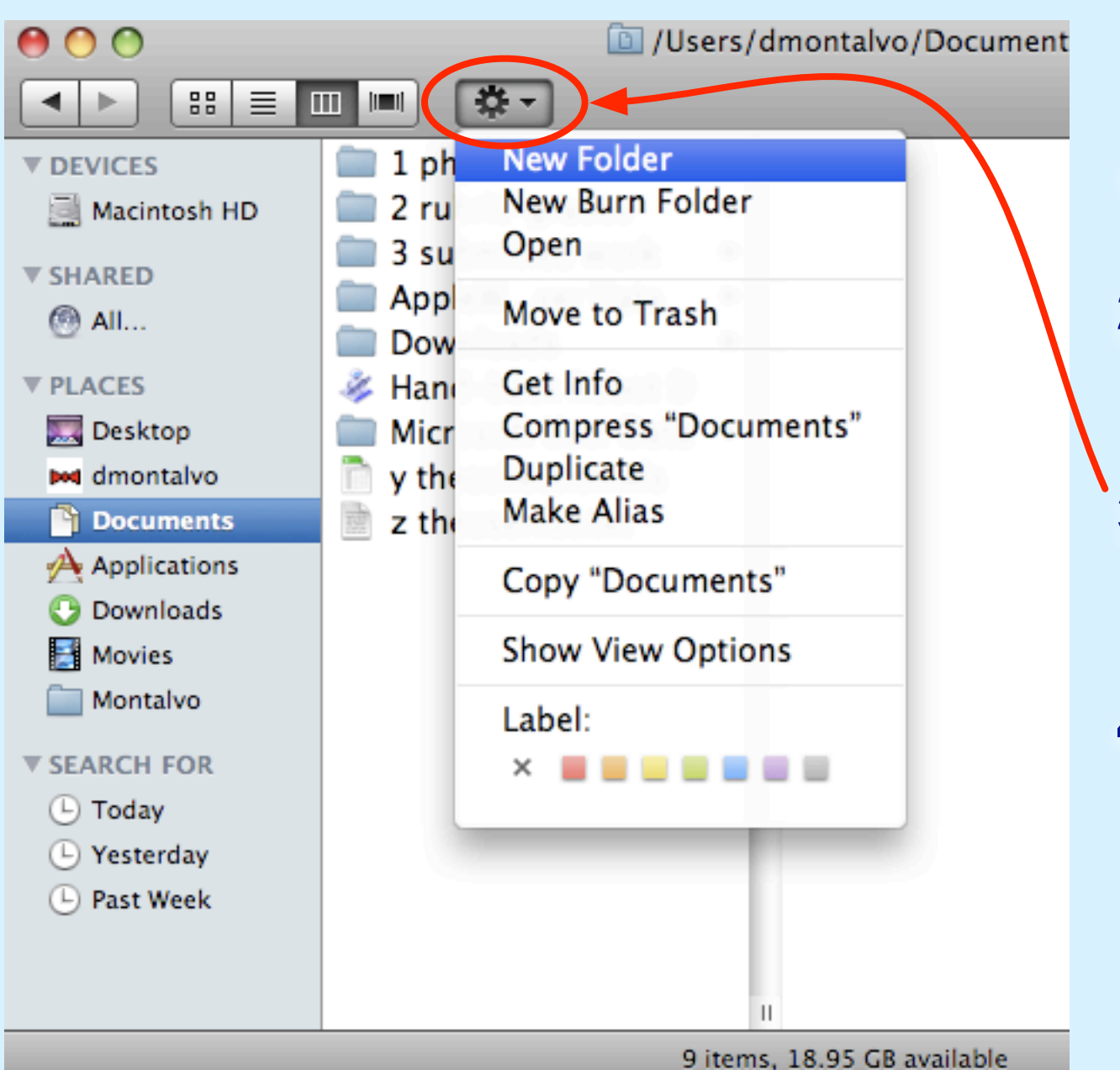

### **1. OPEN UP A FINDER WINDOW**

### 2. NAVIGATE TO WHERE YOU WANT THE FOLDER

### 3. CLICK THE GEAR; CHOOSE "NEW FOLDER"

### **4. TYPE NAME IMMEDIATELY**

# SIMPLE VS COMPLEX FOLDER STRUCTURES

### **(TWO EXTREMES)**

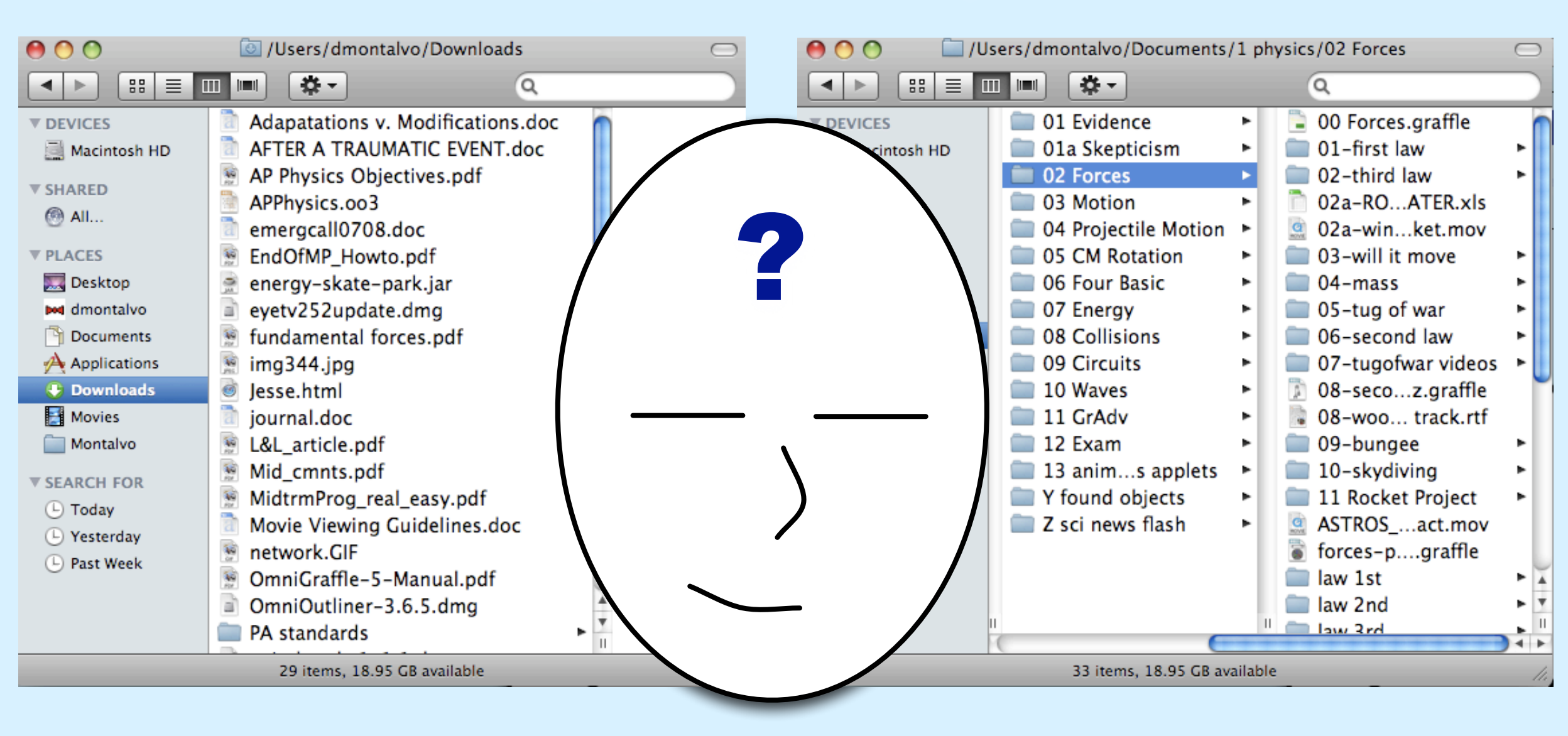

## **SIMPLE FOLDER STRUCTURES**

### JUST THROW EVERYTHING IN ONE FOLDER RELY ON SEARCHES, COLORS & SORTING TO FIND THINGS

| 00             | 🙆 /Users/dmontalvo/Downloads                                                                                                    | $\bigcirc$ |                           |
|----------------|----------------------------------------------------------------------------------------------------|------------|---------------------------|
|                |                                                                                                    |            |                           |
| ▼ DEVICES      | Adapatations v. Modifications.doc                                                                                                    |            | ADVANTAGLS                |
| 🧾 Macintosh HD | AFTER A TRAUMATIC EVENT.doc                                                                                                    |            | ZERO SET-UP TIME          |
|                | AP Physics Objectives.pdf                                                                                                    |            |                           |
|                | APPhysics.oo3                                                                                                    |            | SAVING TAKES NO THOUGHT   |
| MI             | emergcall0708.doc                                                                                                    |            |                           |
| ▼ PLACES       | EndOfMP_Howto.pdf                                                                                                    |            |                           |
| 🌉 Desktop      | 🎅 energy-skate-park.jar                                                                                                    |            |                           |
| 🚧 dmontalvo    | eyetv252update.dmg                                                                                                    |            |                           |
| Documents      | 👮 fundamental forces.pdf                                                                                                    |            |                           |
| Applications   | 🚊 img344.jpg                                                                                                    |            | <b>DISADVANTAGES</b>      |
| Downloads      | 🥑 Jesse.html                                                                                                    |            | TOO MERCY FOD MORT DEODIE |
| 🛃 Movies       | 📄 journal.doc                                                                                                    |            | 100 MESSY FOR MOST PEOPLE |
| 🚞 Montalvo     | 📓 L&L_article.pdf                                                                                                    |            |                           |
| ▼ SEARCH FOR   | Mid_cmnts.pdf                                                                                                    |            | IF TOU HAVEN I NAMED      |
| 🕒 Today        | MidtrmProg_real_easy.pdf                                                                                                    |            |                           |
| Yesterday      | Movie Viewing Guidelines.doc                                                                                                    |            | THINGS CARLFULLI,         |
| Past Week      | Mathematical International International Int |            | FINDING THINGS CAN        |
| -              | Manual.pdf                                                                                                    | <u> </u>   |                           |
|                | OmniOutliner-3.6.5.dmg                                                                                                    | T T        | BECOME A NIGHTMARE!       |
|                | PA standards                                                                                                    | ▶ II       |                           |

29 items, 18,95 GB available

## **COMPLEX FOLDER STRUCTURES**

### **CREATE ORDERED FOLDERS & FOLDERS WITHIN FOLDERS**

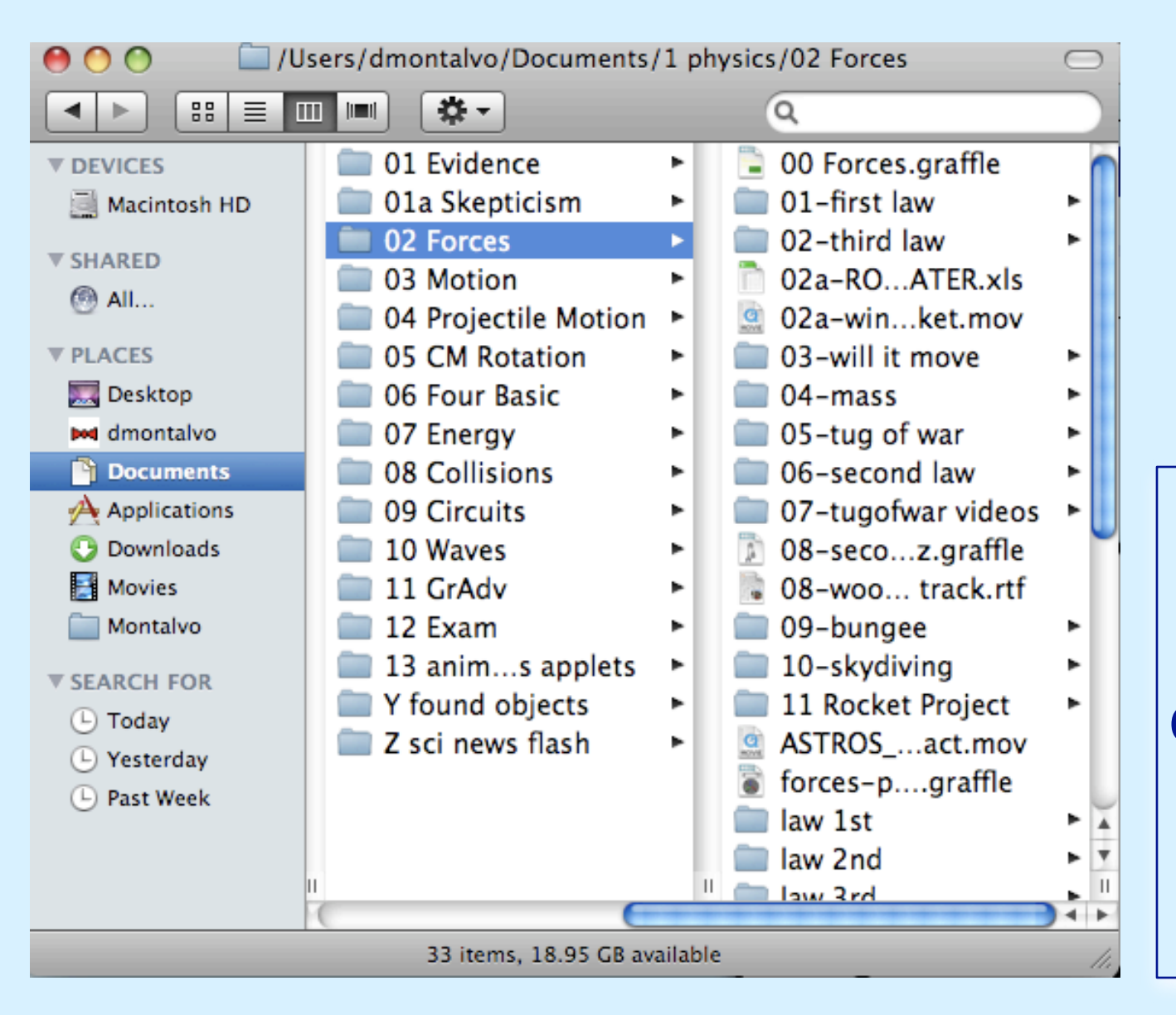

ADVANTAGES APPEARS ORGANIZED EASY TO NAVIGATE NAMING OF FILES IS NOT SO IMPORTANT

DISADVANTAGES SAVING TAKES THOUGHT TAKES TIME TO NAVIGATE CAN BECOME TOO COMPLEX MIGHT ACCIDENTALLY CREATE THE SAME FOLDER TWICE!

## SIMPLE VS COMPLEX FOLDER STRUCTURES

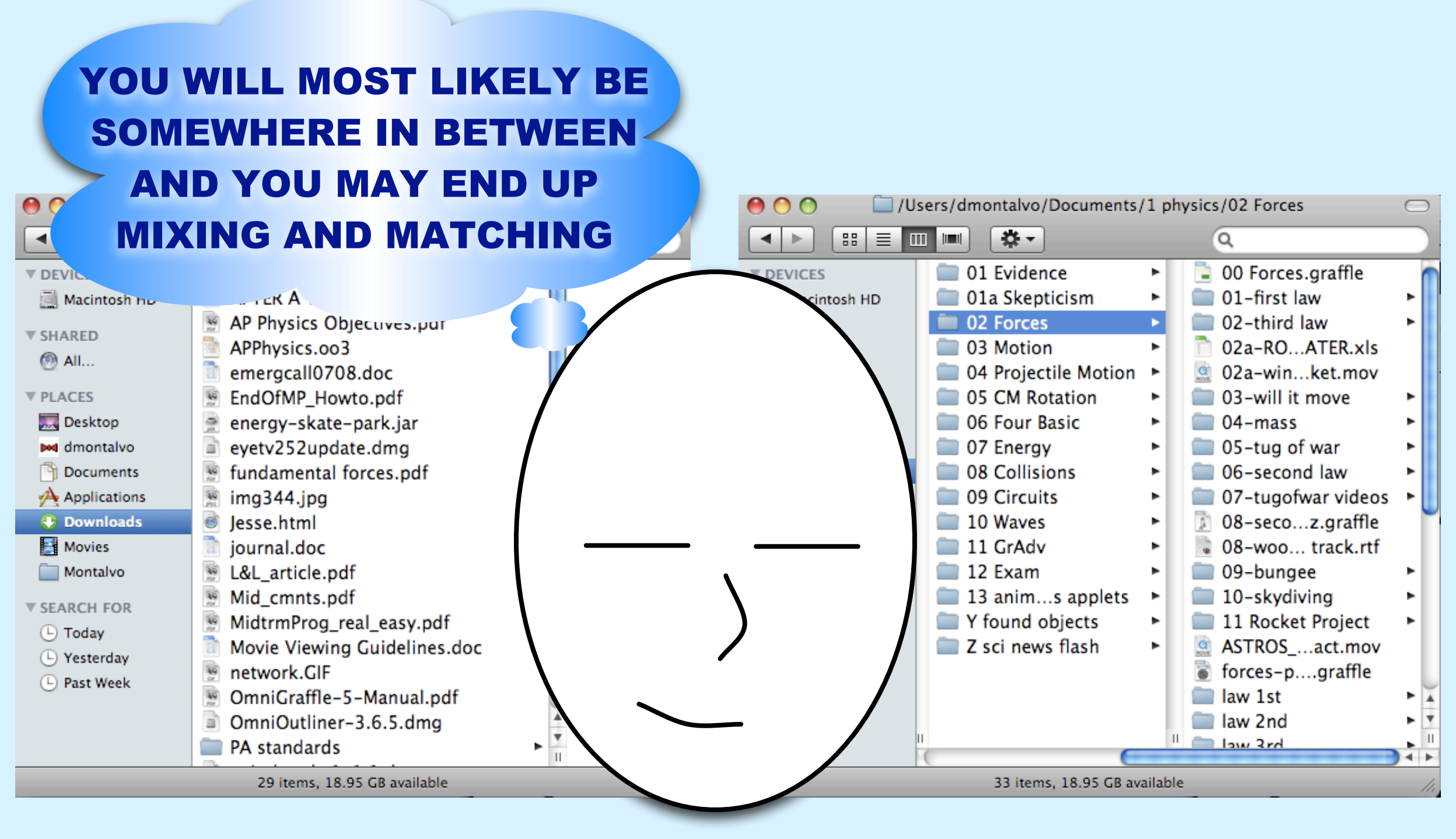

## **ONE MORE BIT OF ADVICE...**

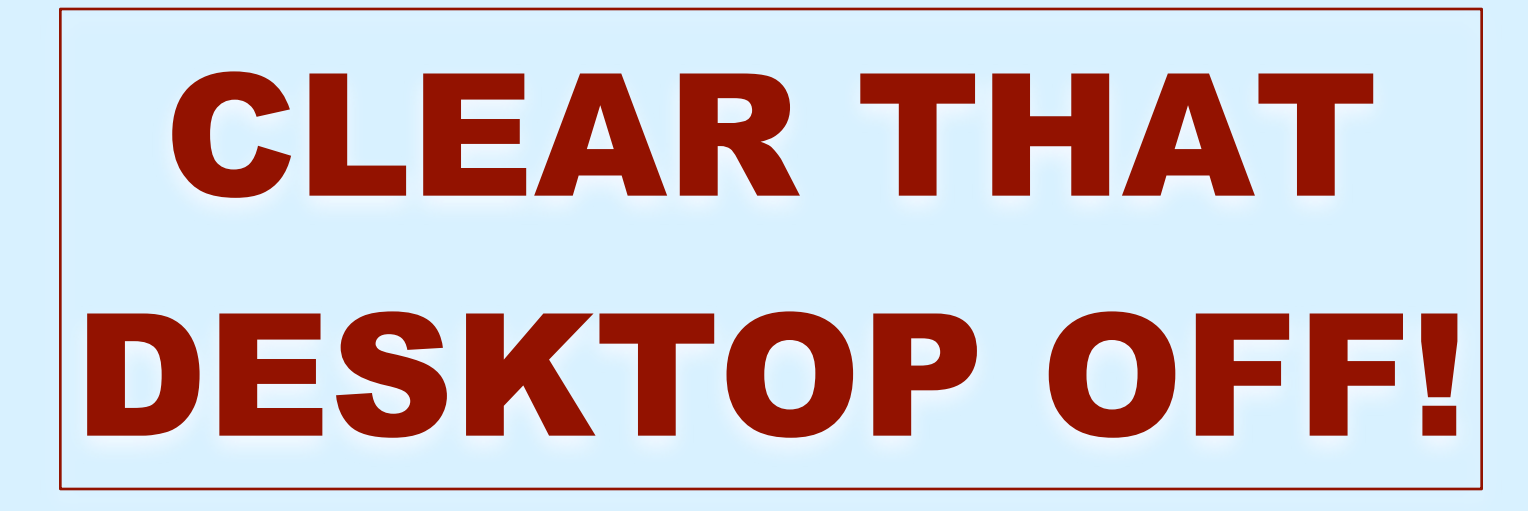

# THE DESKTOP IS A NICE TEMPORARY WORK SPACE FOR FILES...

### **...BUT NOT IF IT'S A MESS**

# TIME TO GET THOSE FILES SORTED OUT!

### **HELPFUL SHORTCUTS AND TIPS**

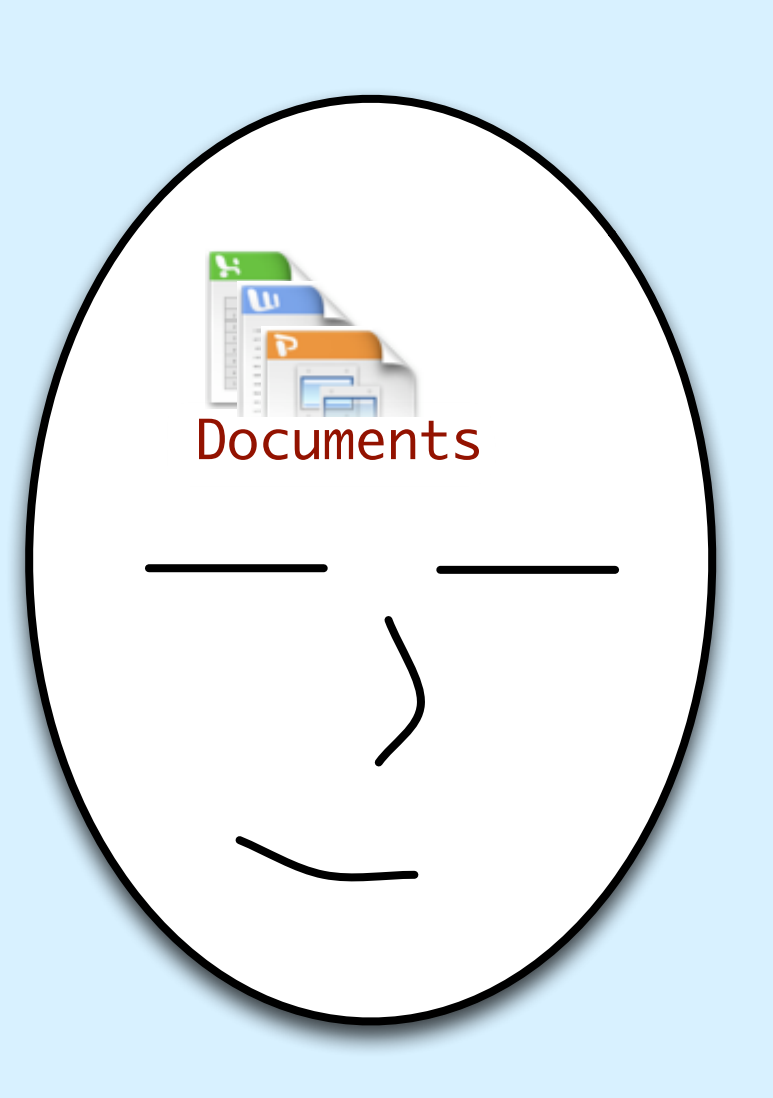

- WHEN MOVING FILES, HOVER OVER A FOLDER AND IT WILL "SPRING" OPEN
- APPLE-DELETE = PUT FILE IN TRASH
- APPLE-N = NEW WINDOW
- APPLE-S = SAVE
- APPLE-W = CLOSE WINDOW
- APPLE-Q = QUIT PROGRAM
- APPLE-X = CUT
- APPLE-C = COPY
- APPLE-V = PASTE
- APPLE-SPACE = OPEN SPOTLIGHT

## **SHORTCUTS: 4 DIFFERENT KINDS**

🗯 Finder File Edit View Go Window Help

• 🗩 🕼 🛜 🖣 📑 Wed 1:01:38 PM 💽 (54%) Q

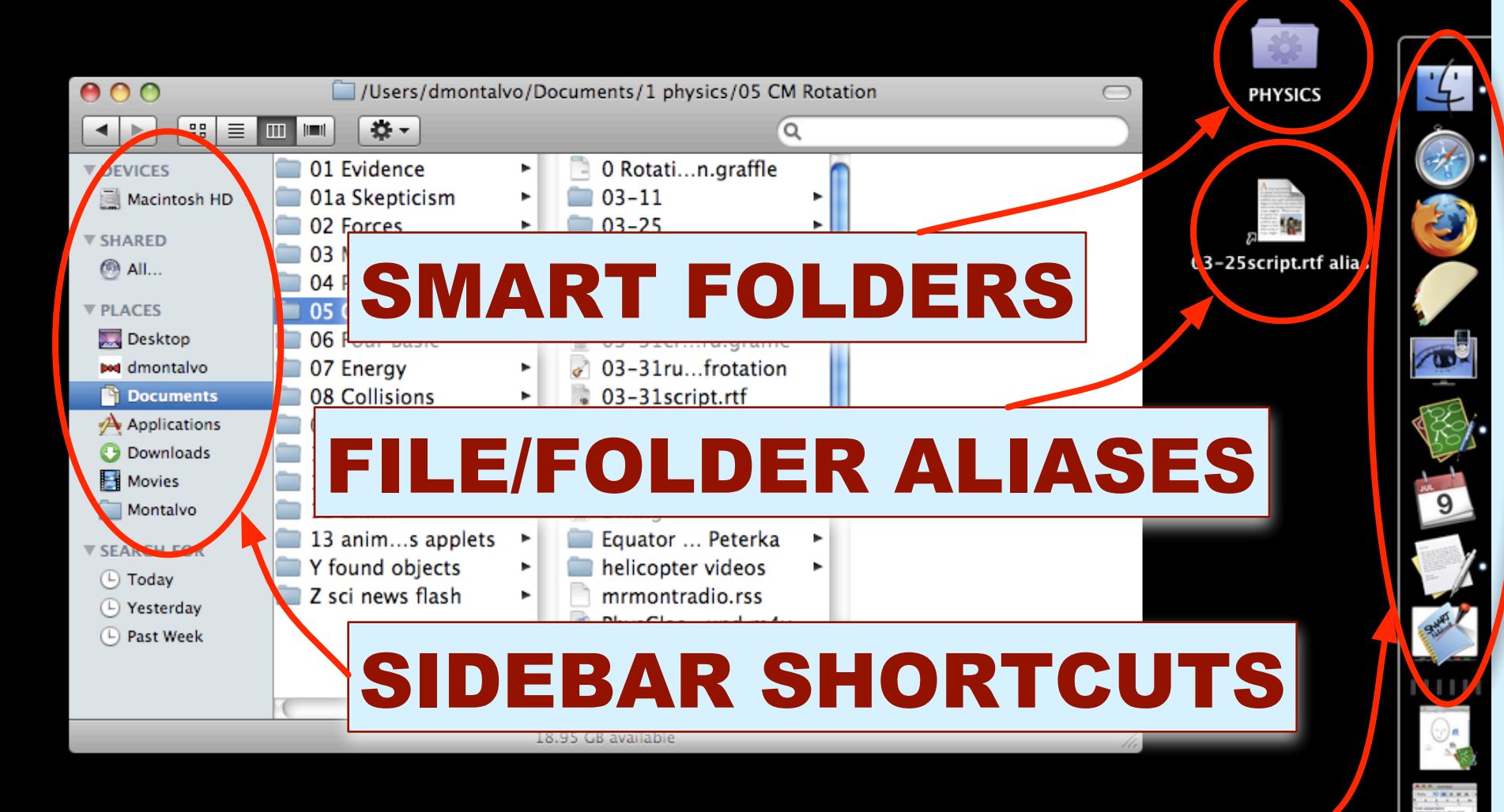

# **DOCK SHORTCUTS**

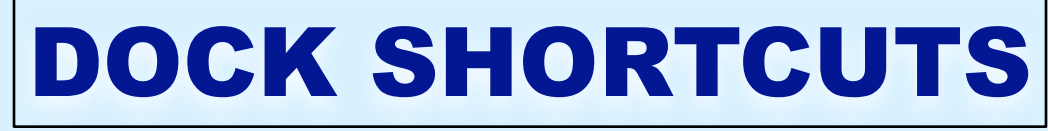

#### 🕙 💻 🏡 🛜 🖌 💻 Wed 1:01:38 PM 💷 (54%) 🔍

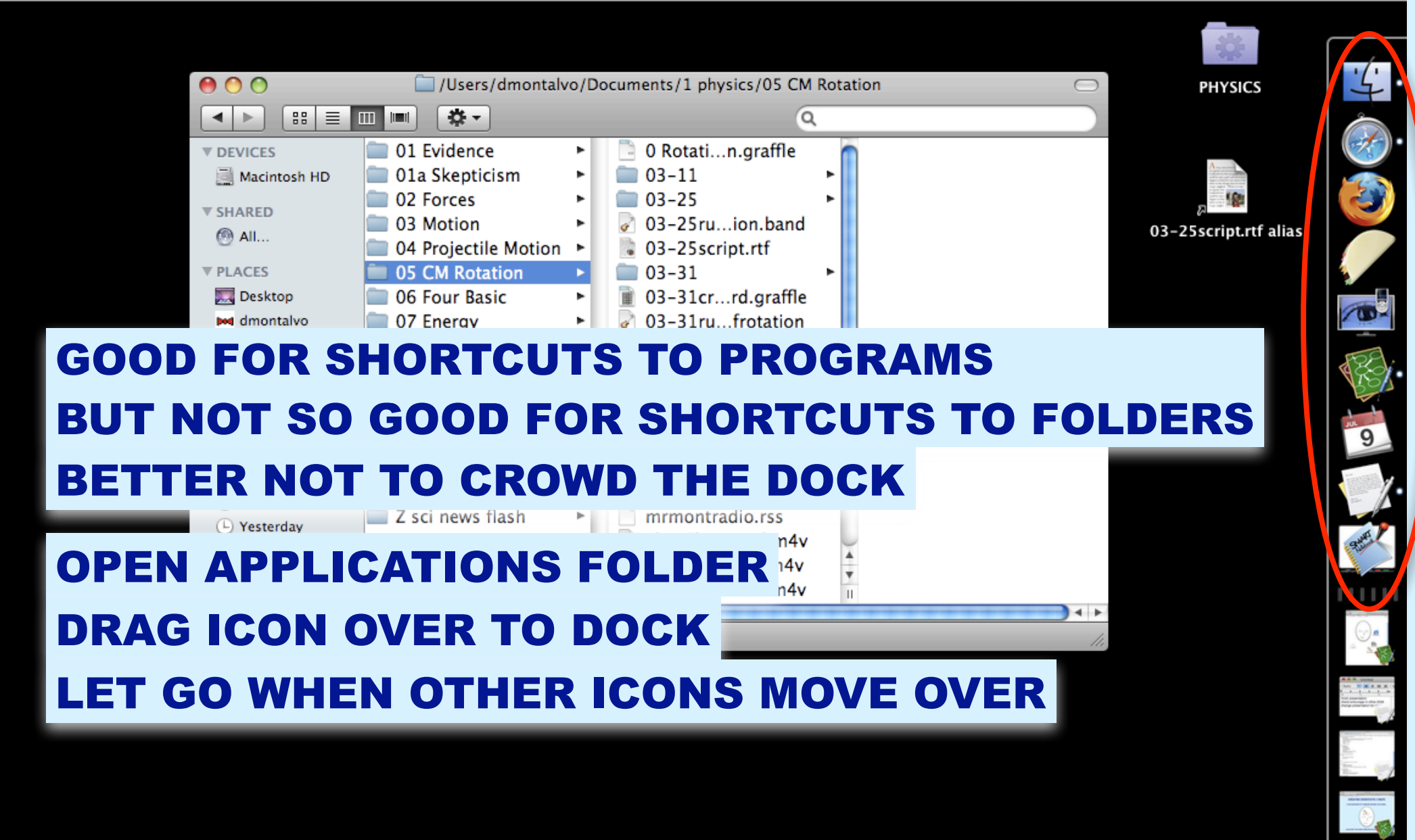

# **SIDEBAR SHORTCUTS**

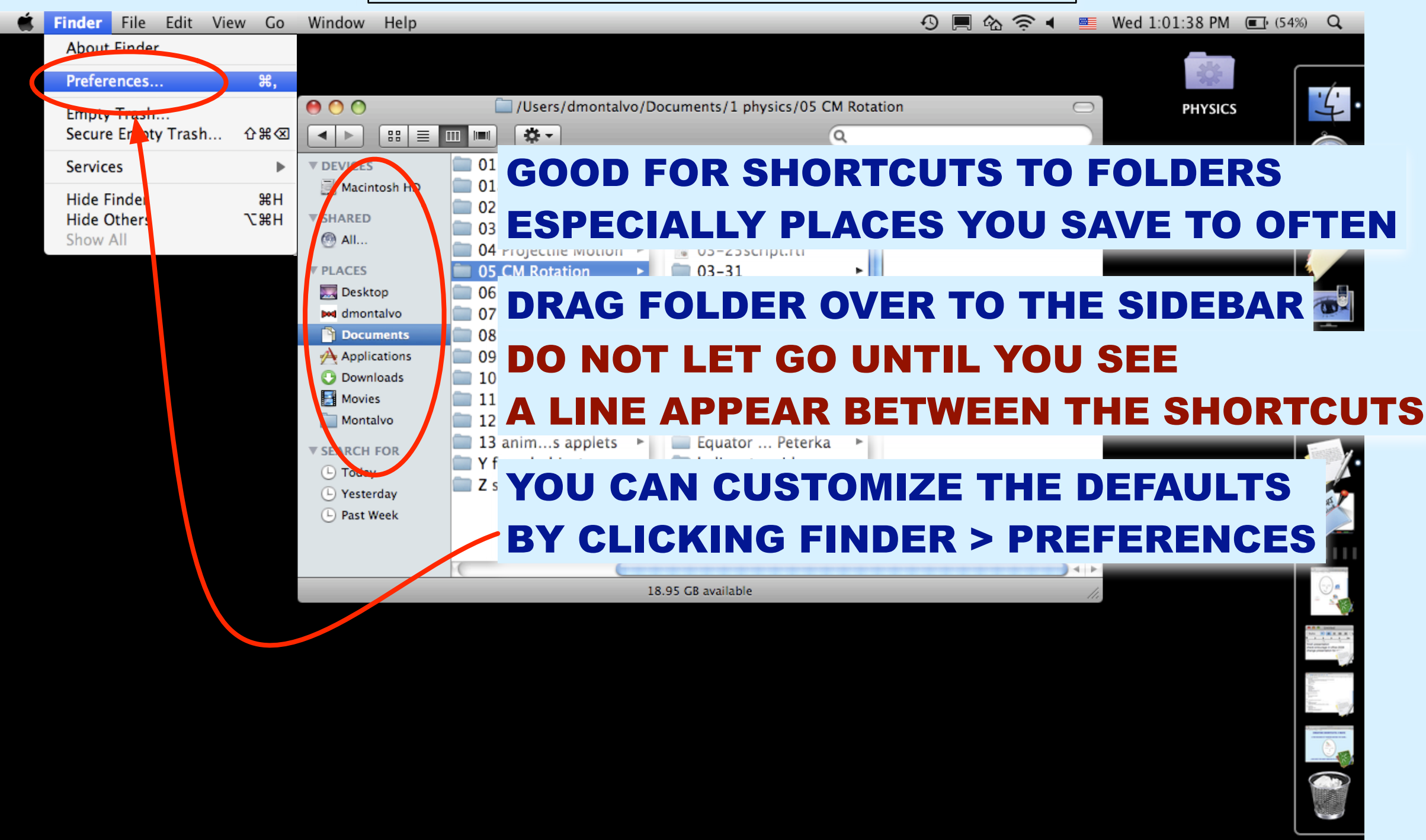

# **SMART FOLDERS**

#### 🕙 🔲 🏤 🛜 🖣 💻 Wed 1:01:38 PM 🖬 (54%) Q

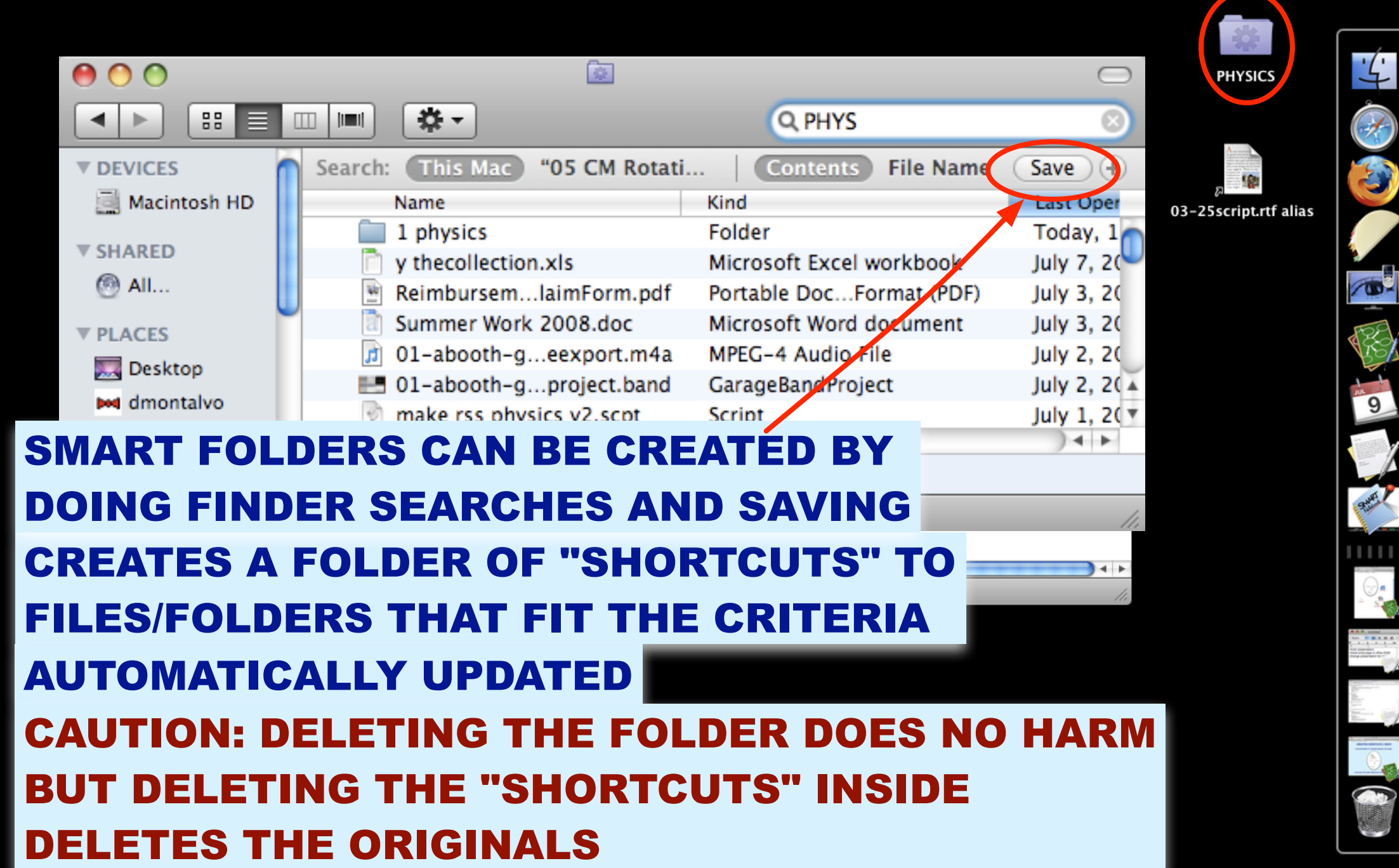

# FILE/FOLDER ALIASES

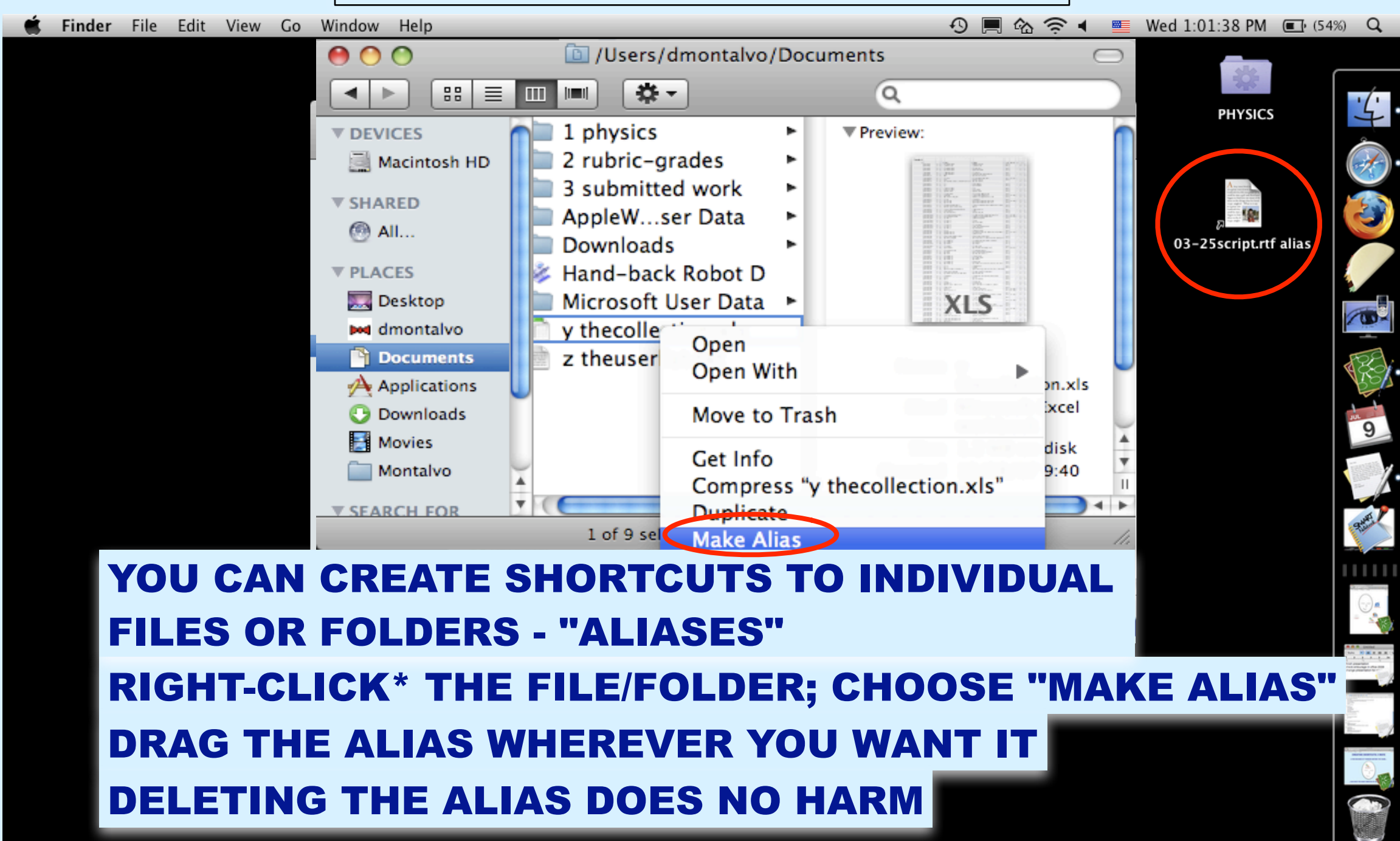

\* Or control-click, or two-finger click

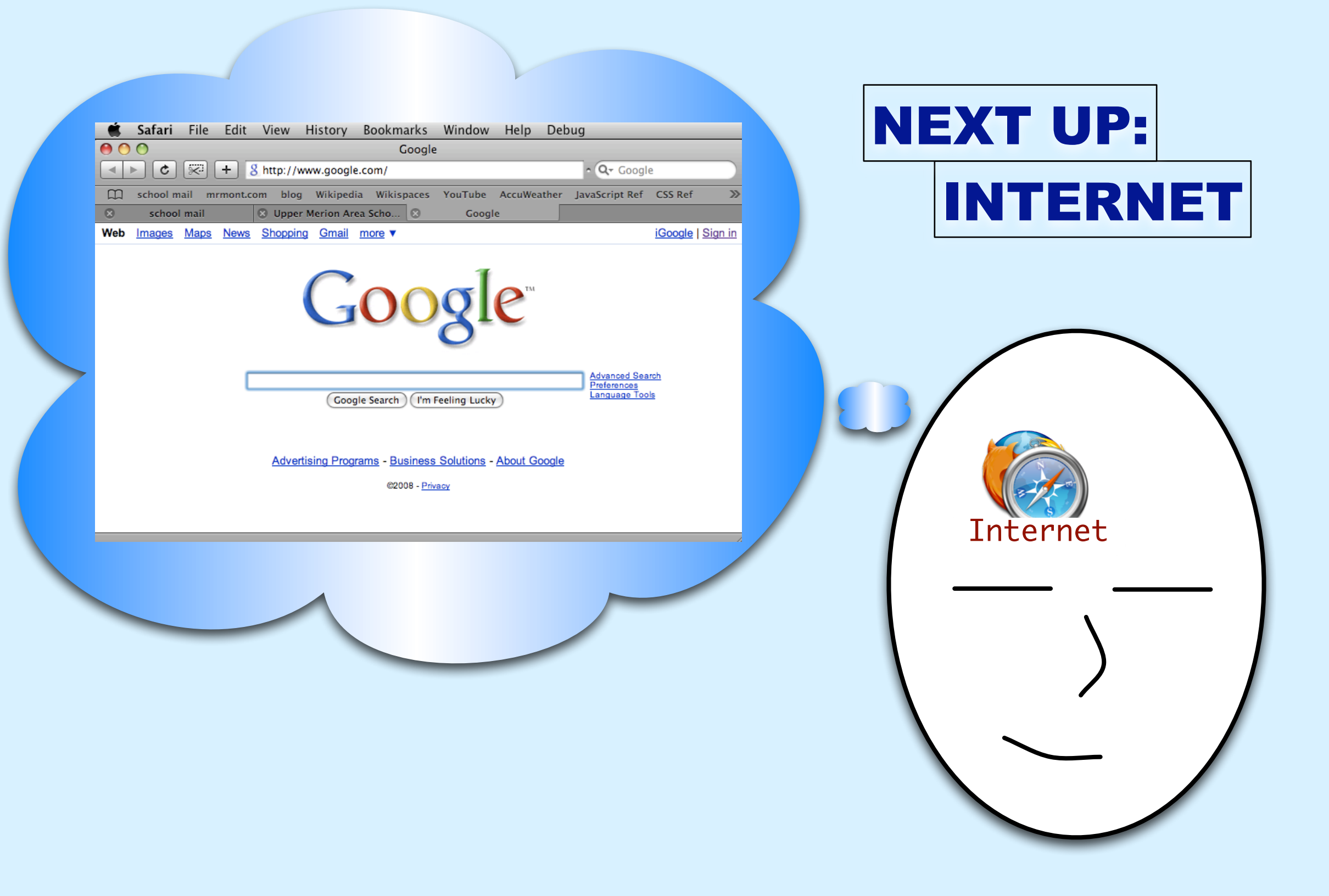

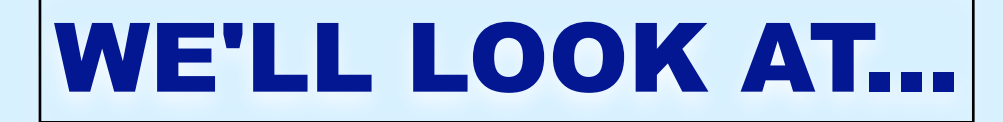

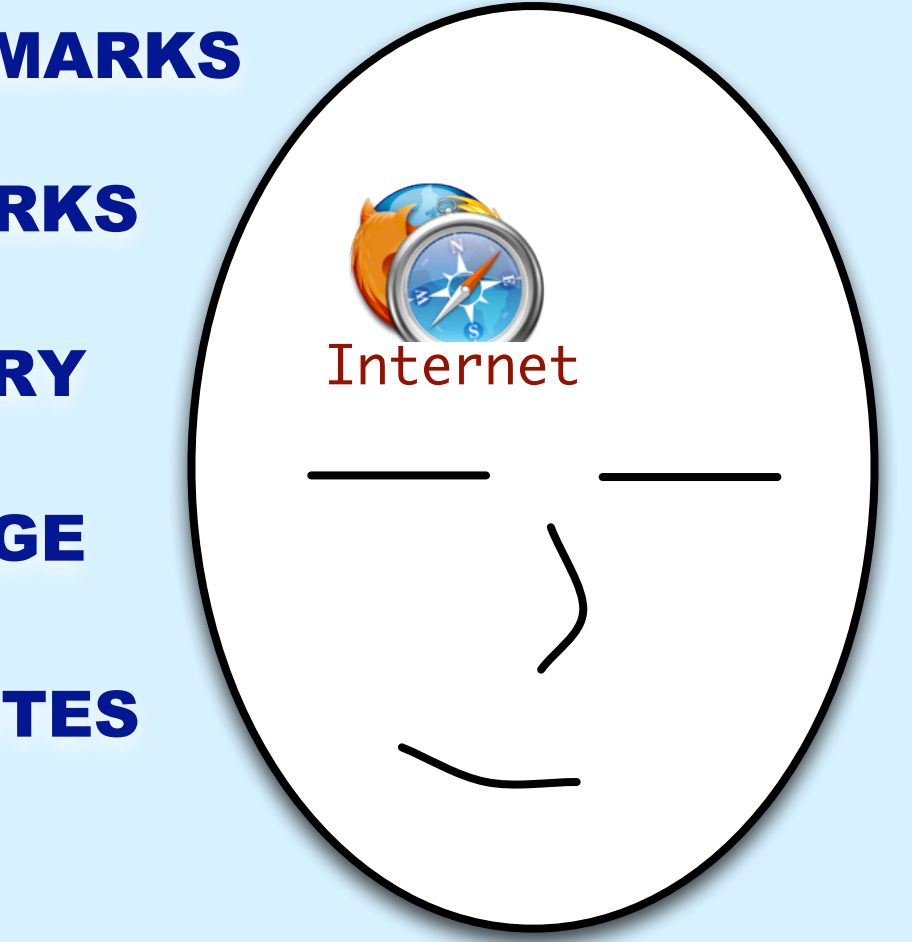

**SAVING BOOKMARKS** 

**MANAGING BOOKMARKS** 

**USING BROWSER HISTORY** 

**SETTING BROWSER HOMEPAGE** 

**CREATING SHORTCUTS TO WEBSITES** 

# **SETTING THE HOMEPAGE (SAFARI)**

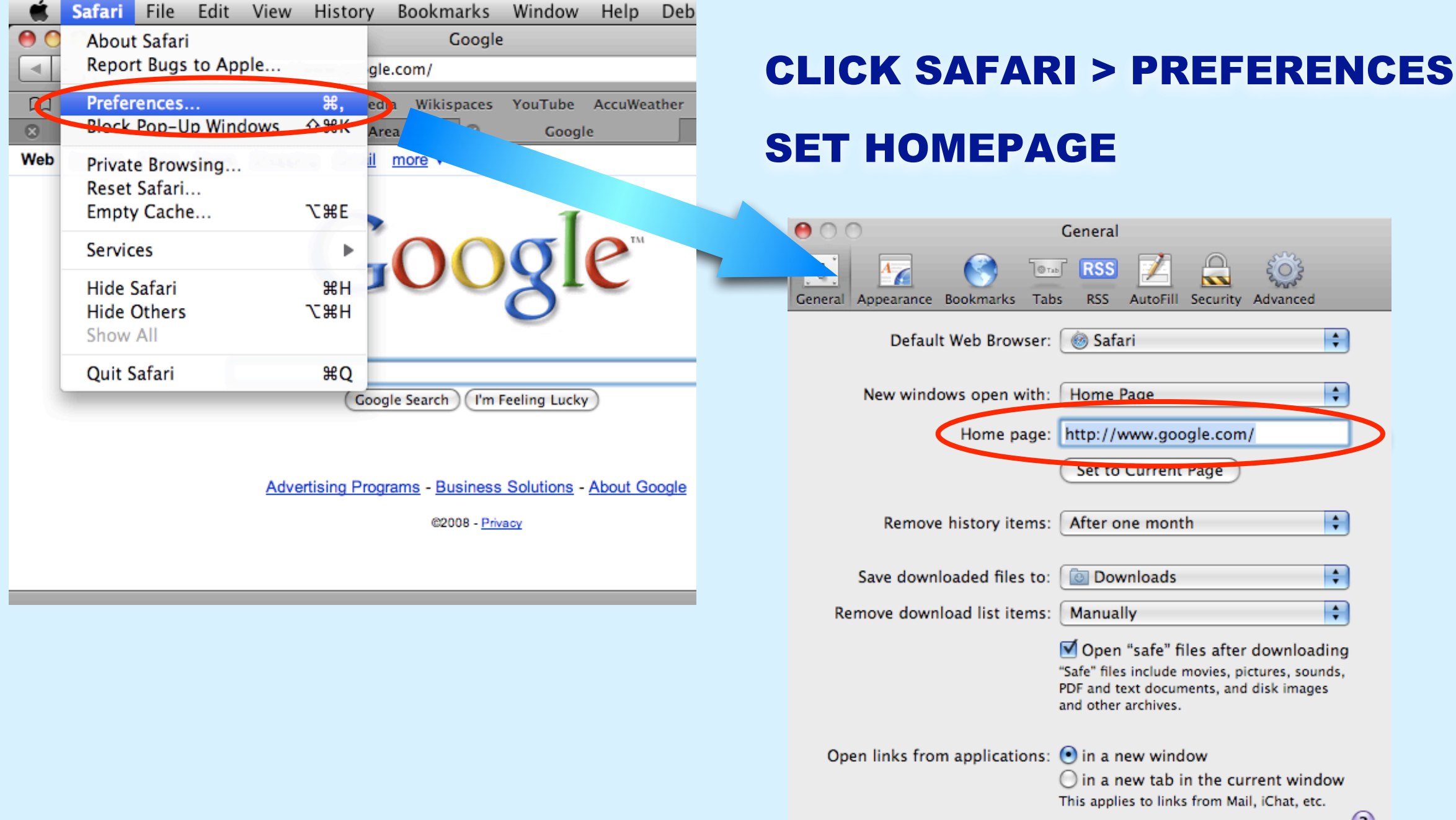

# **SETTING THE HOMEPAGE (FIREFOX)**

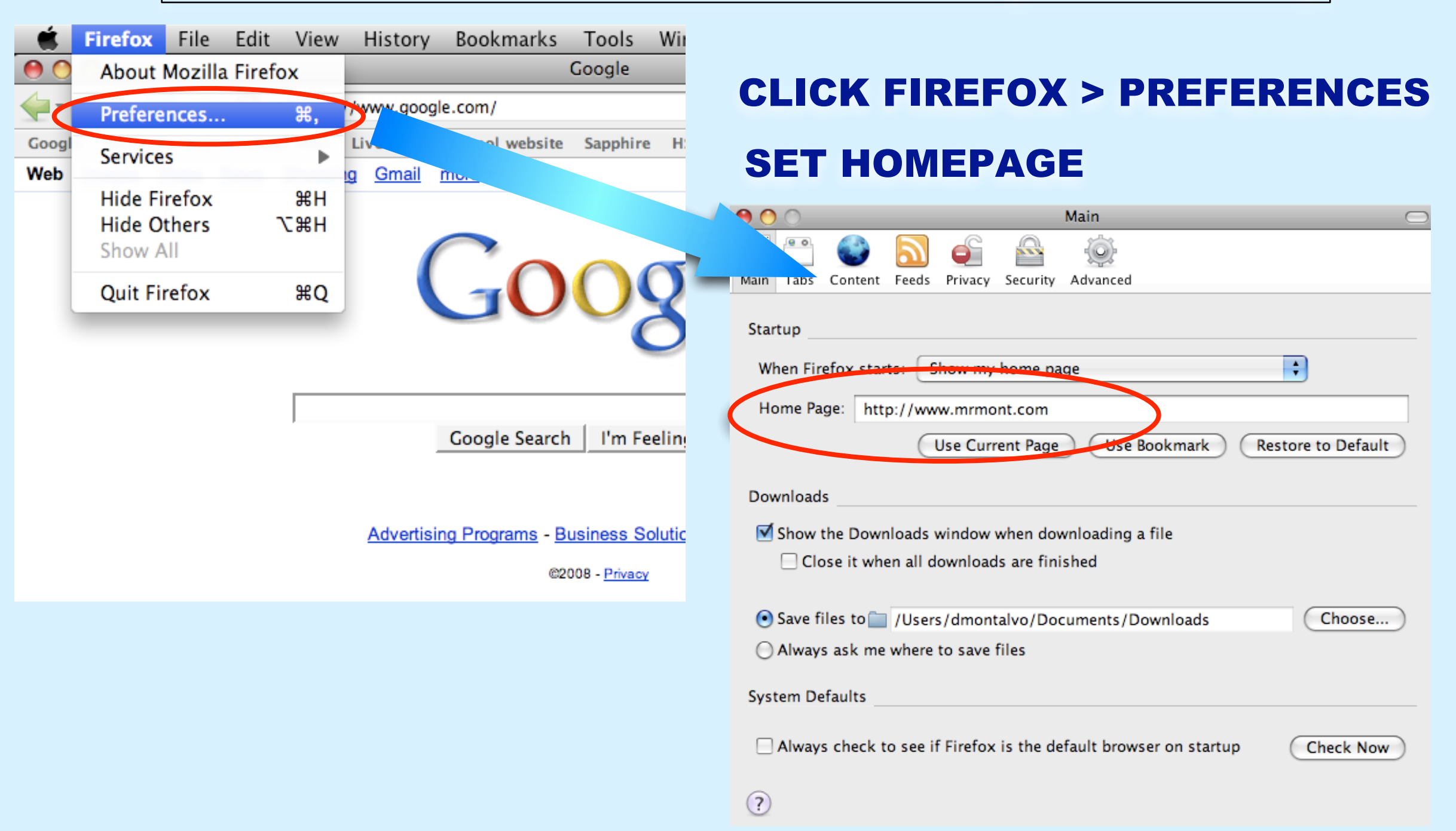

## **SAVING BOOKMARKS: 3 WAYS**

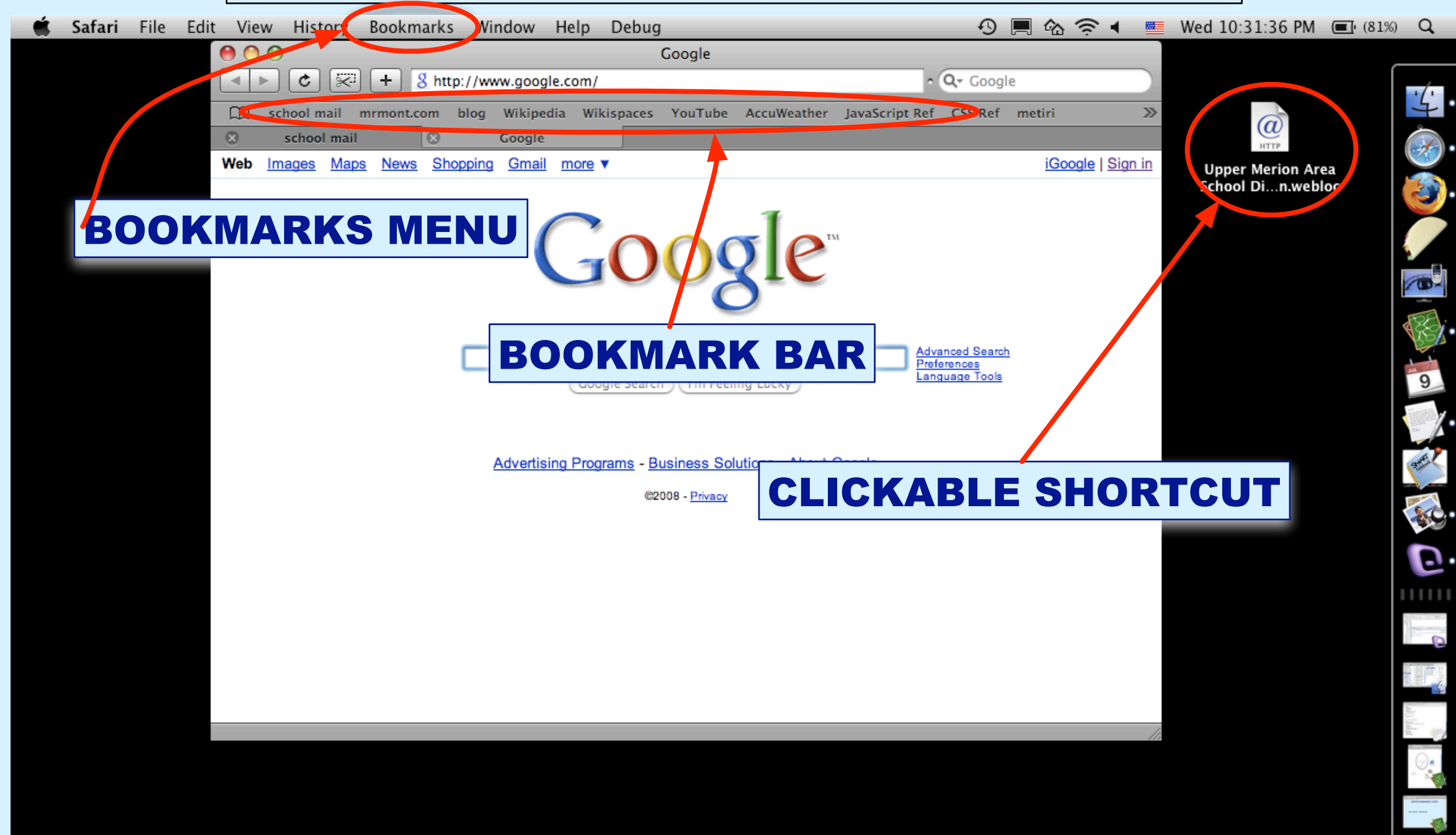

# **CLICKABLE SHORTCUTS**

|     | Safari   | File        | Edit     | View I    | History      | Bookmarks       | Window       | Help   | Deb        | ug             |              |              |      |       |
|-----|----------|-------------|----------|-----------|--------------|-----------------|--------------|--------|------------|----------------|--------------|--------------|------|-------|
| 0   | 0        |             |          |           |              | Googl           | e            |        |            |                |              |              |      |       |
|     | > ¢      | ×:          | + 8      | ttp://ww  | ww.google    | e.com/          |              |        |            | • Q- Googl     | e            |              |      |       |
| E   | school m | nail m      | rmont.co | blog      | Wikiped      | a Wikispaces    | YouTube      | AccuWe | ather      | JavaScript Ref | CSS Ref      | >>>          |      |       |
| 8   | schoo    | l mail      |          | 🙁 Upper I | Merion Ar    | ea Scho 🛞       | Goog         | le     |            |                |              |              |      |       |
| Web | Images   | <u>Maps</u> | News     | Shopping  | <u>Gmail</u> | more V          |              |        |            |                | iGoogle   Si | <u>gn in</u> |      |       |
|     |          |             |          |           |              |                 |              |        |            |                |              |              |      |       |
|     |          |             |          |           |              | 1.              | CLIC         | ;K A   | NC         | ) HOLD         | THE          | ICON         |      |       |
|     |          |             |          |           | (            |                 | EVT          | гот    |            |                |              | EGG          |      |       |
|     |          |             |          |           |              | UU              |              |        |            |                | ADDN         | LJJ          |      |       |
|     |          |             |          |           |              | ~~~             |              |        |            |                |              |              |      |       |
|     |          |             |          |           |              |                 | <b>2.</b> D  | ORAC   | <b>G O</b> | υτ το          | DESP         | КТОР         | AND  |       |
|     |          |             | Г        |           |              |                 | LET          | ' G0   | )          |                |              |              |      |       |
|     |          |             |          |           | Goog         | le Search (I'm  | Feeling Luck | y)     |            | Language Too   | ls           |              |      |       |
|     |          |             |          |           |              |                 | 3.           | MO     | VE         | THE S          | HORT         | CUT          | WHEF | REVER |
|     |          |             |          | Adverti   | sing Prog    | rams - Business | s Solur      | DU V   | VA         | NTIT           |              |              |      |       |
|     |          |             |          |           |              | @2008 - Pri     | vacy         |        |            |                |              |              |      |       |
|     |          |             |          |           |              |                 |              |        |            |                |              |              |      |       |

# **BOOKMARK BAR**

|     | Safari   | File        | Edit    | View           | History         | Bookm                    | arks            | Window        | Help    | Debu    | ıg         |         |                |        |     |       |           |
|-----|----------|-------------|---------|----------------|-----------------|--------------------------|-----------------|---------------|---------|---------|------------|---------|----------------|--------|-----|-------|-----------|
| 0   | 0        |             |         |                |                 | 0                        | Coogle          | e             |         |         |            |         |                |        |     |       |           |
|     | Þ 🖒      | × (         | + 8     | 8 http://w     | www.googl       | e.com/                   |                 |               |         |         | ۰ Q- (     | Google  | 2              |        |     |       |           |
|     | school m | nail m      | rmont.c | om blog        | Wikiped         | la Wikis                 | paces           | YouTube       | AccuWe  | ather . | JavaScript | t Ref   | CSS Ref        | 2      | »>  |       |           |
| 8   | schoo    | l mail      |         | 🛞 Upper        | r Merion Ar     | rea Scho                 | ×               | Googl         | e       |         |            |         |                |        |     |       |           |
| Web | Images   | <u>Maps</u> | News    | <u>Shoppin</u> | ig <u>Gmail</u> | more <b>v</b>            |                 |               |         |         |            |         | <u>iGoogle</u> | Sign i | n   |       |           |
|     |          |             |         |                |                 |                          |                 |               |         |         |            |         |                |        |     |       |           |
|     |          |             |         |                |                 |                          | 1.              | CLIC          | K A     | ND      | HOI        | LD      | TH             | E IC   | CON |       |           |
|     |          |             |         |                | ( '             |                          |                 |               |         |         |            |         |                |        |     |       |           |
|     |          |             |         |                |                 |                          |                 |               |         | HE      | VVE        | ВИ      | ADD            | KE:    | 55  |       |           |
|     |          |             |         |                |                 |                          | $\sim$          |               | -       |         |            |         |                |        |     |       |           |
|     |          |             |         |                |                 |                          |                 | <b>2.</b> D   | RAC     | g d     | OWN        | T       | <b>Ο Β</b>     | 00     | KMA | RK B/ | <b>AR</b> |
|     |          |             | 0       |                |                 |                          |                 |               | ) LE    | TG      | <b>50</b>  |         |                |        |     |       |           |
|     |          |             |         |                | Goo             | gle Search               | ) (I'm          | Feeling Lucky | D       |         | Languas    | ge Tool | 5              |        |     |       |           |
|     |          |             |         |                |                 |                          |                 | 3.            | NA      | ME      | IT         |         |                |        |     |       |           |
|     |          |             |         | Adver          | tising Prog     | <u>arams</u> - <u>Bu</u> | siness          | s Solutions - | About G | oogle   |            |         |                |        |     |       |           |
|     |          |             |         |                |                 | ©20                      | 08 - <u>Pri</u> | vacy          |         |         |            |         |                |        |     |       |           |
|     |          |             |         |                |                 |                          |                 |               |         |         |            |         |                |        |     |       |           |

## **BOOKMARKS MENU**

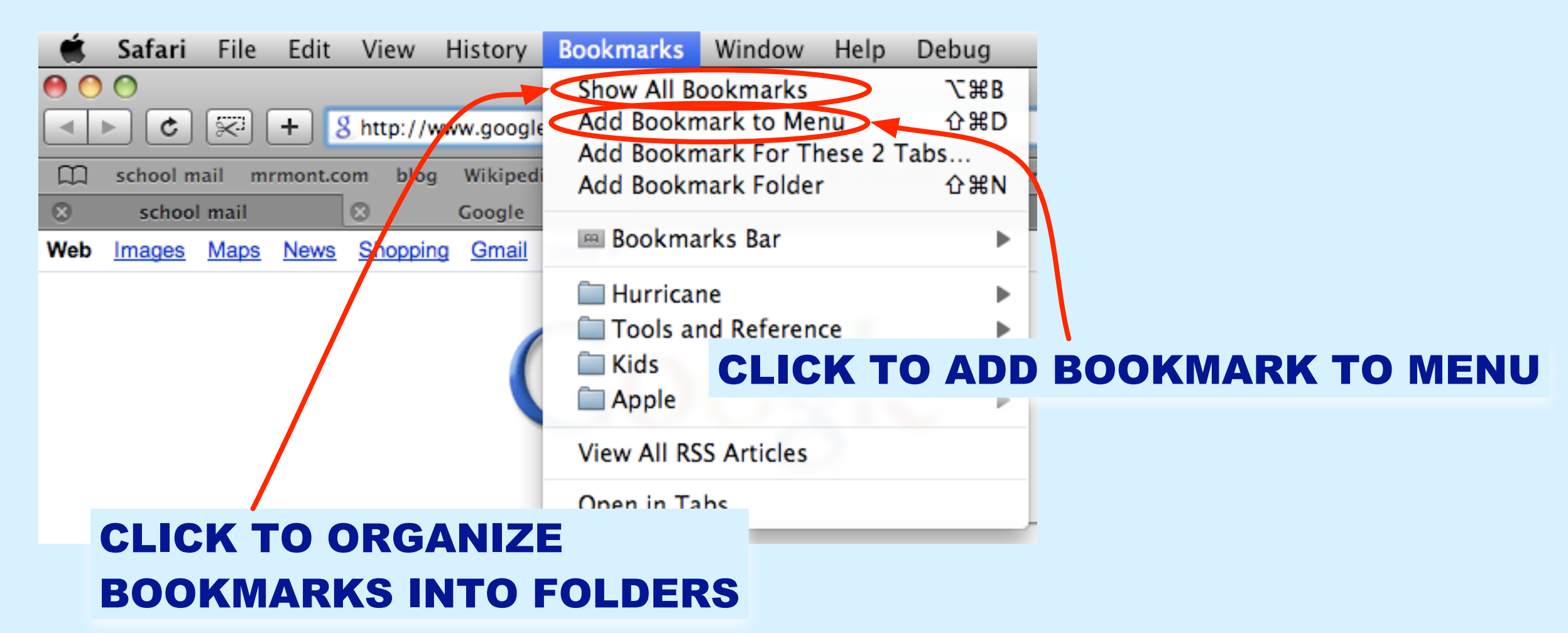

| CAN'T<br>YOU W              | FIND THAT W                                                                    | EBSITE<br>ERDAY?            |                                                            |                                  |
|-----------------------------|--------------------------------------------------------------------------------|-----------------------------|------------------------------------------------------------|----------------------------------|
|                             | USE YOUR E                                                                     | ROWSE                       | R HISTO                                                    | RY!                              |
| Safari File Edit View       | History Bookmarks Window Help Debug<br>Google                                  | <b>É Firefox</b> File Edit  | View History Bookmarks<br>Mr. Mont's                       | Tools Window Help<br>Homepage    |
| School mail mrmont.com blo  | www.google.com/<br>g Wikipedia Wikispaces YouTube AccuWeather JavaSc<br>Google | oogle SurveyMonkey school m | nttp://www.mrmont.com/<br>ail Live Local school website Sa | ▼<br>apphire HS library sciencem |
| Web Images Maps News Shoppi | ng <u>Gmail more</u> ▼                                                         | MrMont.com File Edit        | View Format Window Help<br>Welc                            | come!                            |
|                             | Googie                                                                         |                             | WHAT WE<br>ACADEMIC PHYSICS                                | C'RE DOING                       |
|                             | Google Search I'm Feeling Lucky                                                |                             | STUDENT<br>Mr. Mont's Sched                                | Random quote                     |
|                             | Advertising Programs - Business Solutions - About Google<br>©2008 - Privacy    |                             | L                                                          |                                  |

# **BROWSER HISTORY (SAFARI)**

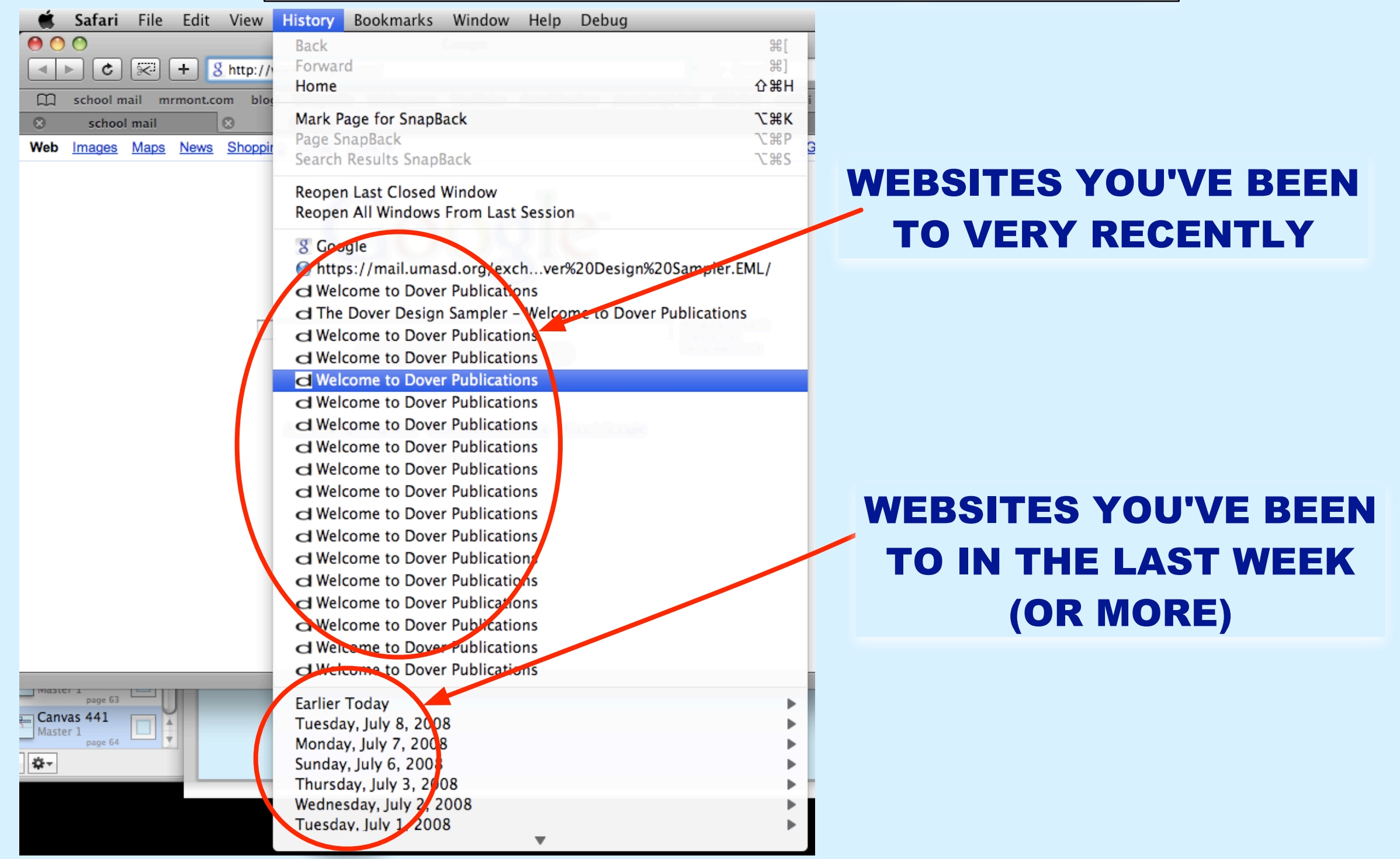

# **BROWSER HISTORY (FIREFOX)**

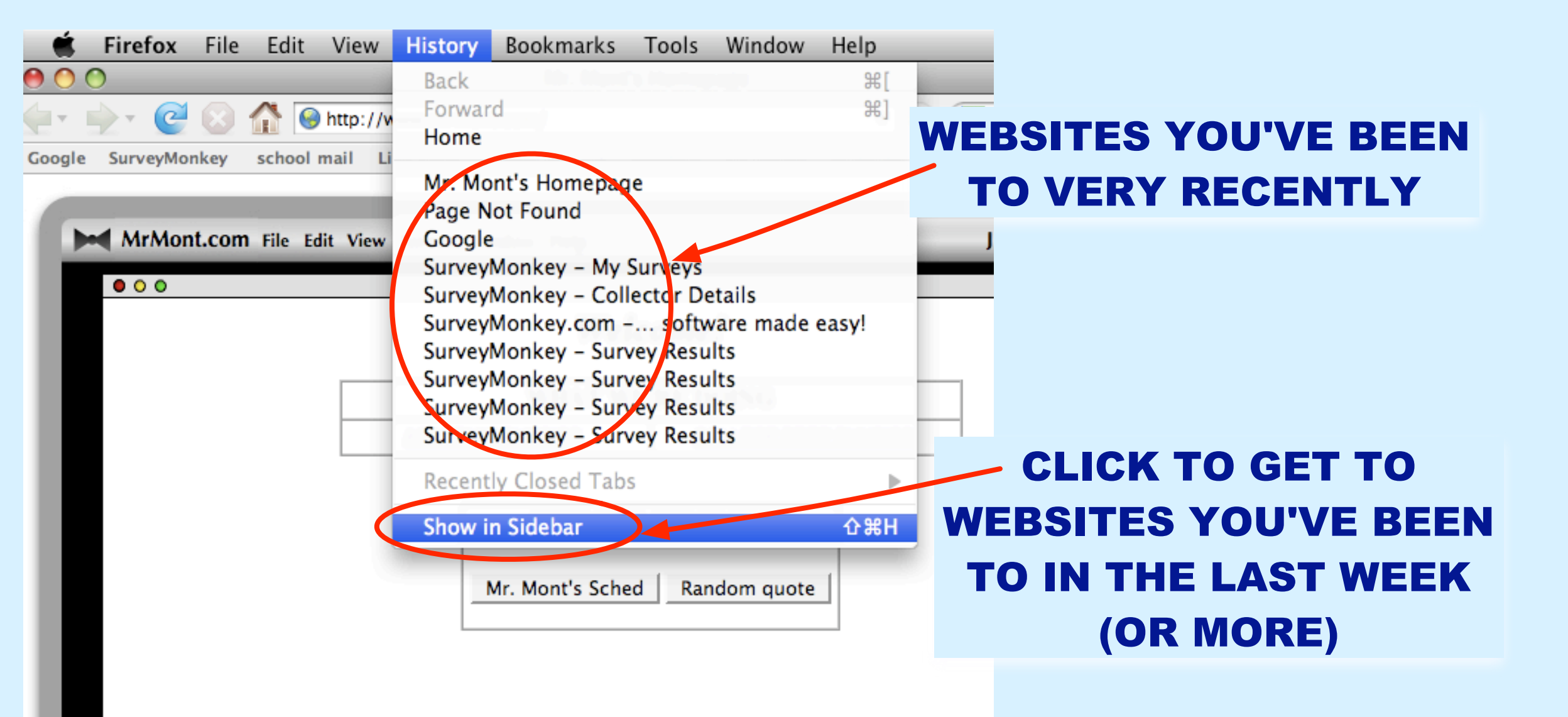

## **REMEMBER ORGANIZATION BEGINS...**

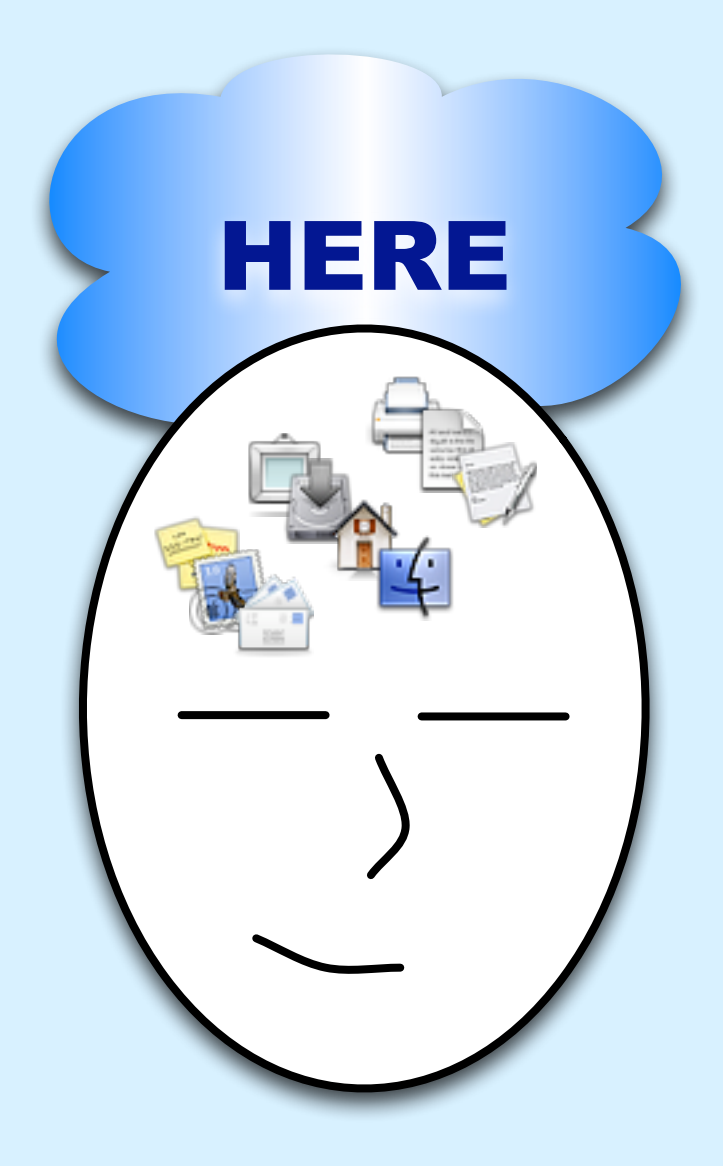